# o ICOM

取扱説明書

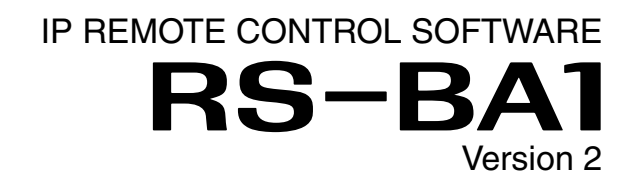

#### はじめに

- 1 ご使用になる前に
- 2 ケーブルを使って無線機とパソコンを接続する
- 3 LAN経由で無線機とパソコンを接続する
- 4 インターネット経由で無線機とパソコンを接続する
- 5 Remote Utilityの使いかた
- 6 Remote Controllerの使いかた
- 7 困ったときは
- 8 RS-BA1に関わる申請手続きについて

## Icom Inc.

## はじめに

このたびは、本製品をお買い上げいただきまして、まことにありがとうございます。 本製品は、弊社製アマチュア無線機を遠隔操作で運用するためのIPリモートコントロールソフトウェアです。 本書では、遠隔操作システムを構成するための設定について、詳しく説明しています。 本書をお読みいただく前に、本製品に付属する「ご使用になる前に」を必ずお読みください。 ご使用の前に、この取扱説明書をよくお読みいただき、本製品の性能を十分発揮していただくとともに、末長くご愛用く ださいますようお願い申し上げます。

## 本書の表記について

本書は、次の表記規則にしたがって記述しています。 [ ]:無線機やパソコンのキーなどを[ ]で囲んで表記します。 [ ]:画面名、タブ名、メニュー名、設定項目名などを「 」で囲んで表記します。 〈 〉:画面に表示されるボタンなどを〈 〉で囲んで表記します。 ※Microsoft Windows 8.1のRTバージョンには対応していません。 ※本書は、Remote Utility Version 2.20、RS-BA1 Version 2.40 を使用して説明しています。 ※本書中の画面は、OSのバージョンや設定によって、お使いになるパソコンと多少異なる場合があります。 ※本製品の仕様、外観、その他の内容については、改良のため予告なく変更されることがあり、本書の記載とは一部異な る場合があります。

## 対応無線機について

本製品は、USBポート(Bタイプ/ミニタイプ/Micro-Bタイプ)、LANポート、無線LANから音声を入出力できる弊社製無 線機を対象に設計されています。

| 無線機側との接続        | 対応無線機                                                            |
|-----------------|------------------------------------------------------------------|
| LANポート          | IC-7851/IC-7850/IC-7800(ファームウェアバージョン3.00以降)/                     |
| (サーバーPC機能搭載無線機) | IC-7700(ファームウェアバージョン2.00以降)/IC-7610/IC-9700                      |
| 無線LAN           | IC-705                                                           |
|                 | IC-7100/IC-7200/IC-7300/IC-7410/IC-7600/IC-7610/IC-7850/IC-7851/ |
|                 | IC-9100/IC-9700/IC-705                                           |

 USBポート(Bタイプ/ミニタイプ/Micro-Bタイプ)、またはLANポートを搭載しない弊社製無線機とも、RS-232Cインター フェースを利用したCI-V方式で遠隔操作が可能です。
 ※ACCV/ケットやMICコネクター S/P DIFジャック などを使用して音声を入出力するタイプの無線継については、動作の

※ACCソケットやMICコネクター、S/P DIFジャック、などを使用して音声を入出力するタイプの無線機については、動作の 保証をいたしかねますので、あらかじめご了承ください。

 お使いの無線機により、機能やモードにも制限がある場合や、CW運用のためのファームアップが必要な場合がありますので、 あらかじめご了承ください。

**Remote Controllerでのデュアルワッチ機能対応無線機** IC-7851/IC-7850(ファームウェアバージョン1.30以降) IC-7610(ファームウェアバージョン1.10以降)

## 登録商標/著作権について

アイコム株式会社、アイコム、Icom Inc.、アイコムロゴは、アイコム株式会社の登録商標です。 Microsoft、Windowsは、マイクロソフト企業グループの商標です。 Adobe、Acrobat、Reader は、Adobe Systems Incorporated(アドビシステムズ社)の登録商標です。 その他、本書に記載されている会社名、製品名は、各社の商標または登録商標です。 なお、本文中ではTM、®などのマークを省略しています。 本書の内容の一部、または全部を無断で複写/転用することは、禁止されています。 本ソフトウェア、および本ドキュメントは、アイコム株式会社が著作権を保有します。

## はじめに

## Adobe<sup>®</sup> Acrobat<sup>®</sup> Reader<sup>®</sup> の機能について

Adobe Acrobat Readerを利用して、次の機能をお使いいただけます。

#### ◎キーワード検索ができます

「編集(E)」メニューの中の「簡易検索(F)」、または「高度な 検索(V)」をクリックすると、検索画面が表示されます。 PDFファイル内で、キーワードを検索するときに便利な 機能です。

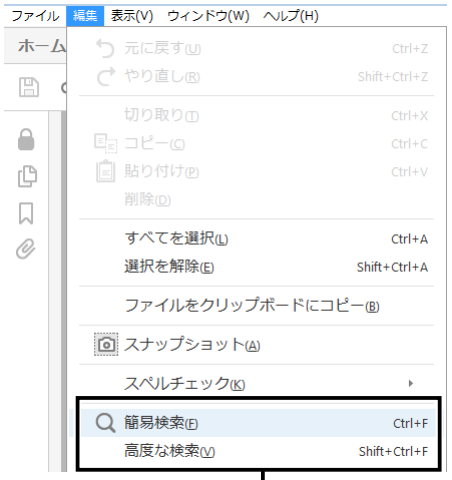

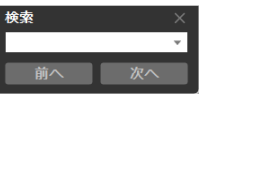

◎簡易検索画面

#### ◎高度な検索画面

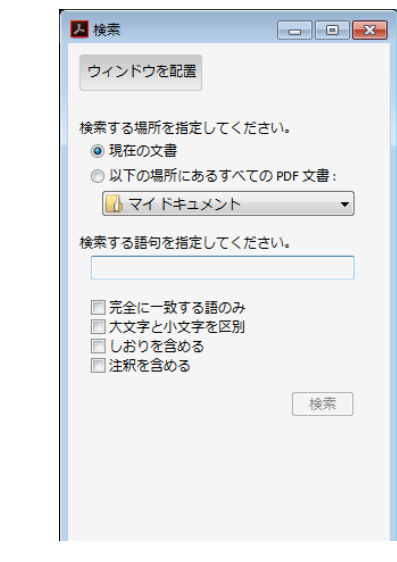

クリックすると、簡易検索画面、または高 度な検索画面が表示されます。(右図参照)

#### ◎任意のページを印刷できます

「ファイル(F)」メニューの中の「印刷(P)」をクリックして、印刷するページや用紙サイズを設定してください。

※右図の番号を印刷するページ に設定してください。

3-1 ((21))390)

印刷するページ番号

※設定はプリンターによって異なりますので、お使いの プリンターの取扱説明書をご覧ください。

※用紙サイズをA4に設定して印刷すると、等倍サイズ で印刷できます。

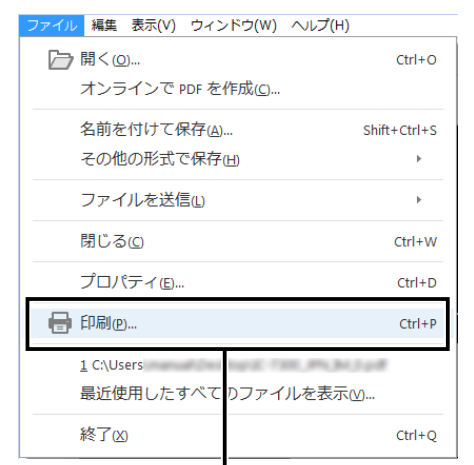

クリックすると、印刷設定画面を表示します。

#### ◎テキストの読み上げ機能を利用できます

「表示(V)」メニューの中の「読み上げ(A)」をクリックすると、読み上げ機能が起動します。

読み上げ機能の使いかたについては、Adobe Acrobat Readerのヘルプをご覧ください。

※OSなど、お使いのパソコン環境によって、読み上げ 機能を利用できない場合があります。

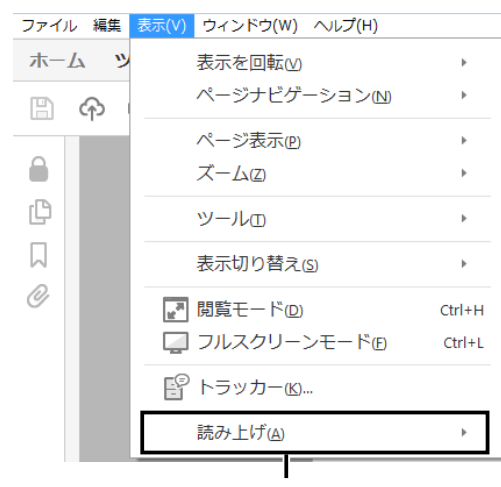

クリックすると、読み上げ機能が起動します。

※本書では、Adobe Acrobat Reader DCを例に説明しています。

ご使用になるバージョンによっては、操作方法が異なる 場合があります。

## はじめに

#### ご使用上のご注意

- ◎USBオーディオはOSを含めたパソコンのパフォーマンスに影響を受けます。そのため、音が途切れたり、コントロールソフトウェアからの制御が遅れたりすることがあります。
- ◎パソコンに負荷がかかったとき、USBオーディオの音 切れがしやすくなる場合があります。
- ◎パソコンやそのほかの機器の取り扱いは、各機器に付属 する取扱説明書の記載内容にしたがってください。
- ◎本製品は、USBポート(Bタイプ/ミニタイプ/Micro-B タイプ)、LANポート、無線LANから音声を入出力でき る弊社製無線機を対象に設計されています。 ACCソケットやMICコネクター、S/P DIFジャック、な どを使用して音声を入出力するタイプの無線機につい ては、動作の保証をいたしかねますので、あらかじめご 了承ください。

また、お使いの無線機により、一部の機能やモードに制限がある場合や、CW運用のためのファームアップが必要な場合がありますので、あらかじめご了承ください。

#### 免責事項について

◎地震・雷・風水害などの天災および当社の責任以外の火 災、本製品の違法な使用、お客様または第三者が取扱説 明書とは異なる使用方法で本製品を使用することによ り生じた損害につきましては、法令上の賠償責任が認め られる場合を除き、当社は一切責任を負いませんので、 あらかじめご了承ください。 ◎遠隔操作システムを運用するために、パソコンのポート の開放や、ファイアウォールの設定変更などが必要にな ります。

遠隔操作システムを運用する場合のセキュリティーに ついて、当社は一切その責任を負いませんので、あらか じめご了承ください。

◎本製品は、高度な信頼性が必要な用途に使用されることを目的とした製品ではありません。

本製品が原因で生じたいかなる損害についても当社は 一切その責任を負いませんのであらかじめご了承くだ さい。

#### 電波法についてのご注意

日本国内においてアマチュア無線局を遠隔操作する場合、 「電波法関係審査基準 第15(アマチュア局)の26アマ チュア局の遠隔操作について」の条件に適合している必要 があり、また無線局免許の申請・変更届が必要になります。 「第8章 RS-BA1に関わる申請手続きについて」をご参考 の上、遠隔操作に関わる免許を取得してから運用してくだ さい。 本製品および無線機の取扱には十分配慮して、電波法を守ってください。

## もくじ

| は | :じめに                                                  |
|---|-------------------------------------------------------|
|   | 本書の表記について<br>対応無線機について<br>登録商標/著作権について                |
|   | ご使用上のご注意                                              |
| 1 | ご使用になる前に1-1                                           |
|   | ■ ファイアウォールの例外設定                                       |
|   | ■ オーディオデバイスの音量調整                                      |
|   | ■ 無線機の予備設定」-C ヘ 手動で設定が必要な頂白」6                         |
|   | ◇ 于動 C設たが必要な項日                                        |
|   | <ul> <li>◇ 日勤と協定といいの次日</li> <li>● 接続方法を選択する</li></ul> |
| ~ |                                                       |
| 2 |                                                       |
|   | Step J. 技続力法を迭折9る                                     |
|   | Step2. パソコンのRemote Utilityを設定する …2-7                  |
|   | Step4. パソコンから操作を開始する                                  |
| 2 | - 1 112中で毎須幾 とパンコンを按結する 01                            |
| 3 |                                                       |
|   | Step 2 クライアントパソコンの                                    |
|   | Remote Utilityを設定する 3-1C                              |
|   | Step3. 遠隔操作を開始する                                      |
| ⊿ | インターネット経中で                                            |
| - | 無線機とパソコンを接続する ――――4-1                                 |
|   | ■ グローバルIPアドレスとドメイン名について …4-2                          |
|   | ◇ グローバルIPアドレスでサーバーを指定する 4-2                           |
|   | ◇ ドメイン名でサーバーを指定する4-3                                  |
|   | ■ ポートの開放設定について4-4                                     |
|   | Step 1. サーバー側を設定する4-6                                 |
|   | Step2. クライアントバソコンの                                    |
|   | Hemote Utilityを設定する                                   |
|   | JICPU. 丞悄沐〒で開灯 9 0 4-10                               |

| 5 Remote Utilityの使いかた                                     | 5-1          |
|-----------------------------------------------------------|--------------|
| ■「環境設定」画面について                                             | 5-1          |
| ■ ケーブルを使って接続した無線機の登録                                      | 禄について        |
|                                                           | 5-2          |
| ◇ ケーブルを使って接続した無線機を                                        |              |
| 追加登録する                                                    | 5-2          |
| ◇ ケーブルを使って接続した無線機の                                        | 情報を          |
| 変更する                                                      | 5-3          |
| ◇ ケーブルを使って接続した無線機の                                        | 情報を          |
| 削除する                                                      | 5-3          |
| ◇ ケーブルを使って接続した無線機に                                        |              |
| アクセスできるユーザーを設定する                                          | 5-4          |
| ■ サーバーの登録について                                             | 5-7          |
| ◇ サーバーを追加登録する                                             | 5-7          |
| ◇ サーバー情報を変更する                                             | 5-8          |
| ◇ サーバーを削除する                                               | 5-8          |
| ■ サーバーに接続する                                               | 5-9          |
| ◇ サーバーに接続する                                               | 5-9          |
| ◇ 接続を切断する                                                 | 5-9          |
| ■ 接続設定について                                                |              |
| ■ 無線機に接続する                                                |              |
| ◇ 無線機に接続する ····································           | 5-11         |
| ◇ 接続を切断する                                                 | 5-11         |
| ■ 音量を調整する ····································            | 5-12         |
| <ul> <li>◇ 受信音の調整 ······</li> <li>◇ 古っつう を つうち</li> </ul> | 5-12         |
|                                                           | 5-13         |
| ■ 音声録音機能、再生機能の使いかた…                                       | 5-14         |
| ◇ 受信した音声を録音する                                             |              |
| ◇ 音声ファイルを再生・送信する                                          | ······· 5-15 |
|                                                           | <b>F</b> 10  |
| クライアントの接続をモーターする…                                         | +            |
| ■ はかのユーサーと無線機の接続を切断                                       | 9 6 … 5-17   |
| 6 Remote Controllerの使いかた ———                              | 6-1          |
| ■ パソコンからの変調入力を使用するに                                       | t6-2         |
| ■ リモートモードについて                                             | 6-2          |
| ■ RC-28を使用するには                                            | 6-3          |
|                                                           |              |
| /困ったときは                                                   | 7-1          |
| <>> i USE(アイユーズ)について                                      | 7-7          |
| ◇ 弊社製品のお問い合わせ先について                                        | ·····7-7     |
| 8 RS-BA1に関わる申請手続きについて —                                   |              |

◇「無線局事項書及び工事設計書」への記載例…8-1

## 本製品の概要について

◎本製品は、遠隔操作システムを構築するためのRemote Utility(伝送ベースソフトウェア)と、無線機にCI-Vコマンドを 送出して遠隔操作するためのRemote Controller(制御用ソフトウェア)で構成されます。

◎本製品をご使用いただくことで、インターネット回線、またはLAN回線を経由した遠隔操作システムが構築できます。 一般社団法人 日本アマチュア無線連盟(JARL)のホームページでは、遠隔操作するための指針を案内しておりますので、 参考にしてください。

http://www.jarl.org/Japanese/7\_Technical/d-star/digital-guide.htm

#### 遠隔操作システム

遠隔操作システムは、以下の3つの部分で構成されます。 ①サーバー側(遠隔操作される側) :無線機、または無線機+パソコン\* ②ネットワーク ③クライアント側(遠隔操作をする側):パソコン

★ サーバーPC機能が搭載されていない無線機をご使用になる場合、サーバー側にパソコンが必要です。

遠隔操作システムでは、Remote Utilityを通して、CI-Vコマンド、接続・切断などのコントロールコマンド、また音声を 送受信します。

クライアント側は、Remote Controllerを使用して、無線機を遠隔操作できます。

#### A. 無線機を直接ネットワークに接続する場合

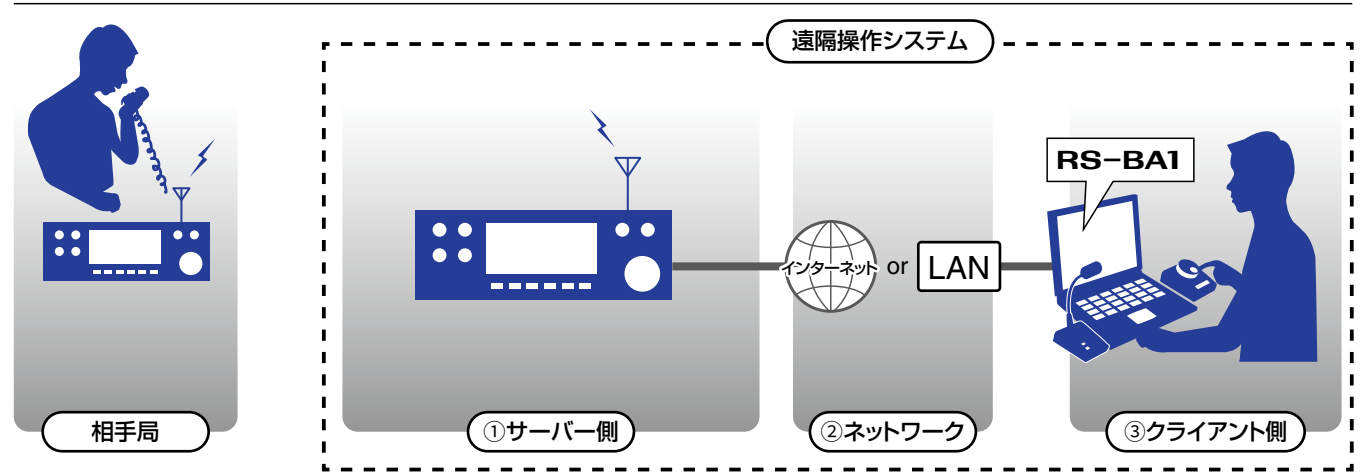

#### B. 無線機をパソコン経由でネットワークに接続する場合

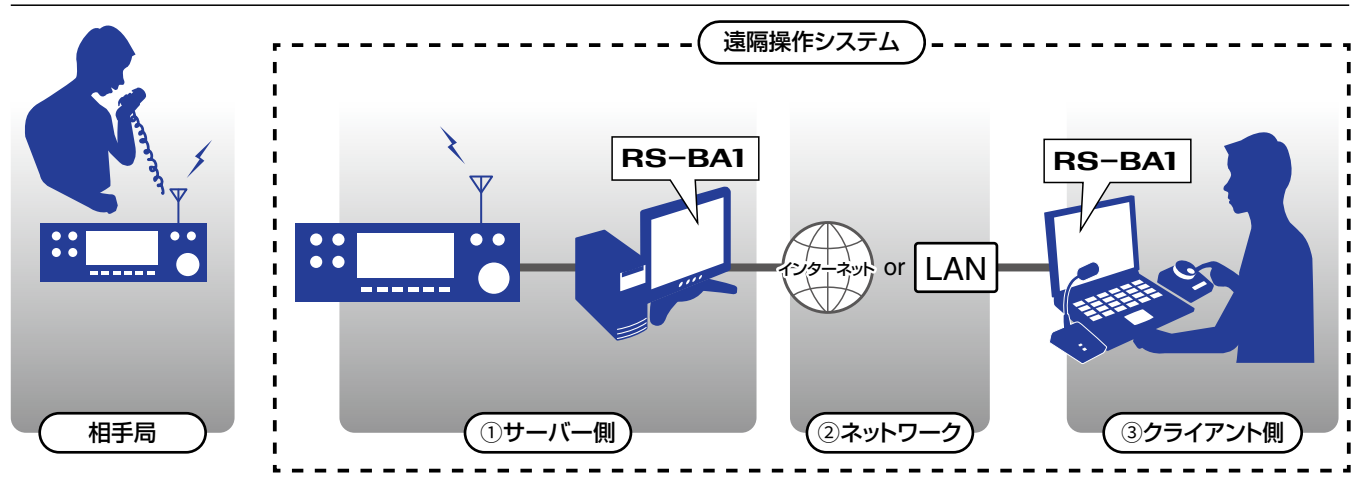

#### ■ ファイアウォールの例外設定

Windowsには、インターネットなどから不正なアクセスを防止するファイアウォールが標準装備されています。 本製品を正しく動作させるには、ご使用のパソコンで、Remote Utilityをファイアウォールの例外に設定する必要があり ます。

#### Windows 10の場合

1. 〈スタート〉(ロゴボタン)をクリックし、設定アイコン 6. (別のアプリの許可(R)...)をクリックします。 をクリックします。 🔐 許可されたアプ ◇ ↑ 🔐 ≪ すべてのコントロール パネル項目 > Windows ファイアウォール > 許可されたアプリ > む コントロール パネルの後患 アプリに Windows ファイアウォール経由の通信を許可する 計可されたアプリおよびボートを追加、変更、または利除するには、[設定の変更]をクリックします。 ŵ ❷クリック 段定の変更(N) アプリに通信を許可する危険性の詳細 許可されたアプリおよび機能(A): プライベート パブリック 名前  $\bigcirc$ - Ø Delivery Optimization
 Ø DiagTrack
 Ø DiagTrack
 Ø Dial プロトコル サーバー
 Ø Groove ミュージック
 Groove ミュージック
 Groove ミュージック
 Modia Center Extend
 Microsoft Edge ●クリック 2. 「ネットワークとインターネット」をクリックします。 クリック 別のアプリの許可(<u>R</u>)... 19.E п Windows の設定 設定の検索 •「アプリの追加」画面が表示されます。 7. 「Remote Utility Software for Icom Radios |をク Ш<mark>р</mark> . 口 リックしてから、〈追加〉をクリックします。 ネットワークとインターネット Wi-Fi、機内モード、VPN **システム** ディスプレイ、通知、電源 デバイス 電話 . 267 アプリの追加 × クリック 追加するアプリを選択するか、または一覧表示されていないものについては [参照] をクリック して検索して、[OK] をクリックしてください。 3. [Windowsファイアウォール]をクリックします。 ●クリック ← 設定 Remote Utility Software for Icom Radios 状態 ペ ホットワーク上の他の PC と画像、音楽、ファイル、ブリンターを共有するための ホームグループを設定します。 ネットロークのトゥゴミッユーティング ツール ▲ 、好決します。 パス(A): C:¥Program Files¥Icom¥RemoteUtility¥RemoteUt) 参照(B)... ネットワークとインターネット クリック 🗇 状態 <u>アプリのブロックを解除するリスク</u> 口 イーサネット Windows ファイアウォール このアプリを追加するネットワークの種類を選択できま: 2クリック 4. 「ファイアウォールによるアプリケーションの許可」を ネットワークの種類(<u>N</u>)... 追加 キャンセル クリックします。 •「許可されたアプリ」画面に戻ります。 Windows Defender セキュリティセンター – 🗆 × 8. 「許可されたアプリおよび機能(A): |の一覧で、 = (ハ) ファイアウォールとネットワーク保護 [Remote Utility Software for Icom Radios] [2 ŵ ネットワーク接続を表示し、Windows Defender ファイアウォールの設定を指定して ネットワークと<u>インターネッ</u>トの問題のトラブルシュ<u>ーティングを</u>行います。 チェックが入っていることを確認し、〈OK〉をクリッ クします。 ファイアウォールによるアプリケー クリック 🔐 許可されたアプ ٢ アプリに Windows ファイアウォール経由の通信を許可する 許可されたプリおよびポードを追加 変更、または削除するには、「設定の変更」をクリックします。 アプリに通信を許可するを決性の評細 •「許可されたアプリ」画面が表示されます。 (N) 許可されたアプリおよび機能(A): 5. 〈設定の変更(N)〉をクリックします。 名前 4.若 ☑ Microsoft フォト ☑ Microsoft モバイル コンパニオン ☑ Microsoft 電話 ☑ MSN スポーツ ☑ MSN ニュース ☑ MSN マネー XXX 💣 許可されたアプリ → 、 个 🔐 « すべてのコントロールパネル項目 > Windows ファイアウォール > 許可されたアプリ ✓ ひ コントロール パネルの検索 クリック アプリに Windows ファイアウォール経由の通信を許可する ●確認する アノワに、Windows ファイフ フォールに日の地にはをすべりする 許可されたアプリおよびポートを追加、変更、または削除するには、[設定の変更]をクリックしま; 一般定の変更(N) アプリに通信を許可する危険性の詳細 Remote Utility Software for In 許可されたアプリおよび機能(A): 詳細()... 削除(M) 
 n
 State

 n
 State

 n
 State

 n
 State

 n
 State

 n
 State

 n
 State

 n
 State

 n
 State

 n
 State

 n
 State

 n
 State

 n
 State

 n
 State

 n
 State

 n
 State

 n
 State

 n
 State

 n
 State

 n
 State
 プライベート パブリック 別のアプリの許可(R)... ✓ Delivery Optimiza
 ✓ DiagTrack
 ✓ DIAL プロトコル サー
 ✓ Groove ミュージック
 □ iSCSI サービス ❷クリック OK キャンセル

■ファイアウォールの例外設定(つづき)

#### Windows 8.1の場合

1

1. デスクトップの右下にマウスポインターを移動しま す。

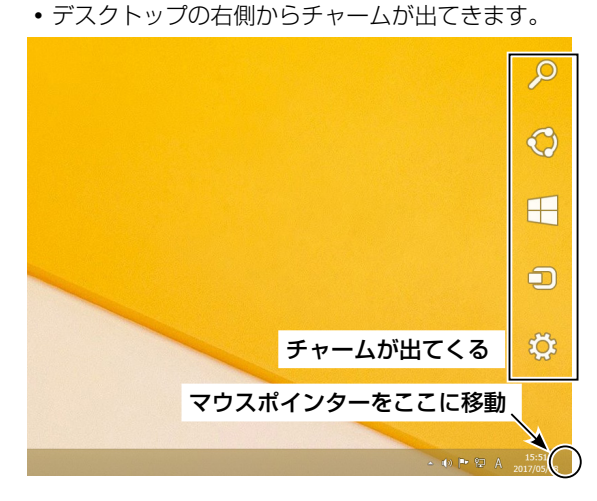

2. 設定チャームをクリックします。

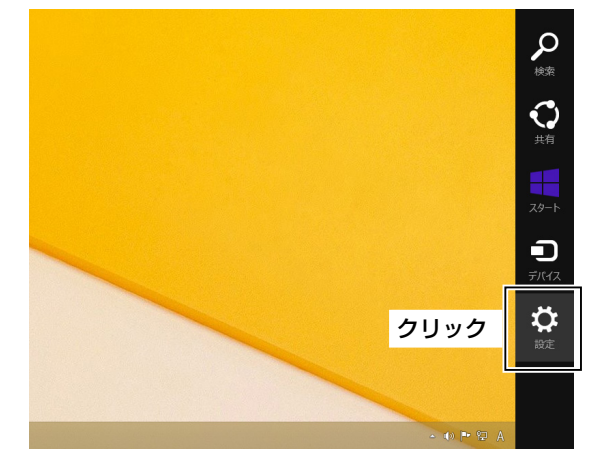

3. 「コントロールパネル」をクリックします。

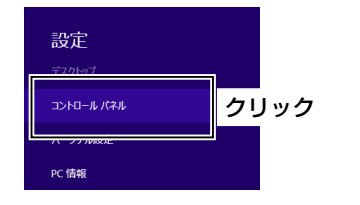

- 4. 「システムとセキュリティ」をクリックします。 コントロール パネル **F** (<) → ↑ 🖳 → コントロールパネル → コンピューターの設定を調整します システムとセキュリティ クリック ユーザー アカ 愛 アカウントの種 愛 ファミリー セー: ファイル履歴でファイルのバックアップコピーを保存 問題の発見と解決 デスクトップの ネットワークとインターネット テーマの変更 デスクトップの背景 ネットワークの状態とタスクの表示 ホームグループと共有に関するオプションの選択 画面の解像度の ハードウェアとサウンド 時計、言語、 デバイスとプリンターの表示 デバイスの追加
- 5. 「Windowsファイアウォールによるアプリケーショ ンの許可」をクリックします。

言語の追加 入力方法の変更 日付、時刻、また

コンピューター

設定の提案の表 視覚ディスプレイ(

| 8                                                                                                 | システムとセキュリティ                                                                                                    |
|---------------------------------------------------------------------------------------------------|----------------------------------------------------------------------------------------------------|
| (ال-11<2 • 🗞 - 🕞 🗧 🛞                                                                              | (ネル → システムとセキュリティ →                                                                                                    |
| コントロール パネル ホーム<br>・ シ <b>ステムとセキュリティ</b><br>ネットワークとインターネット<br>ハードウェアとサウンド<br>・<br>・<br>・<br>・<br>・ | アクションセンター<br>コンビューターの状態を構築して問題を指決<br>コンビューターの一般的は問題のドラバンシュークリックク     Windows 7Pr/Pウォ<br>アイアウオールの状態の理想   ⊻mdows 7Pr/Pウォールによるアフリルーションの許可 |
| ユーザー アカウントとファミリー セー<br>フティ<br>デスクトップのカスタマイズ                                                       | メステム<br>RAM の最とプロセッサの速度の表示   参 リモート アクセスの許可   リモート アシスタンスの<br>コンピューターの名前の参照                                                            |

- •「許可されたアプリ」画面が表示されます。
- 6. 〈設定の変更(N)〉をクリックします。

プログラム

プログラムのアンインストール

| アプリこ Windows ファイアウォール経由の通信だ<br>許可されたアウンおよびボートを追加、変更、または削除するには、<br>アカルに通信を許可する合物性の詳細 | を許可する クリック<br>[設定の変更] をクリックします                                                                                                    |
|-------------------------------------------------------------------------------------|----------------------------------------------------------------------------------------------------|
| 許可されたアプリおよび機能(A):                                                                   |                                                                                                    |
| 名前                                                                                  | プライベート パブリック                                                                                                    |
| CheckPoint.VPN                                                                      |                                                                                                    |
| ✓ f5.vpn.client                                                                     |                                                                                                    |
| □ ISCSI サービス                                                                        |                                                                                                    |
| JuniperNetworks.JunosPulseVpn                                                       | <ul> <li>Image: A start of the start of the start of</li></ul> |
| Media Center Extender                                                               |                                                                                                    |
| MSN スポーツ                                                                            | ✓                                                                                                    |
| MSN 15/01/                                                                          | <b>V</b>                                                                                                    |
| MSN II-7                                                                            | <b>V</b>                                                                                                    |
| ✓ MSN 7-F&レシピ                                                                       | <b>V</b>                                                                                                    |
| MSN ヘルスケア                                                                           | ✓                                                                                                    |
| MSN マネー                                                                             | ✓                                                                                                    |
| MSN 天気                                                                              | × ×                                                                                                    |
|                                                                                     | 詳細(L) 削除(M                                                                                                    |
|                                                                                     | 別のアプリの許可( <u>R</u> )                                                                                                    |
|                                                                                     |                                                                                                    |

1

#### ■ファイアウォールの例外設定

Windows 8.1の場合(つづき)

7. 〈別のアプリの許可(R)…〉をクリックします。

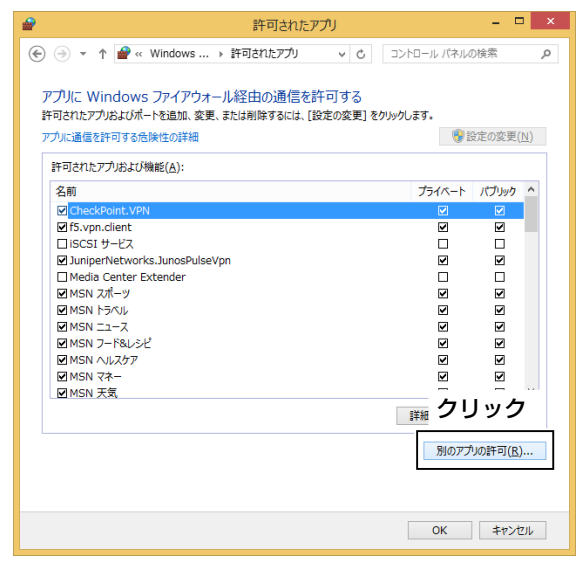

- •「アプリの追加」画面が表示されます。
- 8. 「Remote Utility Software for Icom Radios」をク リックしてから、〈追加〉をクリックします。

| アプリの追加                                                                    |
|---------------------------------------------------------------------------|
| 追加するアプリを選択するか、または一覧表示されていないものについては [参照] をクリック<br>して検索して、[OK] をクリックしてください。 |
| ●クリック                                                                     |
| Remote Utility Software for Icom Radios                                   |
|                                                                           |
| パス( <u>A</u> ): C:¥Program Files (x86)¥Icom¥RemoteUtility 参照( <u>B</u> )  |
| アプリのブロックを解除するリスク                                                          |
| このアプリを追加するネットワークの種類を選択できま 2クリック                                           |
| ネットワークの種類(以) 追加 キャンセル                                                     |

•「許可されたアプリ」画面に戻ります。

 「許可されたアプリおよび機能(A):」の一覧で、 「Remote Utility Software for Icom Radios」に チェックが入っていることを確認し、〈OK〉をクリッ クします。

|                                                                                    | דעלק 🗕 🗖 🗙                                       |
|------------------------------------------------------------------------------------|--------------------------------------------------|
|                                                                                    | ✓ C コントロール パネルの検索                                |
| アプリに Windows ファイアウォール経由の通信を<br>許可されたアルおよびボートを追加。変更、または削除するには、<br>アプルに通信を許可する先除性の詳細 | 2許可する<br>[8定の変更]をクリックします。<br>(8定の変更)( <u>1</u> ) |
| 許可されたアプリおよび機能(A):                                                                  |                                                  |
| 名前                                                                                 | プライベート パブリック ヘ                                   |
| □ Media Center Extender                                                            |                                                  |
|                                                                                    |                                                  |
| MSN II-Z                                                                           |                                                  |
| ■ MSN 7-ド&レシピ                                                                      |                                                  |
|                                                                                    |                                                  |
|                                                                                    |                                                  |
| ●確認する                                                                              |                                                  |
|                                                                                    |                                                  |
| Remote Utility Software for Icom Radios                                            |                                                  |
| Secure Socker (77497976150)                                                        |                                                  |
|                                                                                    | 詳細( <u>L</u> ) 削峻( <u>M</u> )                    |
|                                                                                    | 別のアプリの許可( <u>R</u> )                             |
|                                                                                    | ❷クリック                                            |
|                                                                                    | OK         キャンセル                                 |

1

#### ■ オーディオデバイスの音量調整

本製品を使用して音声通信をする場合、パソコンからオーディオデバイスの音量を、あらかじめ適切に設定しておく必要が あります。

※複数のオーディオデバイスを使用している場合は、個別に設定してください。 ※設定できる項目や表示画面、用語はご使用のパソコンにより異なります。 ※Windows 10を例に説明します。

#### クライアントパソコンの設定

マイクとスピーカー、またはヘッドセットの接続先となるオーディオデバイスの音量を調整します。

- 再生デバイスで、受信音を聞くためのスピーカーの音量を調整します。
- ・録音デバイスで、無線機へ送る変調音を調整します。

#### サーバーパソコンの設定

無線機の接続先となるオーディオデバイスの音量を調整します。

- 再生デバイスで、無線機への変調音を調整します。
- 録音デバイスで、無線機からの受信音を調整します。

※オーディオデバイスの設定をする前にパソコンと無線機を接続し、無線機の電源を入れてください。 パソコンと無線機の接続方法については、2-2ページをご覧ください。

1. タスクトレイのスピーカーアイコンを右クリックし、 4. 「全般 | タブで、「デバイスの使用状況 | が 「このデバイス 「サウンドの設定を開く(E)」をクリックします。

| サウンドの設定を開く(E) 2クリック    |   |
|------------------------|---|
| 音量ミキサ−を開く(M)           |   |
| 立体音響 (オフ)              | > |
| サウンドの問題のトラブルシューティング(T) |   |
| ^ ጬጬ7 ❶右クリック           | ' |

- 「サウンド」画面が表示されます。
- ※Windows 8.1の場合は、タスクトレイのスピーカーア イコンを右クリックし、「再生デバイス(P)」、または「録 音デバイス(R)」をクリックし、手順3に進んでくださ い。
- 2. 「サウンドコントロールパネル」をクリックします。
- 3. 一覧からご使用になるオーディオデバイスを選択し、 〈プロパティ(P)〉をクリックします。

| サウンド                                    | × |
|-----------------------------------------|---|
| 再生 録音 サウンド 通信                           |   |
| ●クリック 訳してその設定を変更してください:                 |   |
| <b>マビーカー</b><br>VIA HD Audio<br>既定のデバイス |   |
| <ul> <li>❷選択する</li> </ul>               |   |
|                                         |   |
| 構成(C) デ プロパティ(P)                        |   |
| OK キャンセル 3クリック                          | ĺ |
| 、「フレーカーのプロパニー/」両面が主ニキャキオ                |   |

スピーカーのプロパティ」画面が表示されます。

を使用する(有効)」になっていることを確認します。

| ชัม ฉย่−カ−のプロパティ ×           |  |  |
|------------------------------|--|--|
| 全般 ノベル 拡張機能 詳細               |  |  |
| ●クリック 7½-t-                  |  |  |
|                              |  |  |
|                              |  |  |
|                              |  |  |
| デバイスの使用状況: このデバイスを使用する(有効) > |  |  |
| <br>                         |  |  |
|                              |  |  |
|                              |  |  |
|                              |  |  |
| OK キャンヤル 適用(A)               |  |  |

5. [レベル]タブをクリックします。 インジケーターを左右に動かし、スピーカーの音量を 調整します。 調整後、〈OK〉をクリックして「スピーカーのプロパ ティ」画面を閉じます。 ※フピーカーがミュートに記空されている担合け 🚺 友

| ※人に一刀一かミュートに改正されている場合は、 | NO 12 |
|-------------------------|-------|
| クリックしてミュートを解除します。       |       |

| ◙ スピーカーのプロパティ  | ×          |
|----------------|------------|
| 全般レベル ●クリック    |            |
|                | ٦          |
| 75 (m) パランス(B) |            |
|                |            |
| ❷調整する          |            |
| <b>8</b> クリック  |            |
| OK キャンセル 演用(   | ۵)         |
| OK キャンセル 適用(   | <u>A</u> ) |

1

- ■オーディオデバイスの音量調整(つづき)
- 「サウンド」画面の「録音」タブをクリックします。
   一覧からご使用になるオーディオ録音デバイスを選択し、〈プロパティ(P)〉をクリックします。

| שליטא 🕅                                               | × |
|-------------------------------------------------------|---|
| 再生録音●クリック                                             |   |
| <br>次のオーディオ録音デバイスがインストールされています:                       | . |
| <b>マイク</b><br>VIA HD Audio<br>既定のデバイス                 | - |
|                                                       |   |
|                                                       |   |
|                                                       |   |
|                                                       |   |
|                                                       |   |
|                                                       |   |
| ■ ● クリック                                              | 7 |
| 構成( <u>C</u> ) 既定値に設定( <u>S</u> ) マ プロパティ( <u>P</u> ) |   |
| OK キャンセル 適用(A)                                        |   |

- •「マイクのプロパティ」画面が表示されます。
- 7. 「全般」タブで、「デバイスの使用状況」欄が「このデバイ スを使用する(有効)」になっていることを確認します。

| 🞍 マイクのプロパティ                                                   | Х                    |
|---------------------------------------------------------------|----------------------|
| 全般 聴く レベル 拡張機                                                 | 能 詳細                 |
| ①クリック       マイク         マイコ       アイコ         ②確認する       マイク | 20変更()               |
| デバイスの使用状況: この                                                 | デバイスを使用する (有効) 🛛 🗸 🗸 |
| Γ                                                             | OK キャンセル 適用(A)       |

8.「聴く」タブをクリックします。
 「このデバイスを聴く」欄にチェックが入っていないことを確認します。

|    | こで唯恥しより。                                                                               |    |
|----|----------------------------------------------------------------------------------------|----|
|    |                                                                                        | ×  |
|    | 全般 聴く バル 拡張機能 詳細                                                                       |    |
|    | ①クリック<br>この マイン ンマッソレルーン ノル音楽プレーヤーなどのデバイスを接続して聴くことができます。マイクに接続すると、フィードバックが聴こえる場合があります。 |    |
|    | ●確認する                                                                                  |    |
|    | □このデバイスを聴く<br>このデバイスを使用して再生する:                                                         |    |
| 9. | 「レベル」タブをクリックします。                                                                       |    |
|    | インジケーターを左右に動かし、マイクの音量を                                                                 | 調整 |
|    | します。<br>※マイクにミュートが設定されている場合( 6)は、<br>コンをクリックしてミュートを解除します。                              | アイ |
|    |                                                                                        | ×  |
|    | 全般聴くレベル ひクリック                                                                          |    |
|    | ₹1 <u>7</u><br>82 ())                                                                  |    |
|    | <br>2調整する                                                                              | -  |
|    | マイク ブースト                                                                               |    |

10.USBケーブルで無線機を接続した場合、Remote Controllerでデュアルワッチ機能を使用するために無 線機を直接接続したパソコンで必要な設定です。 「詳細」タブをクリックして、「既定の形式」欄が「2チャ ネル」になっていることを確認します。

OK

**キャンセル** 適用(<u>A</u>)

| ↓ マイクのプロパティ                                        | × |
|----------------------------------------------------|---|
| 全般 聴く レベル 詳細 ●クリック                                 |   |
| 既定の形式<br>共有モードで使用されるサンブルレートとビットの深さを選択します。          |   |
| 2 チャネル、16 ビット、48000 Hz (DVD の音質) く                 | · |
| <sup>排他モード</sup> ───── <b>──────────────</b> ───── |   |
| ☑ アプリケーションによりこのデバイスを排他的に制御できるようにする                 |   |

11.〈OK〉をクリックして「スピーカーのプロパティ」画面 を閉じます。

#### ■無線機の予備設定

本製品は、ICOM Communication Interface V(CI-V:シーアイ - ファイブ)によるシリアル方式で、無線機を遠隔操作します。

CI-Vの制御コマンドは、お使いになる無線機の説明書をご覧ください。

#### ◇手動で設定が必要な項目

CI-Vの制御コマンドでコントロールできない機能や、意図しない動作を引き起こすおそれがある項目を設定します。 設定方法については、無線機の取扱説明書をご覧ください。

#### ご注意

1

- •トランスバーターを接続している場合は、取りはずしてください。
- キーヤー、キーパッドなど、外部機器を接続している場合は、意図せず送信しないように、取りはずしておくことをおすすめします。
- •非常通信モード、ファームアップ、クローンモード、ターミナルモード、アクセスポイントモードのような特殊モードでは、 無線機は CI-Vコマンドを受け付けませんので、通常運用モードに切り替えてください。
- TOT(タイムアウトタイマー)機能を搭載している無線機では、電波が連続的に発射し、停波しなくなるなどの障害の予防 措置の1つとして、連続送信を制限するTOT機能の設定をおすすめします。

| ジャンル | 項目名                 | 対象無線機                                       | 対応                   |
|------|---------------------|---------------------------------------------|----------------------|
| 機能   | RIT(リット)機能          | サーバーPC機能非搭載無線機                              | OFFに設定する             |
|      |                     | (IC-7100、IC-7300、IC-7600除く)                 |                      |
|      | ⊿TX機能               | サーバーPC機能非搭載無線機                              | OFFに設定する             |
|      |                     | (IC-7300、IC-7600除く)                         |                      |
|      | 簡易バンドスコープ           | IC-7000*1/IC-7100/IC-7400*1/IC-7410/IC-9100 | OFFに設定する             |
|      | SWR測定機能             | IC-7000*1/IC-7100/IC-7400*1/IC-7410/IC-9100 | OFFに設定する             |
|      | タイマー機能/             | タイマー機能搭載の無線機                                | 解除、または適切に設定する        |
|      | スリープタイマー機能          |                                             |                      |
| 表示   | テレビ(TV)放送           | IC-7000*1                                   | TV放送受信モードを解除する       |
|      | RTTYデコード            | IC-756PROⅢ*1/IC-7400*1                      | 表示を解除する              |
| 音量   | 受信音量                | 全無線機                                        | 適切に調整する              |
| CI-V | CI-Vボーレート           | 全無線機(IC-705を除く)                             | 19200bps、またはAuto(オー  |
|      |                     |                                             | ト)に設定する              |
|      | CI-Vアドレス            | 全無線機                                        | 任意のCI-Vアドレス          |
|      |                     |                                             | ※他の機器を接続している場合       |
|      |                     |                                             | は、重複しないアドレスを設定       |
|      |                     |                                             | してください。              |
|      | CI-V USBポート         | IC-7300*2/IC-7610*2/IC-9700*2/              | [REMOTE] から切断(Unlink |
|      | CI-V USB Port       | IC-7850(ファームウェアバージョン1.10以降)★2/              | from [REMOTE])に設定する  |
|      |                     | IC-7851(ファームウェアバージョン1.10以降) <sup>★2</sup>   |                      |
|      | CI-V USBボーレート       | IC-7300*2/IC-7610*2/IC-9700*2/              | 115200bps、またはAuto(オー |
|      | CI-V USB Baud Rate  | IC-7850(ファームウェアバージョン1.10以降)★2/              | ト)に設定する              |
|      |                     | │IC-7851(ファームウェアバージョン1.10以降)*²              |                      |
| セット  | USB Serial Function | USB(Bタイプ)ポート搭載の無線機                          | 接続状況に合わせて、CI-Vに設定    |
| モード  |                     |                                             | する                   |
|      | RS-232C Function    | RS-232Cポート搭載の無線機                            | 接続状況に合わせて、CI-Vに設定    |
|      |                     |                                             | する                   |

★1動作保証対象外の無線機です。

★2 USB接続でスペクトラムスコープを使用する場合

※IC-PW1をご使用の場合は、CI-Vボーレートを必ず19200bpsに設定してください。 CI-Vの設定変更後は、IC-PW1をリセットしてCI-Vのデータ設定をしてください。 IC-PW1のリセット方法およびCI-Vのデータ設定方法は、IC-PW1の取扱説明書をご覧ください。

#### ■無線機の予備設定(つづき)

1

#### ◇自動で設定される項目

Remote Controllerで無線機に接続すると、下記が自動で設定されます。 ※Remote Controllerで運用開始前の設定に戻すときは、Remote Controllerを終了後に再度設定してください。

| ジャンル | 項目名                     | 対象無線機                          | 対応           |
|------|-------------------------|--------------------------------|--------------|
| 機能   | MAIN/SUB                | IC-7850(ファームウェアバージョン1.10以降)/   | OFFに設定される    |
|      | トラッキング機能                | IC-7851(ファームウェアバージョン1.10以降)/   |              |
|      |                         | IC-7610                        |              |
|      | SSW/CW周波数シフト機能          | 全無線機                           | OFFに設定される    |
|      | SSB/CW Synchronous      |                                |              |
|      | Tuning                  |                                |              |
|      | マーカー信号                  | キャリブレーションマーカー機能搭載の無線機          | OFFに設定される    |
|      | (Calibration Marker)    |                                |              |
|      | VOX機能                   | 全無線機                           | OFFに設定される    |
|      | スキャン                    | 全無線機                           | 解除される        |
|      | RTTYフィルター               | IC-756PR0Ⅲ*1/IC-7400*1         | OFFに設定される    |
|      | TPF                     | IC-756PR0II*1/IC-7400*1        | OFFに設定される    |
|      | (ツイン ピーク フィルター)         |                                |              |
| 表示   | デュアルワッチ機能 <sup>★2</sup> | IC-756PR0Ⅲ*1/IC-7600/IC-7800   | OFFに設定される    |
|      | SUBバンド                  | IC-9100/IC-9700                | OFFに設定される    |
|      | メモリーチャンネル/              | 全無線機                           | VFOモードに設定される |
|      | コールチャンネル                |                                |              |
| 運用   | DR                      | IC-7100/IC-9100/IC-9700/IC-705 | OFFに設定される    |
| モード  | (D-STAR REPEATER)       |                                |              |
|      | モード                     |                                |              |
|      | サテライトモード                | IC-9100/IC-9700                | OFFに設定される    |
| 電波型式 | DD(デジタルデータ)モード          | IC-9700                        | FMモードに設定される  |
| CI-V | CI-Vトランシーブ              | 全無線機                           | ONに設定される     |
|      | CI-V731Mode             | IC-756PROII*1/IC-7400*1        | OFFに設定される    |

★1動作保証対象外の無線機です。

★2 Remote Controllerでのデュアルワッチ機能対応無線機をシングルモード画面で使用する場合は、自動でOFFに設定 されます。

1

#### ■接続方法を選択する

パソコンと無線機の接続のしかたには、3種類あります。

ケーブルを使って無線機とパソコンを直接接続する場合は、2章をご覧ください。

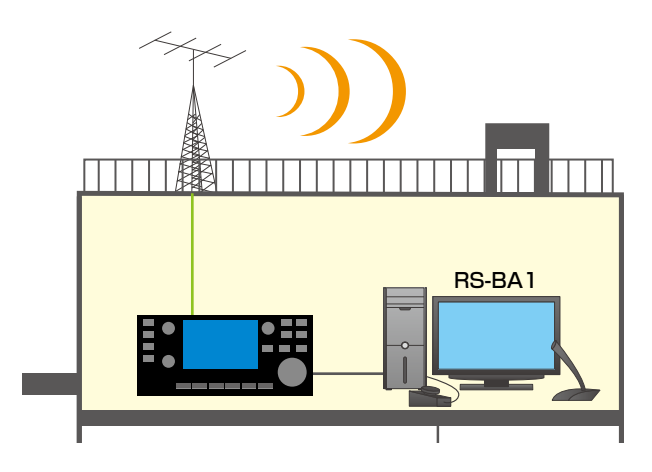

#### LAN経由で無線機とパソコンを接続する場合は、3章をご覧ください。

※サーバーPC機能搭載無線機をご使用の場合は、サーバー側のパソコンは必要ありません。

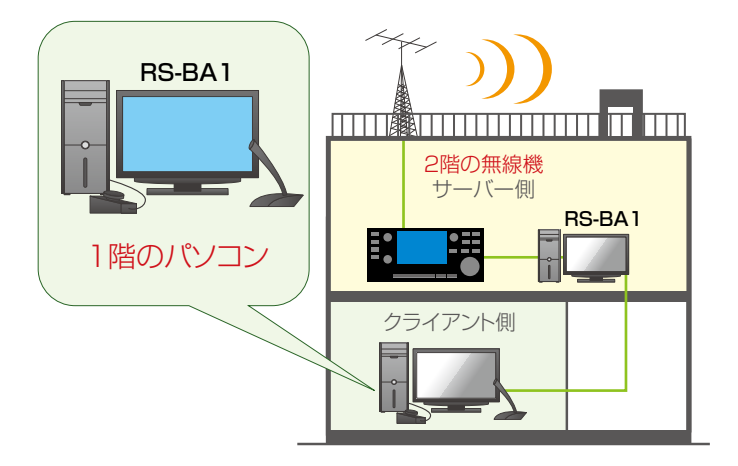

#### インターネット経由で無線機とパソコンを接続する場合は、4章をご覧ください。

※サーバーPC機能搭載無線機をご使用の場合は、サーバー側のパソコンは必要ありません。

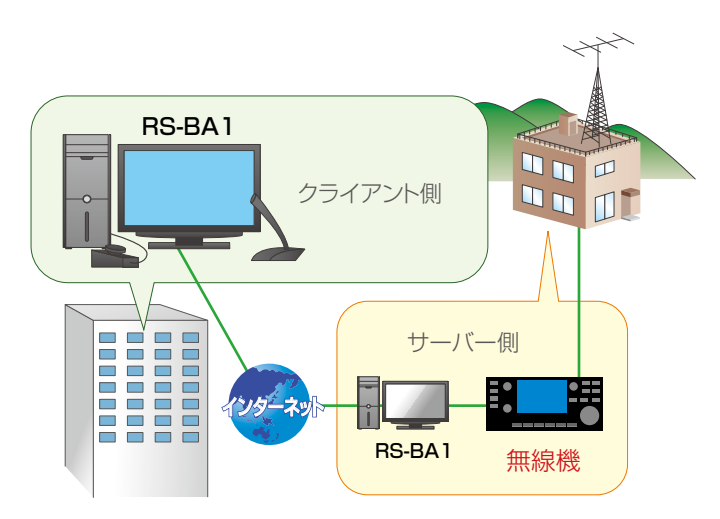

ケーブルを使ってパソコンに直接接続した無線機を操作するために最低限必要な設定手順について、下図を例に説明します。 ※各ソフトウェアの設定項目については、ヘルプも併せてご確認ください。 ヘルプは、ソフトウェアを起動した状態で、キーボードの[F1]キーを押すと、表示されます。

> アレージン
>  FC-28 (別売品)
>
>
>  ケーブル
>  アレージン

無線機名 : IC-7300CI-Vアドレス : 94hボーレート : Auto

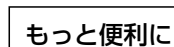

RC-28(別売品)をパソコンに接続すると、無線機のメインダイヤルを操作しているような感覚でご利用いただけます。

#### Step1. 接続方法を選択する

お使いになる無線機に搭載されている端子を確認の上、下表から接続方法を1つ選択してください。 パソコンと無線機を接続するには、コントロール系統と音声系統の2系統の接続が必要になります。

※ACCソケットやMICコネクター、S/P DIFジャックなどを使用して音声を入出力するタイプの無線機については、動作 保証の対象外となります。

| 毎須継側の辿て      | 接続方法              |                    | 计合年组络               | 接続手順  |
|--------------|-------------------|--------------------|---------------------|-------|
| 無稼焼則の姉丁      | コントロール系統 音声系統     |                    | 刘家無禄                |       |
| USBポート       | USBケーブルで接続        |                    | IC-7100/IC-7200/    | P.2-3 |
|              |                   |                    | IC-7300/IC-7410/    |       |
|              |                   |                    | IC-7600*1/IC-7610/  |       |
|              |                   |                    | IC-7850/IC-7851/    |       |
|              |                   |                    | IC-9100/IC-9700/    |       |
|              |                   |                    | IC-705              |       |
| REMOTEジャック   | CI-Vレベルコンバーター(CT- | パソコンのオーディオ端子と、     | 全無線機(IC-705を除く)     | P.2-4 |
|              | 17)を介して接続         | 無線機のACCソケット、または    |                     |       |
|              |                   | MICコネクターを接続        |                     |       |
| RS-232Cコネクター | RS-232Cケーブルで接続    | パソコンのオーディオ端子と、     | IC-7700*2/IC-7800*2 | P.2-5 |
|              |                   | 無線機のACCソケット、MICコ   |                     |       |
|              |                   | ネクター、またはS/P DIF(光端 |                     |       |
|              |                   | 子)ジャックを接続          |                     |       |

★1 Remote Controllerから無線機の電源をON/OFFする機能をご利用になる場合は、「REMOTEジャック」に接続してください。

★2 Remote Controllerから無線機の電源をON/OFFする機能をご利用になる場合は、「REMOTEジャック」、または「LAN」に接続 してください。

#### USBケーブル接続時のご注意について

- RS-BA1をご使用いただくには、USBドライバーをインストールしていただく必要があります。
- •お使いになる無線機によって、接続するUSBポートのタイプ、インストールするUSBドライバーが異なります。

| 対象無線機                 | 無線機側のUSBポート | 対応ドライバーが収録されているフォルダー                        |
|-----------------------|-------------|---------------------------------------------|
| IC-7100               | ミニタイプ       |                                             |
| IC-7200/IC-7300/IC-   |             |                                             |
| 7410/IC-7600/IC-      | Bタイプ        | 「Driver」→「CP210x」フォルダー*                     |
| 7610/IC-7850/IC-7851/ |             |                                             |
| IC-9100/IC-9700       |             |                                             |
| IC-705                | Micro-Bタイプ  | 「Driver」→「Icom USB Serial Port Driver」フォルダー |

★USB3.0対応のUSBドライバーです。

すでに、CS-7100、CS-9100のCD、または弊社ホームページからUSBドライバーをインストールしている場合、旧 バージョン(USB3.0に対応していない)のUSBドライバー「Silicon Laboratories CP210xUSB to UART Bridge

(Driver Removal)」がインストールされていないか、必

ず確認してください。
※旧バージョンのUSBドライバーがインストールされている場合は、USB3.0対応のUSBドライバーをインストールする前に、アンインストールが必要です。アンインストールのしかたは、「USBドライバーインストールガイド(USB 3.0対応版)」をご覧ください。

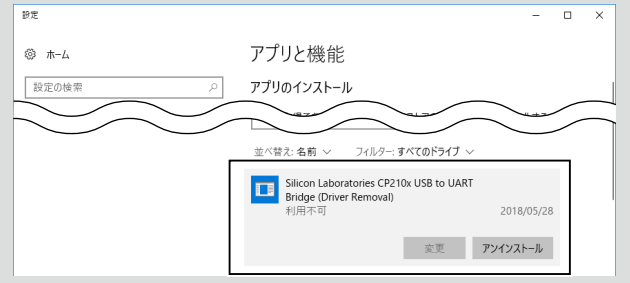

#### Step2. パソコンと無線機を接続する

#### 無線機のUSBポートと接続する場合

#### IC-7600をお使いのかたへ

1

Remote Controllerから無線機の電源をON/OFFする機能をご利用になる場合は、「REMOTEジャック」に接続してください。

#### 接続に必要なものを確認する。

- ・USB1.1/USB2.0/USB3.0ポートを装備する パソコン
- USBポート(Bタイプ/ミニタイプ/Micro-Bタイプ)を搭載する弊社製CI-V対応無線機
- USBケーブル

#### 2 USBドライバーをインストールする。

RS-BA1をご使用いただくには、お使いの無線機に 対応したUSBドライバー(P.2-2)をインストー ルしていただく必要があります。

- ※USBドライバーインストールガイドをよくお読みいただき、手順にしたがってインストールしてください。
- ※USBドライバーのインストールが完了するまで、無線機とパソコンをUSBケーブルで接続しないでください。
- ※USBドライバーのインストールは、自動認識に 対応していません。

#### 3 パソコンと無線機を接続する。

パソコンと無線機を、USBケーブルで接続します。 ※本書では、BタイプのUSBケーブルを例に説明し ます。

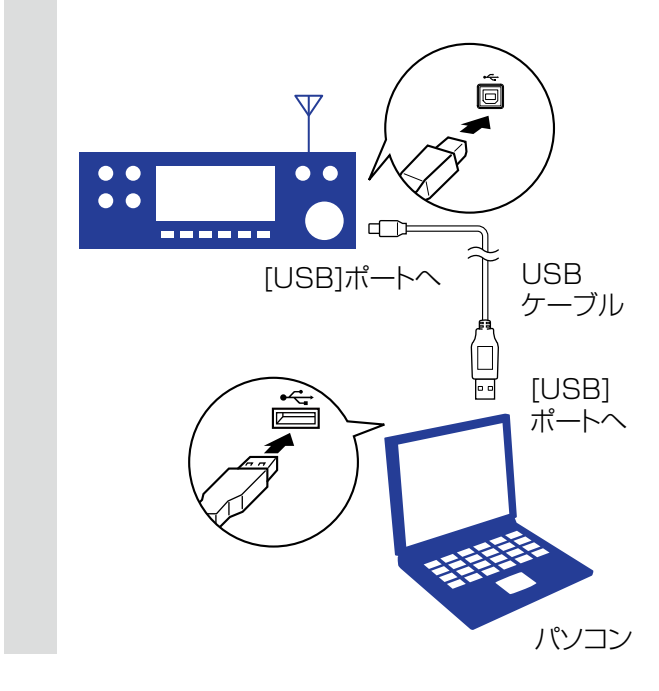

#### ご注意

- パソコンに新しいUSBオーディオデバイスをインストールしたときなどに、パソコンに指定している「既定のデバイス」が意図せず変更されることがあります。
- Remote Utilityを起動中は、USBケーブルで新しい 無線機を接続しないでください。

#### Step2. パソコンと無線機を接続する(つづき)

#### 無線機のREMOTEジャックと接続する場合

#### 1 接続に必要なものを確認する。

- RS-232Cポートを搭載するパソコン
- REMOTEジャックを搭載する弊社製CI-V対応無 線機
- 別売品のCI-Vレベルコンバーター(CT-17)
   ※RS-232Cケーブルとミニプラグケーブルが 付属しています。
- 市販品の音声ステレオケーブル

2

#### **コントロール系統を接続する。** CT-17とパソコンを接続し、無線機のCI-Vシステ ムでの通信を可能にします。

★ご使用のパソコンによっては、RS-232Cポートのピン数の違いによりRS-232C変換アダプターが必要になります。 また、CT-17はRS-232Cポートへの接続を前

提としていますので、RS-232C/USB変換アダ プターのご使用は動作保証対象外になります。

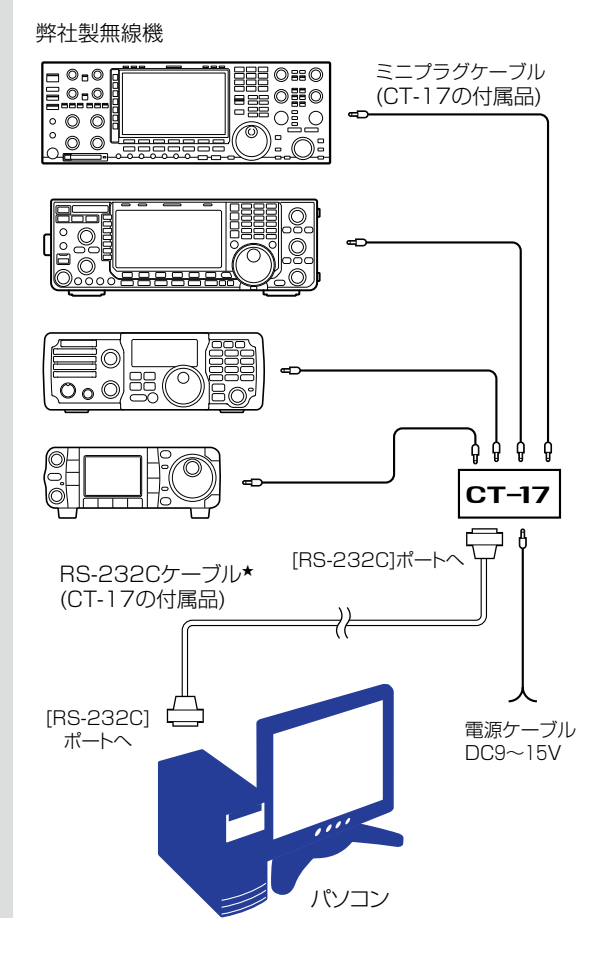

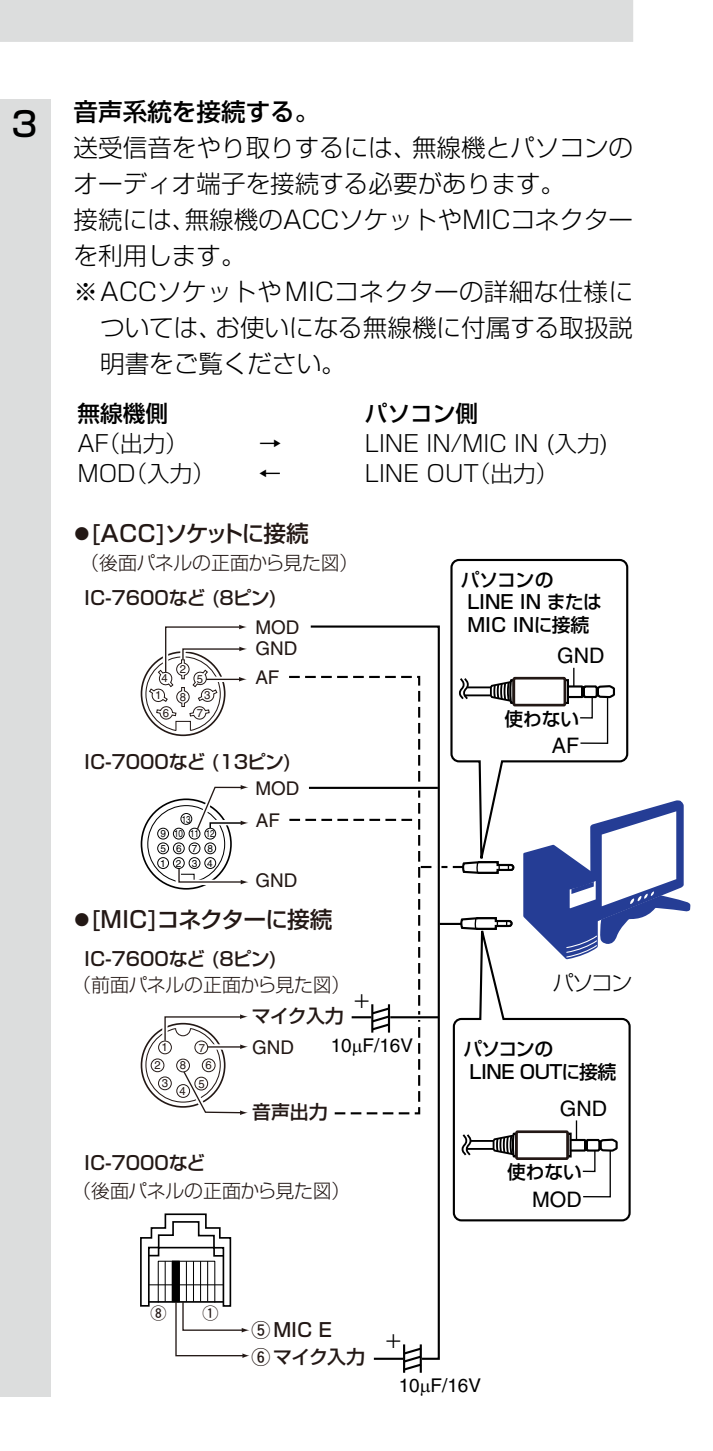

#### ご注意

 [MIC]コネクターをご使用の場合は、パソコンに直接 接続しないでください。

故障の原因となる場合があります。 ・パソコンのLINE OUTには、モノラルプラグを接続

しないでください。 故障の原因となる場合があります。

#### Step2. パソコンと無線機を接続する(つづき)

#### 無線機のRS-232Cコネクターと接続する場合

#### IC-7800、IC-7700をお使いのかたへ

Remote Controllerから無線機の電源をON/OFFする機能をご利用になる場合は、「REMOTEジャック」、または「LAN」に接続してください。

2

#### 1 接続に必要なものを確認する。

- RS-232Cポートを搭載するパソコン
- RS-232Cコネクターを搭載する弊社製CI-V対応無線機
- 市販品のRS-232Cケーブル
- 市販品の光ケーブル、または音声ステレオケーブル

**コントロール系統を接続する。** パソコンと無線機を、RS-232Cケーブルで接続し ます。

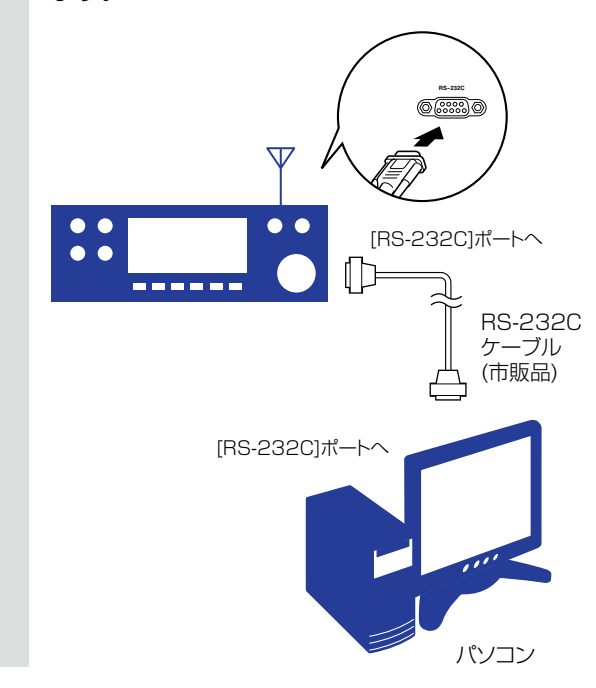

#### Step2. パソコンと無線機を接続する

無線機のRS-232Cコネクターと接続する場合(つづき)

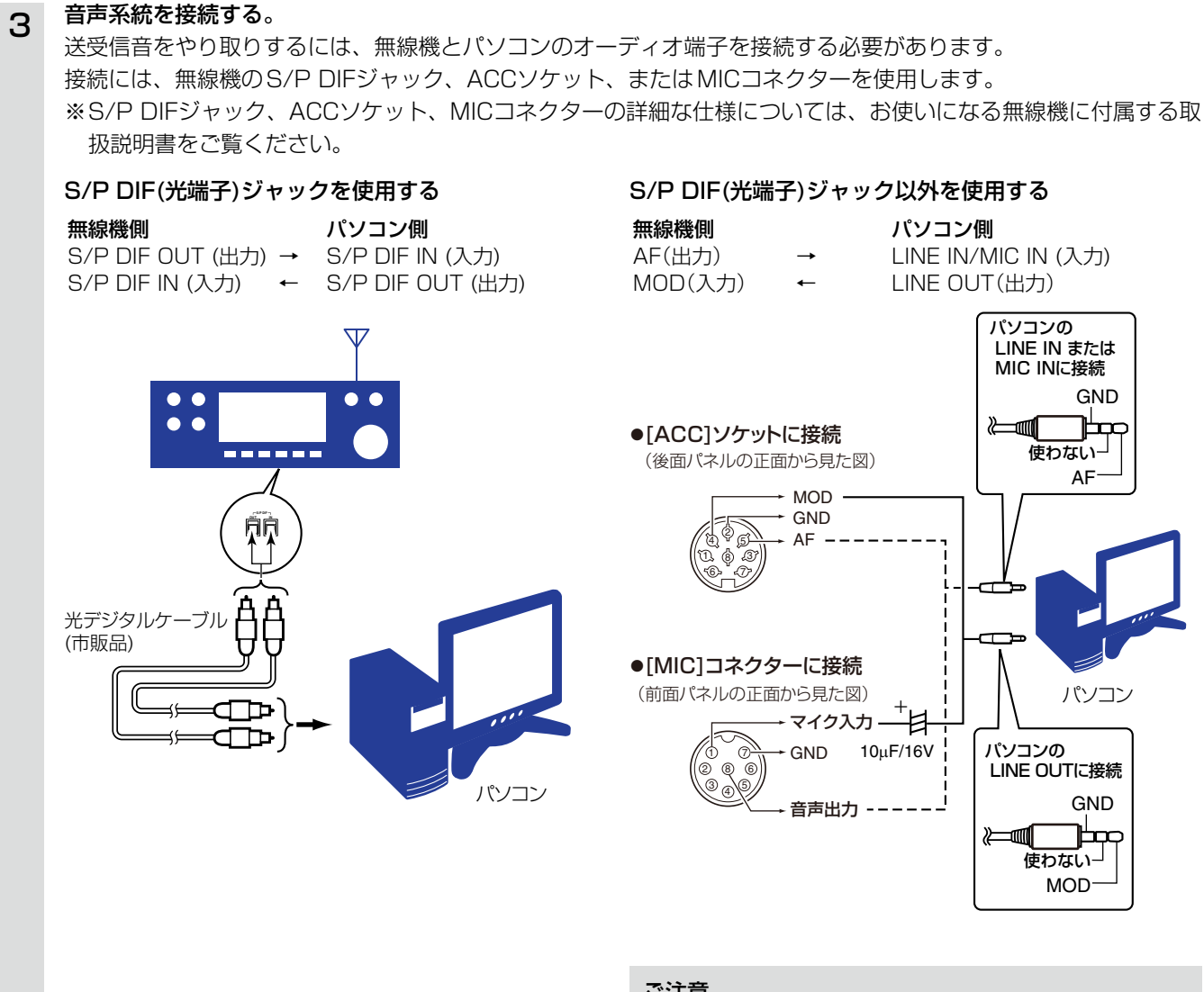

#### ご注意

 [MIC]コネクターをご使用の場合は、パソコンに直接 接続しないでください。

故障の原因となる場合があります。

 パソコンのLINE OUTには、モノラルプラグを接続 しないでください。
 故障の原因となる場合があります。

#### Step3. パソコンのRemote Utilityを設定する

無線機と接続したパソコンで、Remote Utilityの設定をします。

※設定の前に、無線機の電源を入れてください。

#### Remote Utilityの起動

- 「Icom Remote Utility」を起動します。
   ※手順②の画面が表示されるのは、初回起動時だけです。
- ② 〈OK〉をクリックします。
   「環境設定」画面が表示されます。

#### 2 環境設定

1

- ※「環境設定」画面が表示されるのは、初回起動時だけです。
- 「PC名」項目に任意のパソコン名を入力します。
   (例: Server PC)
- ② コントロールポート、シリアルポート、オーディ オポートを確認します。
   ※通常は、初期設定値から変更する必要はありません。
- ③「ネットワーク接続」項目で、PCのネットワーク 接続方法(有線/無線)を選択します。(例:有線)
- ④「インターネット回線」項目で、ご契約のインター ネット回線を選択します。(例:FTTH(光回線))
- ⑤ 設定項目の名称やヘルプを表示する言語を選択します。(例:日本語)
- ⑥〈登録〉をクリックします。
  - 「アプリケーションの再起動後に有効になります」 が表示されます。
- ⑦ 〈OK〉をクリックし、Remote Utilityを再起動し ます。

#### セットアップ内容の選択

セットアップウィザードの開始

〈次へ(N)>〉をクリックします。

З

Δ

※ Remote Utilityにサーバーや無線機が登録されてい ないときに表示されます。 「ローカルのセットアップ(直接接続したPCから操 作する無線機の登録) |をクリックします。 Remote Utility × 自PCの情報を設定して下さい。 \_\_\_\_\_\_のK\_\_\_\_クリック

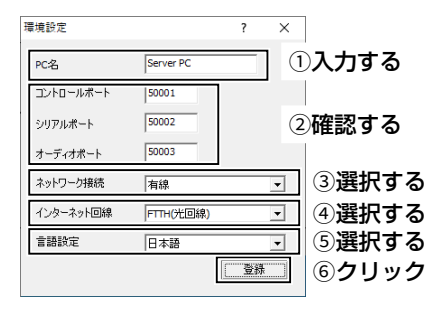

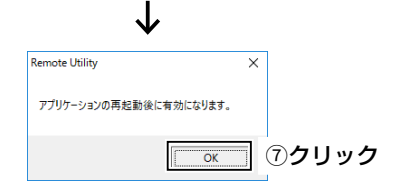

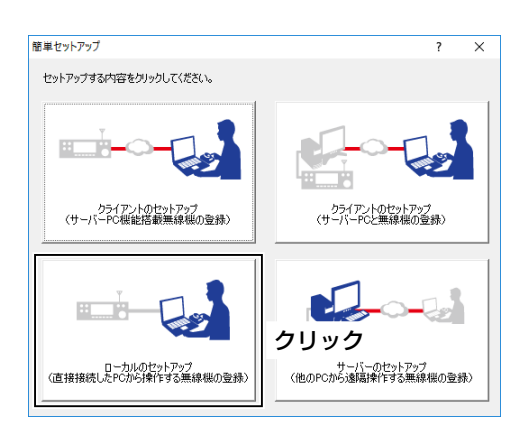

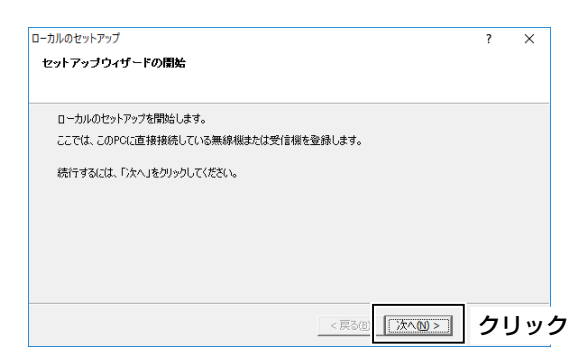

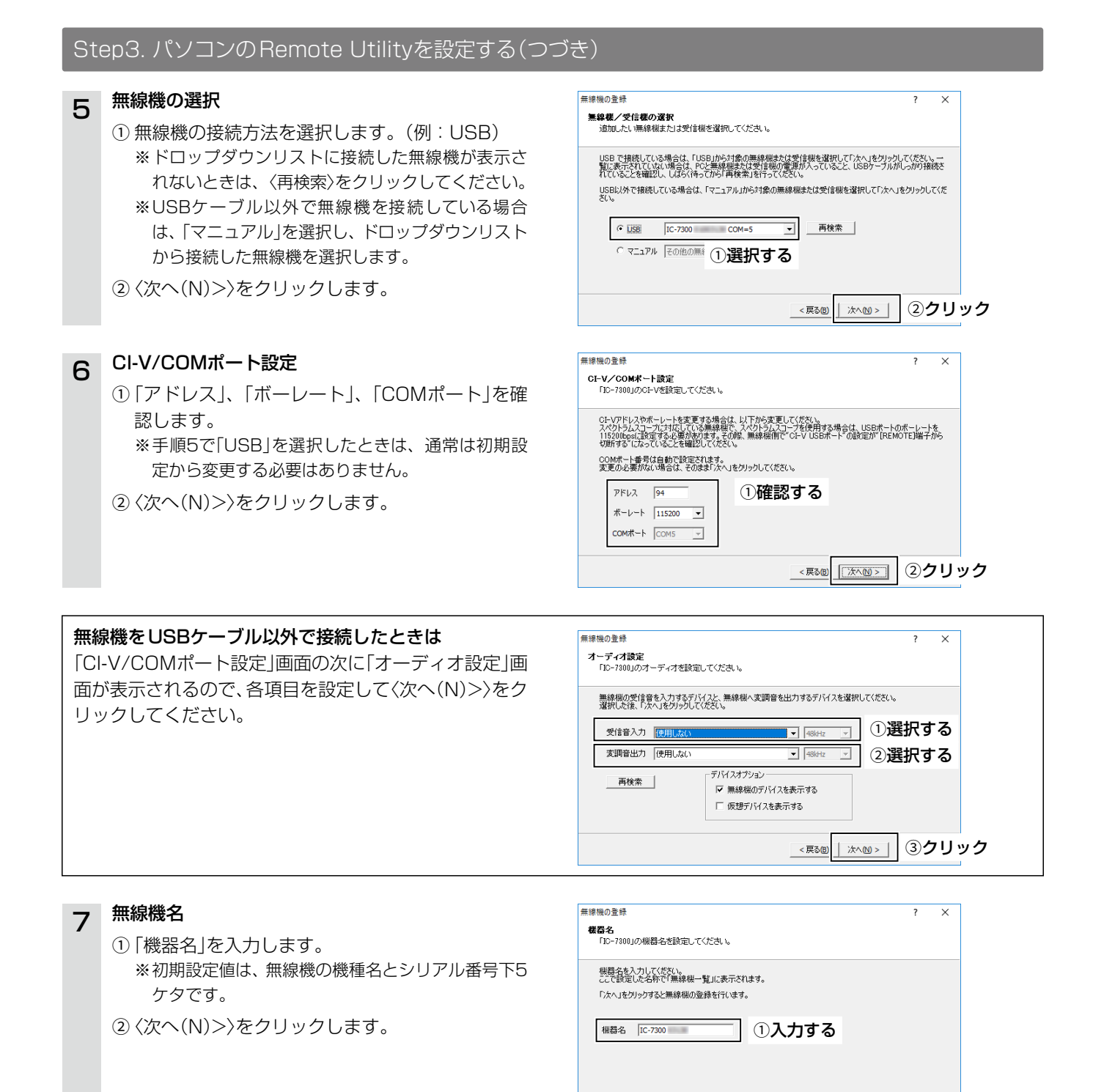

②クリック

< 戻る(8) 次へ(1) >

Step3. パソコンのRemote Utilityを設定する(つづき)

| 8 | <b>追加完了</b><br>〈完了〉をクリックします。                                                                                                    | 無線礁の登録 ? ×<br><b>追知完了</b>                                                                                                    |
|---|----------------------------------------------------------------------------------------------------|----------------------------------------------------------------------------------------------------|
|   |                                                                                                    | 無線線の登録が完てしました。無線線への接続は、「無線線一覧」から行ってください。<br><b>注意:</b><br>パープ、振線線線にEDサーブルで接続した場合、使用するオーディオデバイス(スピーカーやマイクなど)が零回せ<br>なった。「数量でなわいングするためまったりるWindowsの「サウンド数定」画面で、話者「再生デバイスの『装置のデバ<br>インゴが変更えれていない、外線29名となわすかしまる。<br>のまた、デエアルシッチ線をを使用する場合は、Windowsの「サウンド数定」画面で、LSBオーディオのマイクが95+**<br>ルに数定されているか確認してください。ドサ・ネルに数定されていると、SUBパントの受信者が出力されません。<br>サウンド数定 |
|   |                                                                                                    | USBケーブルで接続したときは、「既存のデバイ<br>ス」が変更されていないか確認してください。                                                                                                    |
| 9 | <ul> <li>無線機に接続する</li> <li>( (接続)をクリックします。         <ul> <li>・接続に成功すると、ポート番号を通知するダイアロ<br/>グが表示されます。</li> <li>※エラーが表示されたときの対処方法については、<br/>7-2ページをご覧ください。</li> </ul> </li> <li>( OK)をクリックします。         <ul> <li>「無線機一覧」画面で、無線機名の下に「〈〈接続済<br/>み〉〉」が表示されます。</li> </ul> </li> </ul> | ■ kom Remote Utility – ×<br>ファイル() 歴単セットアップ() オブッコン() ヘルブ(H)<br>無線電-転 サーバーー転)<br>「C-7300 (cos0)<br>シリアル<br>1150(Reso Ch-Vアドレス St<br>00047 + 音奇 5<br>オーディオ KOOM (AUDIO-4 [J=2 O=6) 東信 実調<br>現在のデドイス<br>度信 実調<br>一<br>一<br>一<br>一<br>一<br>一<br>一<br>一<br>一<br>一<br>一<br>一<br>一                                                                    |

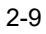

Remote Utility

実シリアルポートは(5)です

OK

×

②クリック

#### Step4. パソコンから操作を開始する

```
パソコンから、Remote Controllerで無線機に接続し、操作を開始する手順について説明します。
```

※運用の前に、無線機の電源が入っている必要があります。

※Remote Utilityで無線機に接続できている(無線機名の下に「〈〈接続済み〉〉」が表示されている)ことを前提に説明します。

| 1                                                                                                    | 接続設定                                                                                                    |                                                                                                    |
|----------------------------------------------------------------------------------------------------|----------------------------------------------------------------------------------------------------|----------------------------------------------------------------------------------------------------|
| •                                                                                                    | ①「RS-BA1 Remote Control Ver2」を起動します                                                                                                    | t.                                                                                                    |
|                                                                                                    | ② ツールバーの 👼 をクリックします。                                                                                                    |                                                                                                    |
|                                                                                                    | <ul> <li>「接続設定」画面が表示されます。</li> <li>※無須燃と培装しているとまけ、認定を変更できます。</li> </ul>                                                                                                    | + 4                                                                                                    |
|                                                                                                    | ※無縁城に按続していることは、設たて友史にさよ<br>③「モデル」酒日で、Bomoto Litilityで培結している                                                                                                    | この。                                                                                                    |
|                                                                                                    | (例:IC-7300(Ver1.40 - ))                                                                                                    |                                                                                                    |
|                                                                                                    | <ul> <li>④「接続方法」項目で、無線機に接続している方法を</li> <li>(例:USB)</li> </ul>                                                                                                    | 選択します。                                                                                                    |
|                                                                                                    | ※接続方法を変更すると、「MOD Selectも変更され<br>その場合は、〈OK〉をクリックします。                                                                                                    | ました」画面が表示されることがあります。                                                                                                    |
|                                                                                                    | ※実際の接続を確認する画面が表示されることがあり<br>設定したとおりに接続されている場合は、〈OK〉を                                                                                                    | )ます。<br>クリックします。                                                                                                    |
|                                                                                                    | ⑤ 「Remote Utility」項目で、Remote Utilityで接                                                                                                    | 続している無線機を選択します。                                                                                                    |
|                                                                                                    | <ul> <li>(例:IC-7300 XXXXX)</li> <li>Remote Utilityで設定した仮想COMポート番号、<br/>で設定されます。</li> </ul>                                                                                                    | CI-Vアドレス、ボーレートが、Remote Controllerの各項目に自動                                                                                                    |
|                                                                                                    | ※無線機が見つからない場合は、〈再検索〉をクリック                                                                                                    | っして、Remote Utilityの情報を読み込みなおします。                                                                                                    |
| <ul> <li>⑥「プログラム終了時に無線機の電源を切る」項目を設定します。</li> <li>・チェックマークを入れると、ツールバーの 図 や、「ファイル(F)」メニューの「終了(X)」からRemote Controllerを<br/>するとき、無線機の電源も自動で切れます。</li> <li>※Remote Controllerを起動したままパソコンをシャットダウンすると、無線機の電源が切れないことがあります。</li> <li>※その他の項目については、Remote Controllerのヘルプをご確認ください。</li> <li>⑦〈OK〉をクリックして、画面を閉じます。</li> </ul> |                                                                                                    | 設定します。<br>「ファイル(F)」メニューの「終了(X)」からRemote Controllerを終了<br>ャットダウンすると、無線機の電源が切れないことがあります。<br>ヘルプをご確認ください。                                                       |
|                                                                                                    |                                                                                                    |                                                                                                    |
|                                                                                                    | [IC-7300                                                                                                    | <ol> <li>上記手順にしたがって、「モデル」項目、「接続方法」項目を<br/>設定します。</li> </ol>                                                                                                  |
|                                                                                                    | 5 · 115200 ·<br>CI-Vアドレス CI-Vアドレス<br>(第959年)                                                                                                    | ② 「Remote Utility」項目で、「使用しない」を選択します。                                                                                                    |
|                                                                                                    | へルプを<br>「P4」 「05 0.1.1.1<br>「P4」 [00 ↓ 7.1.1.1.1.1.1.1.1.1.1.1.1.1.1.1.1.1.1.1                                                                                                    | ③「COMポート」項目で、無線機を接続しているパソコンの<br>COMポートを選択します。                                                                                                    |
|                                                                                                    | ご確認ください<br>「CUM VAUUL4 (Loon Varual Aud )<br>ご確認ください<br>「CUM VAUUL4 (Loon Varual Aud )<br>「CUM VAUUL4 (Loon Varual Aud )<br>「CUM VAUUL | ④「CI-Vアドレス(無線機)」項目に接続する無線機のCI-Vア<br>ドレスを入力し、「ボーレート(bps)」項目で無線機のボー<br>レートを選択します。                                                                              |
|                                                                                                    | <u></u><br>⑦クリック                                                                                                    | 無線機のボーレートを「Auto」に設定している場合は、<br>「ボーレート(bps)」項目で「19200」を選択します。<br>※IC-7850/IC-7851/IC-7610/IC-7300でスペクトラ<br>ムスコープを使用する場合、「ボーレート(bps)」項目で<br>「115200」を選択してください。 |
|                                                                                                    |                                                                                                    | ※無線機に設定したCI-Vアドレス、およびボーレートの確認、<br>変更手順については、無線機に付属する取扱説明書のセットモードをご覧ください。                                                                                     |

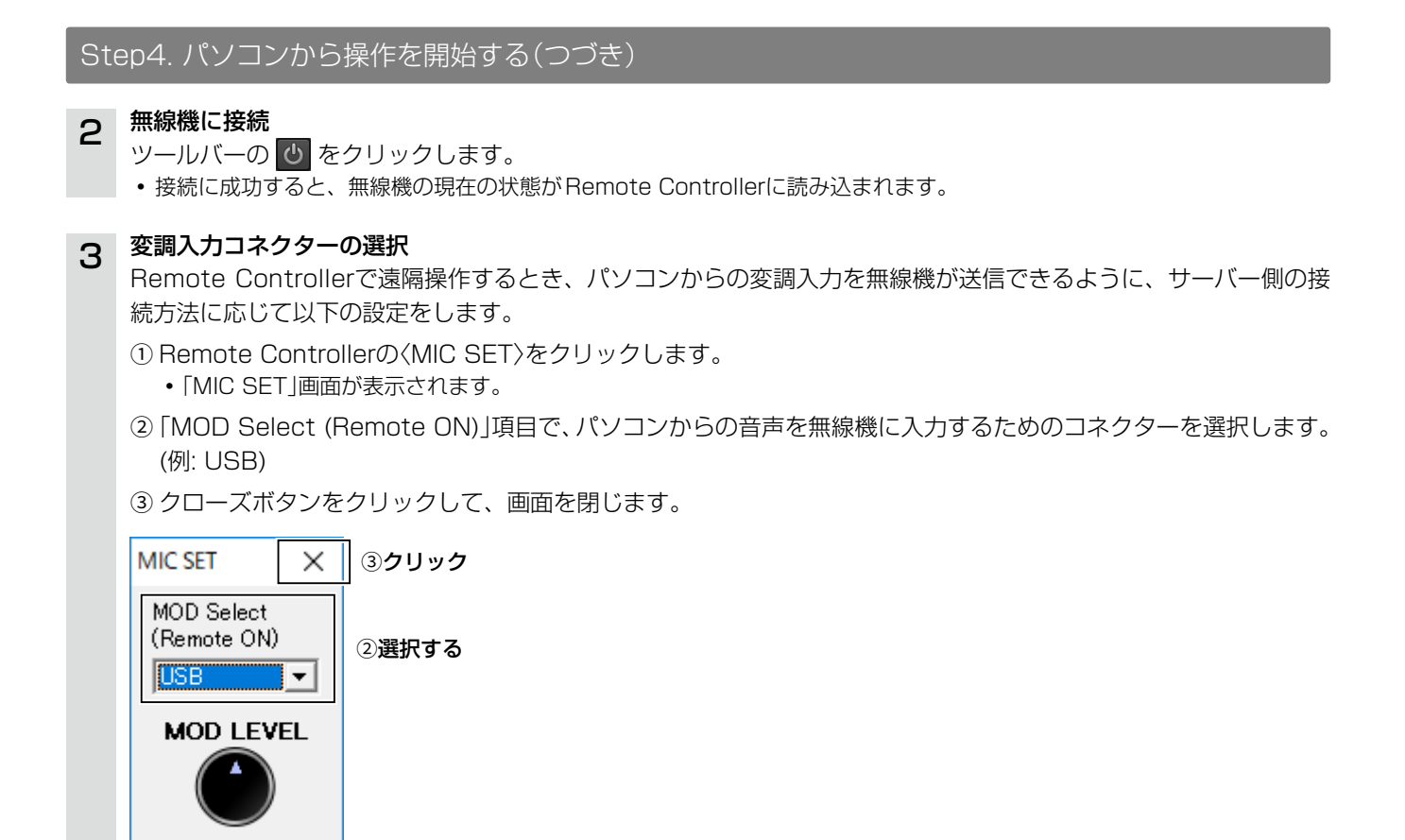

#### 4 操作を開始

周波数の変更や、各機能をONにするなどの操作の詳細については、Remote Controllerのヘルプをご覧ください。 ヘルプは、パソコンのキーボードで[F1]キーを押すと表示されます。

#### パソコンのスタンバイモードの使用について

スタンバイモードから復帰したとき、ご使用になるパソコンによっては、本製品が正常に動作しないことがあります。 正常に動作しないときは、スタンバイモードを解除してからご使用ください。 ※解除方法は、使用しているパソコンの取扱説明書でご確認ください。

#### レピータリストのインポートについて

DVモードで使用するレピータの情報は、各無線機のレピータリストをインポートすると、簡単に登録できます。 レピータリストのインポート方法については、Remote Controllerのヘルプをご覧ください。

#### 操作を終了するときは

Remote Controllerで無線機への接続を切断してから、Remote Controller→Remote Utilityの順に終了してください。 ※「接続設定」画面で「プログラム終了時に無線機の電源を切る」項目にチェックマークを入れると、Remote Controller を終了したときに、無線機の電源も自動で切れます。

#### 操作を終了したときに使用する変調ラインを手動で変更する場合は

ツールバーの 😭 を右クリックするか、メニューバーの「ファイル(F)」から「リモート設定」をクリックして設定してください。

※通常は自動で操作前の設定に戻ります。

#### LAN経由で遠隔操作をするために最低限必要な設定手順について、下図を例に説明します。

※無線機、またはサーバーパソコンに、クライアントパソコンのユーザーIDとパスワードを登録する必要があります。 ユーザーID、およびパスワードは厳重に管理し、特定されないようご注意ください。
※各ソフトウェアの設定項目については、ヘルプも併せてご確認ください。
ヘルプは、ソフトウェアを起動した状態で、キーボードの[F1]キーを押すと、表示されます。

#### A. 無線機を直接ネットワークに接続する場合

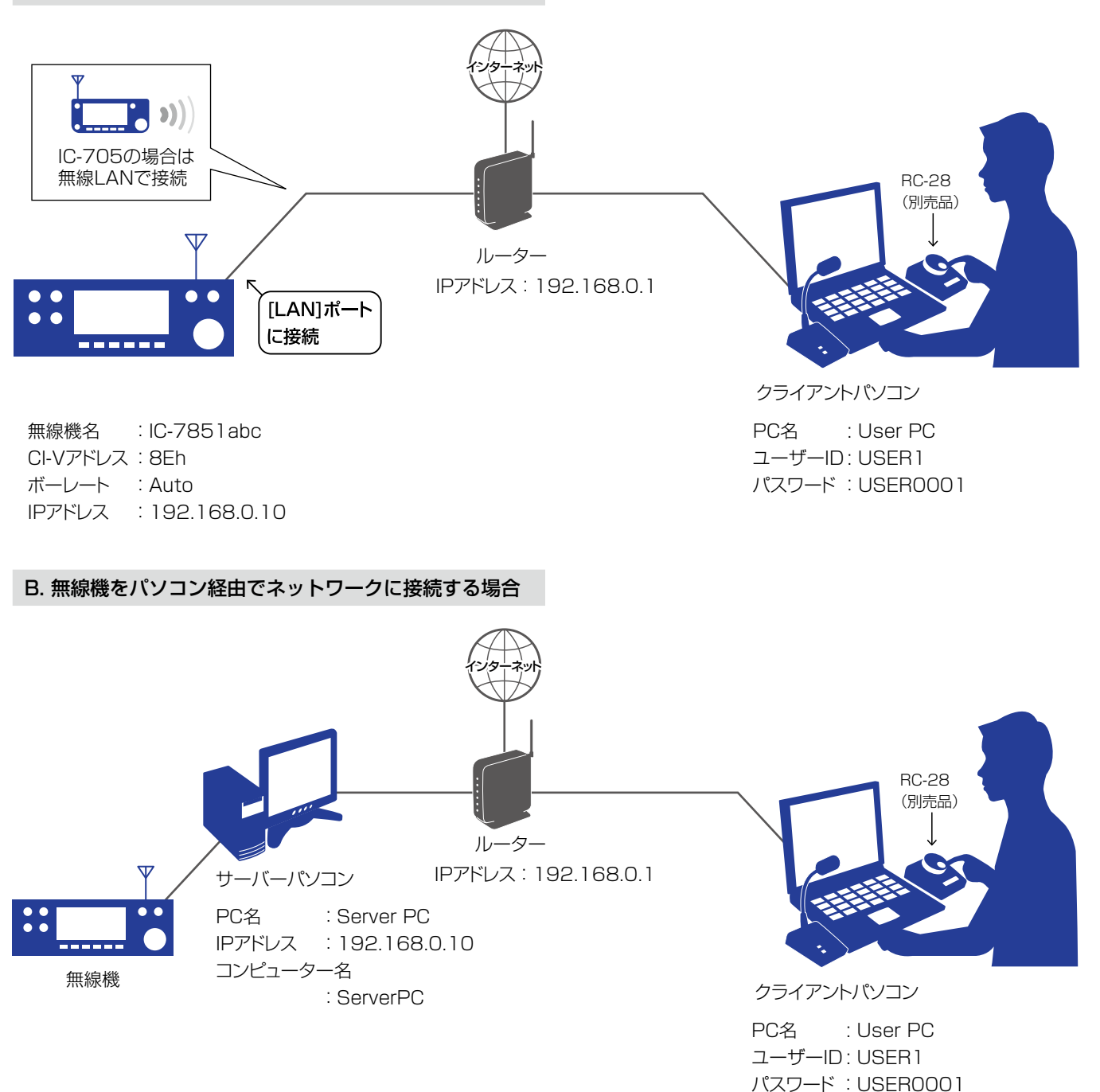

#### ※構築例のPC名やユーザーIDなどは設定の一例ですの で、ご自身で任意に設定してください。

#### もっと便利に

RC-28(別売品)をパソコンに接続すると、無線機のメインダイヤルを操作しているような感覚でご利用いただけます。

#### Step1. サーバー側を設定する

#### A. 無線機を直接ネットワークに接続する場合

#### 無線機に搭載されているサーバーPC機能を設定します。

各項目の設定内容については、下表を参照してください。 インターネットに接続してリモート運用する場合は、4章をご覧ください。

#### ご注意

「(再起動後に有効)」が表示されている項目を変更したときは、無線機を再起動すると設定が有効になります。 再起動後、無線機の電源を入れたままにするか、スタンバイモードにしてください。

#### ネットワーク環境の設定

| 項目名                  | 設定内容             |
|----------------------|------------------|
| DHCP*                | ON(初期値)          |
| ネットワークネーム*           | 無線機のネットワークネーム    |
| Network Name         | 例:IC-7851        |
| ネットワーク制御             | OFF(初期値) → ON    |
| Network Control      |                  |
| コントロールポート(UDP)       | 50001(初期値)       |
| Control Port (UDP)   |                  |
| シリアルポート(UDP)         | 50002(初期値)       |
| Serial Port (UDP)    |                  |
| オーディオポート(UDP)        | 50003(初期値)       |
| Audio Port (UDP)     |                  |
| インターネットアクセスライン       | ご契約のインターネット回線種別  |
| または                  | 例:FTTH(光回線)(初期値) |
| インターネット回線            |                  |
| Internet Access Line |                  |

★下記の場合は、上表のネットワークネームの代わりに下表の項目を設定してください。

- •「DHCP」項目をOFFに設定し、IPアドレスで無線機を指定する場合
- •IC-7700、またはIC-7800をお使いの場合

| 項目名             | 設定内容                   |
|-----------------|------------------------|
| IPアドレス          | 割り当て可能なIPアドレス          |
| IP Address      | 例:192.168.0.10(初期設定値)  |
| デフォルトゲートウェイ     | 使用するネットワークのデフォルトゲートウェイ |
| Default Gateway | 例:192.168.0.1          |

#### 無線機情報の設定

| 項目名                | 設定内容         |
|--------------------|--------------|
| ネットワーク無線機ネーム       | 任意の無線機名      |
| Network Radio Name | ※半角16文字以内    |
|                    | 例:IC-7851abc |

#### 送信音声の設定(IC-7800、IC-7700のみ)

| 項目名             | 設定内容    |
|-----------------|---------|
| Network MOD Use | ON(初期値) |

#### Step 1. サーバー側を設定する(つづき)

A. 無線機を直接ネットワークに接続する場合(つづき)

#### クライアント情報の設定

| 項目名               | 設定内容                                |
|-------------------|-------------------------------------|
| ネットワークユーザー1/2/3*  | 任意のユーザー旧                            |
| Network User1/2/3 | ※半角英数字16文字以内                        |
| ID                | 例:USER1                             |
| ネットワークユーザー1/2/3*  | 任意のパスワード                            |
| パスワード             | ※半角英数字8文字以上16文字以内                   |
| Network User1/2/3 | ※「aaaaaaaa」など、同じ文字を全桁に設定することはできません。 |
| Password          | 例:USER0001                          |
| ネットワークユーザー1/2/3*  | NO(初期値) → YES                       |
| 管理者権限             | ※登録するユーザーに管理者権限を与える場合               |
| Network User1/2/3 |                                     |
| Administrator     |                                     |
|                   |                                     |

★ IC-7610、IC-9700、IC-705の場合は、ネットワークユーザー1/2です。

#### 不正アクセス防止のアドバイス

本製品に設定するすべてのパスワードは、容易に推測されないものにしてください。 数字だけでなくアルファベット(大文字/小文字)や記号などを組み合わせて長く複雑なものにされることをおすすめし ます。

#### ご参考:スタンバイ状態の設定

本製品を使って遠隔操作するには、無線機の電源を入れておくか、スタンバイ状態にします。

スタンバイ状態にするには、以下の項目を設定し、電源を切るときに表示される画面で「スタンバイ(リモートコントロール用)」(Standby (for Remote Control))を選択します。

※無線機がスタンバイ状態になると、[POWER]キーにあるLEDが橙色でゆっくり点滅します。

| 項目名               | 設定内容                    |
|-------------------|-------------------------|
| パワーオフ設定(リモート制御用)  | スタンバイ(リモートコントロール用)(初期値) |
| Shutdown Function | Standby/Shutdown        |

#### 「Step2. クライアントパソコンのRemote Utilityを設定する」に進む前に、以下の内容を確認してください。

無線機のネットワークネーム、またはIPアドレス

・無線機に設定したネットワークユーザーIDとパスワード

※無線機の電源は入れたままにするか、スタンバイ状態にしてください。

#### Step1. サーバー側を設定する(つづき)

#### B. 無線機をパソコン経由でネットワークに接続する場合

**無線機をパソコンと接続し、サーバーパソコンでRemote Utilityの設定をします**。 インターネットに接続してリモート運用する場合は、4章をご覧ください。

サーバーパソコンと無線機を接続する。

無線機とサーバーパソコンをケーブルで接続します。 接続方法は、2-2ページをご覧ください。

2 Remote Utilityの起動

「Icom Remote Utility」を起動します。
 ※手順②の画面が表示されるのは、初回起動時だけです。

② 〈OK〉をクリックします。
 •「環境設定」画面が表示されます。

#### 3 環境設定

1

※「環境設定」画面が表示されるのは、初回起動時だけです。

- PC名」項目に任意のパソコン名を入力します。
   (例: Server PC)
- ② コントロールポート、シリアルポート、オーディ オポートを確認します。
   ※通常は、初期設定値から変更する必要はありません。
- ③「ネットワーク接続」項目で、PCのネットワーク 接続方法(有線/無線)を選択します。(例:有線)
- ④「インターネット回線」項目で、ご契約のインター ネット回線を選択します。(例:FTTH(光回線))
- ⑤ 設定項目の名称やヘルプを表示する言語を選択します。(例:日本語)
- ⑥ 〈登録〉をクリックします。
   •「アプリケーションの再起動後に有効になります」 が表示されます。
- ⑦ 〈OK〉をクリックし、Remote Utilityを再起動し ます。

#### **4** セットアップ内容の選択

※ Remote Utilityにサーバーや無線機が登録されてい ないときに表示されます。

「サーバーのセットアップ(他のPCから遠隔操作する無線機の登録)」をクリックします。

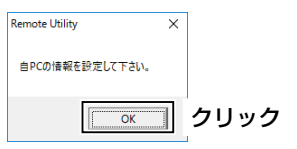

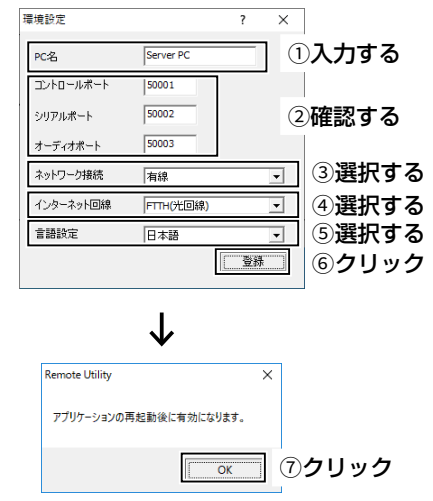

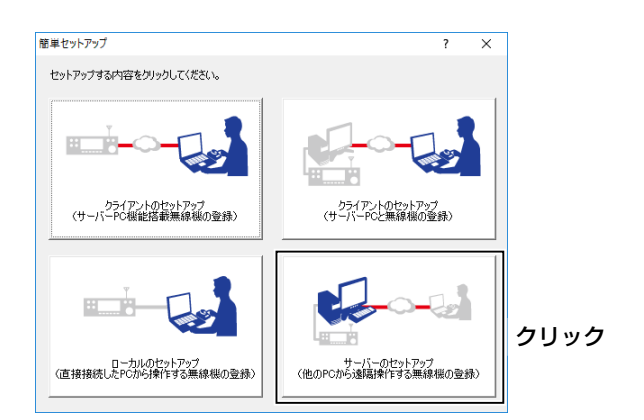

## Step1. サーバー側を設定する

| 5 |                                                                                                    | サーバーのセットアップ ? ×<br>セットアップワイザードの開始                                                                                                    |
|---|----------------------------------------------------------------------------------------------------|----------------------------------------------------------------------------------------------------|
|   | 〈次へ(N)>〉をクリックします。                                                                                                    | サーバーのセットアップを開始します。<br>ここでは、このPCに直接接続している無縁様(または受信報)を、他のPCに公開する無縁様にして登録します。<br>統行するには、「次へ」を対ックしてください。                                                                                                    |
|   |                                                                                                    |                                                                                                    |
| 5 | 公開する無線機の選択                                                                                                    | 毎時職の登録 ? ×<br>小問す <b>ス集会録 / 受信録の 夜</b> 秋                                                                                                    |
|   | <ol> <li>クライアント側に公開する無線機を選択します。</li> <li>パソコンに接続した無線機がすでに登録されている場合は、「既存の無線機」を選択し、ドロップダウンリストから公開する無線機を選択します。</li> </ol>                   | 他のPOIこな開する無線機を対す交信機を選択してください。<br>公開する無線機に生た以管信機のあ野規定後する場合は、「新規」な選択してください。<br>すでにローカルの無線線として登録済みの無線機を公開する場合は、「数存の無線機」から選択してください。<br>選択した後、「次へ」をグリックしてください。                                                                         |
|   | ② 〈次へ(N)>〉をクリックします。                                                                                                    | <ul> <li>● 新規</li> <li>○ 既存の無線機 「道訳してください</li> </ul>                                                                                                    |
| 7 | 無線機の選択                                                                                                    | < <p>( 東改臣 ( 次へ図 &gt; ) クリッ          毎課職の登録         ぞうた 超の 変形</p>                                                                                                    |
|   | ※ 手順6で「既存の無線機」を選択したときは表示されません。                                                                                                    | 無確なノメロを取り入れ、<br>通知したし、無線構成大口支信信様を選択してください。<br>USBで接続している場合は、TUSB」から対象の無線相接ただ要信機を選択して「たへ」をカックしてください。一<br>取ら表示されていてい、場合は、Pと実施機能を建立性を影響が入っていること、USBケーブルがしつが接続さ                                                                       |
|   | <ol> <li>(1) 無線機の接続方法を選択します。(例:USB)</li> <li>※ドロップダウンリストに接続した無線機が表示されないときは、〈再検索〉をクリックしてください。</li> <li>※USBケーブル以外で無線機を接続している場合</li> </ol> | USBU外で接続している場合は、「マニュアル」から対象の無線線または受信線を選択して「次へ」をクリックしてくだ<br>で USB IC-7300 COM-5 - 再検索<br>で マニュアル その他の無料 ① <b>選択する</b>                                                                                                    |
|   | は、「マニュアル」を選択し、ドロップダウンリストから接続した無線機を選択します。                                                                                                 | < <p>(展30) 次へN&gt; (2)クリ</p>                                                                                                    |
|   | ② 〈次へ(N)>〉をクリックします。                                                                                                    |                                                                                                    |
| 8 | CI-V/COMポート設定<br>※ 手順6で「既存の無線機」を選択したときは表示されま                                                                                             | 無線機の登録 ? ×<br>Ct-V/COMボート設定<br>FLD-7300J/DOE-Vを設定してください。                                                                                                    |
|   | ①「アドレス」、「ボーレート」、「COMポート」を確認します。                                                                                                    | CH-VIPドレスやホーレートを変更する場合は、以下的定変更してなない。<br>スペトンユーープに対してい意味解除で、スペトシュンーーを<br>11500texは活電すると環境が見まっての時、無解解値で、CH-V USBボート・の話定か「IREMOTE」編子から<br>切断するにあっているとを確認してくたない。<br>COMボート番号は自動で設定されます。<br>変更の必要がない場合は、そのまずメベルをグリックしてくたさい。<br>アドリュ 44 |
|   | ※ ナ順5 CTUSB」を選択したとさは、通常は初期設<br>定から変更する必要はありません。                                                                                          |                                                                                                    |
|   | ② 〈次へ(N)>〉をクリックします。                                                                                                    |                                                                                                    |

#### Step1. サーバー側を設定する

B. 無線機をパソコン経由でネットワークに接続する場合(つづき)

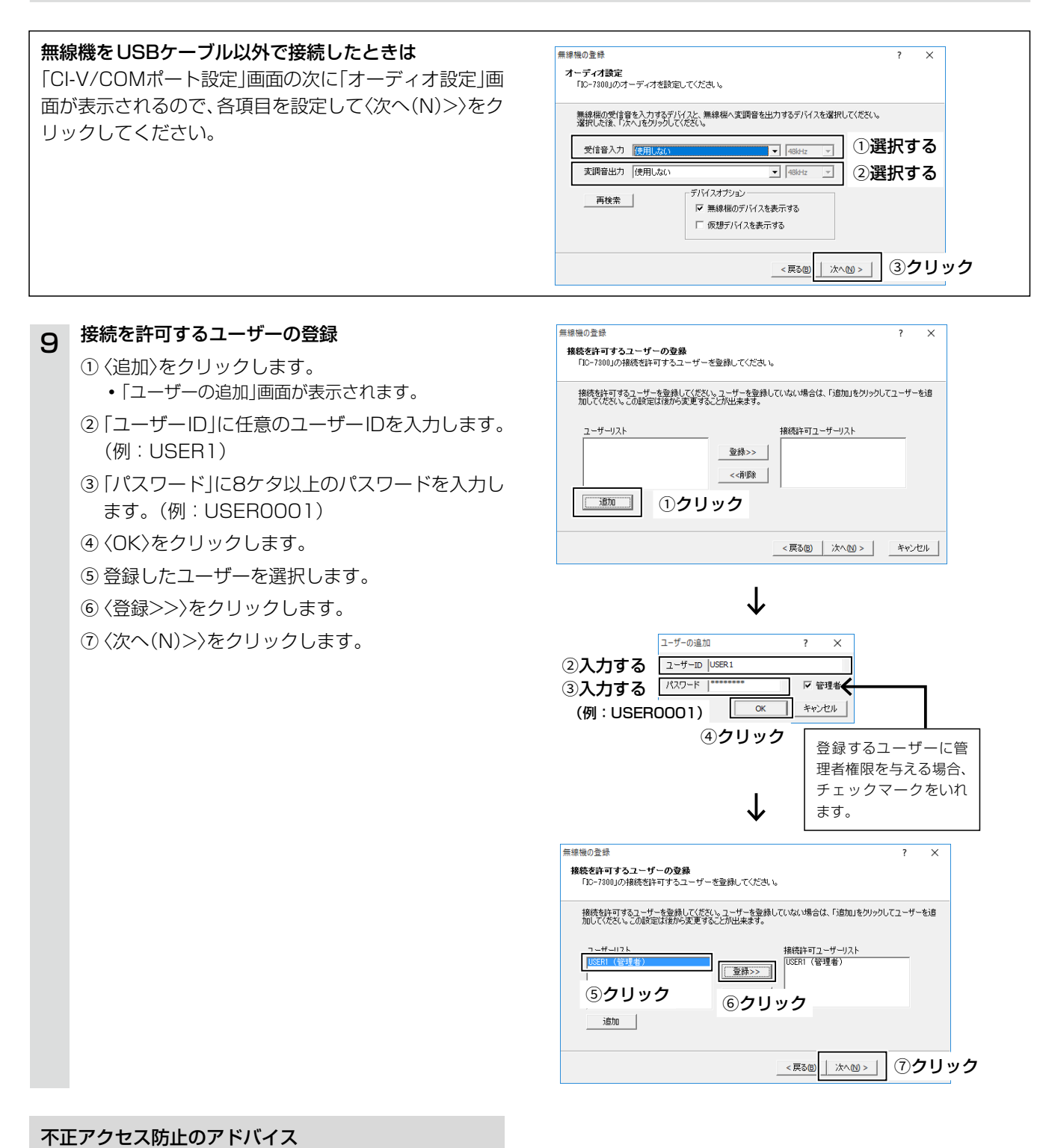

本製品に設定するすべてのパスワードは、容易に推測されないものにしてください。 数字だけでなくアルファベット(大文字/小文字)や記号 などを組み合わせて長く複雑なものにされることをお すすめします。

#### Step1. サーバー側を設定する

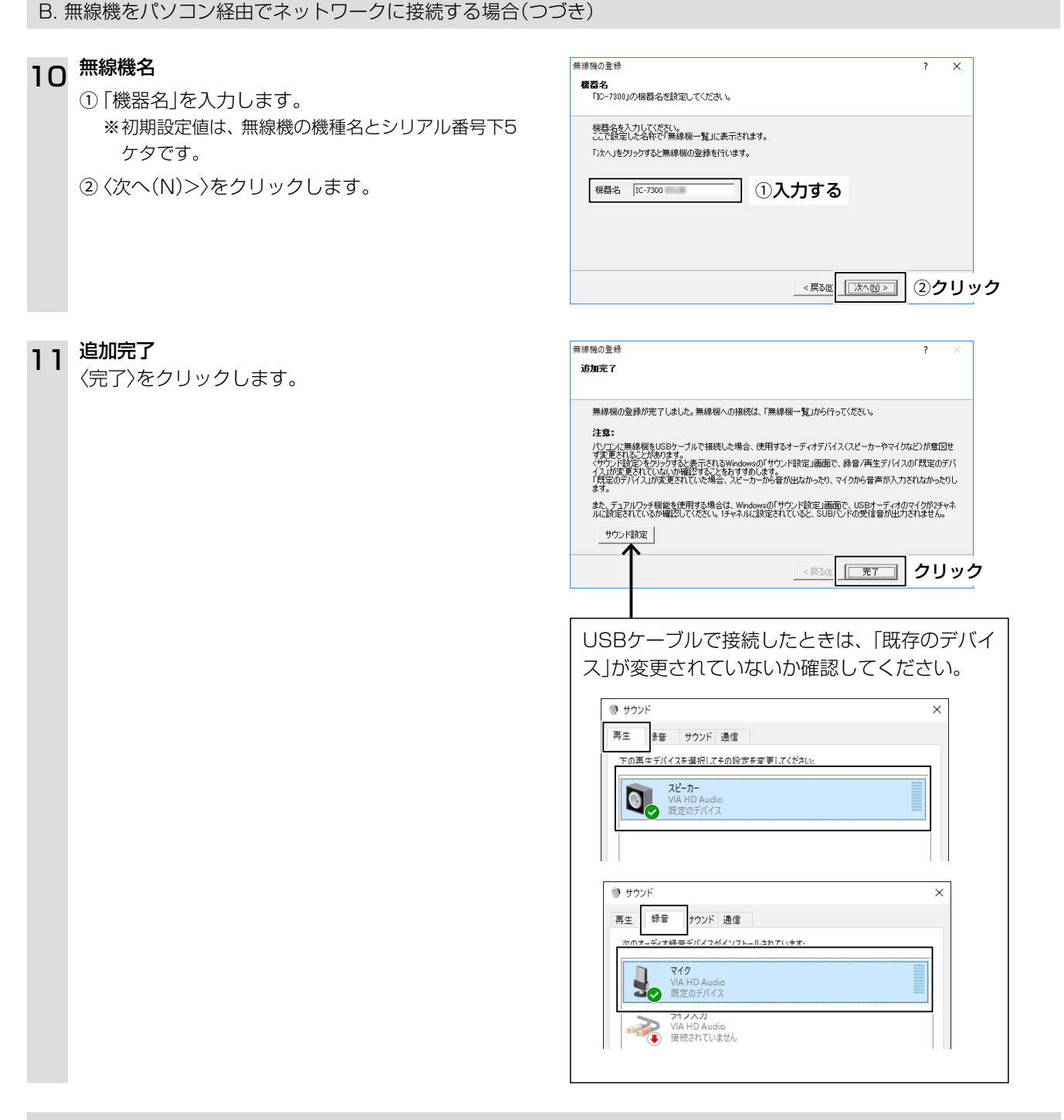

#### 「Step2. クライアントパソコンのRemote Utilityを設定する」に進む前に、以下の内容を確認してください。

- ・サーバーパソコンのコンピューター名、またはローカルIPアドレス(P.3-8)
- ・サーバーパソコンのRemote Utilityに設定したユーザーIDとパスワード

※無線機の電源は入れたままにして、サーバーパソコンのRemote Utilityは起動したままにしてください。

#### Step1. サーバー側を設定する

B. 無線機をパソコン経由でネットワークに接続する場合(つづき)

#### ご参考:コンピューター名とローカルIPアドレス

クライアント側からサーバー側にアクセスするには、クライアントパソコンのRemote Utilityで、サーバーパソコンを指定する必要があります。

LAN経由で遠隔操作システムを構築する場合、コンピューター名、またはローカルIPアドレスでサーバーを指定します。

コンピューター名とは、ご使用のパソコンを同じネットワーク上のほかのパソコンと区別するために使用される名前です。 クライアントに指定させるサーバーパソコンのコンピューター名は、以下の操作で確認できます。

1. タスクバーのフォルダーアイコンをクリックします。

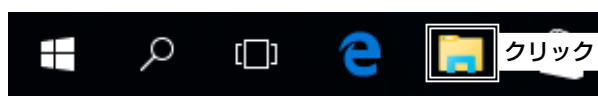

 [PC]を右クリックし、表示されたメニューの「プロパ ティ(R)」をクリックします。

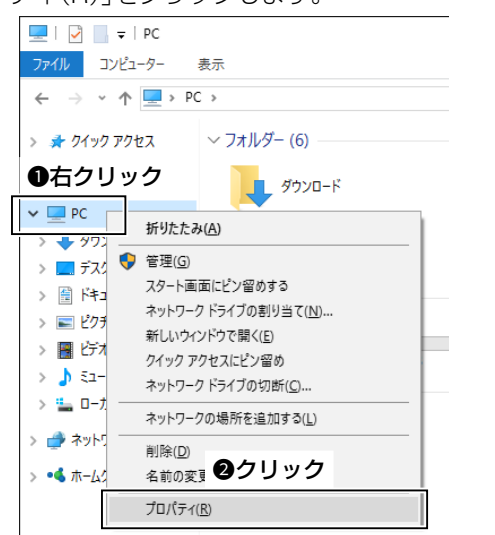

します。 🖳 ୬ス<del>୮</del>۵ ← → ◇ ↑ 🛃 > コントロール パネル > すべてのコントロール パネル項目 > システム コントロール パネル ホーム コンピューターの基本的な情報の表示 🌍 デバイスマネージャー Windows のエディション 💔 リモートの設定 Windows 10 Home 💡 システムの保護 © 2015 Microsoft Corporation. All rights reserved. 🎈 システムの詳細設定 システムー プロセッサ: Intel(R) Core(TM) i7 CPU 実装メモリ(RAM): 2.00 GB システムの種類: 32 ビット オペレーティング システム ペンとタッチ: このディスプレイでは、ペン入力とタ コンピューター名、ドメインおよびワークグループの設定 コンピューター名: 確認する ServerPC フル コンピューター名: ServerPC コンピューターの説明: ワークグループ:

3. 「コンピューター名」項目に表示されている名前を確認

•「システム」画面が表示されます。

#### Step1. サーバー側を設定する

B. 無線機をパソコン経由でネットワークに接続する場合(つづき)

IPアドレスとは、ネットワークを構成する機器1台ずつに割り当てられる識別情報です。 クライアントに指定させるサーバー側パソコンのIPアドレスは、以下の操作で確認できます。

 タスクトレイのネットワークアイコンを右クリック し、「ネットワークとインターネットの設定を開く」を クリックします。

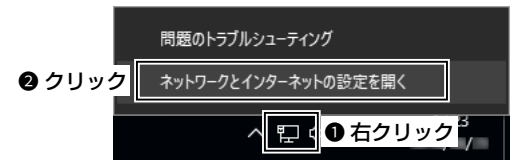

「ネットワークとインターネットの設定」画面が表示されます。

※Windows 8.1の場合は、「ネットワークと共有センター を開く」をクリックし、手順3に進んでください。

2. 「ネットワークと共有センター」をクリックします。

| 設定        | - 0               | ×  |
|-----------|-------------------|----|
| Δ−# ®     | 状態                |    |
| 設定の検索・パーク | ネットワークの状態         |    |
|           |                   | // |
|           | Windows ファイアウォール  |    |
|           | ネットワークと共有センタークリック |    |
|           | ネットワークのリセット       |    |

- •「ネットワークと共有センター」画面が表示されます。
- 3. 「イーサネット」をクリックします。

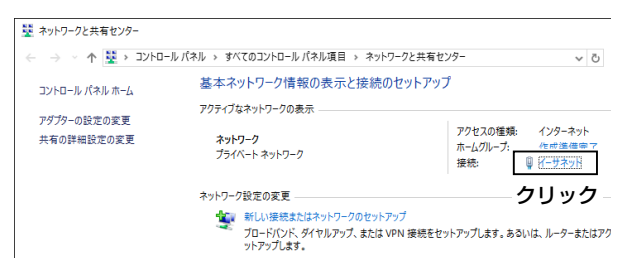

- •「イーサネットの状態」画面が表示されます。
- 4. 〈詳細(E)…〉をクリックします。

| 🏺 イーサネットの状態  | ×             |
|--------------|---------------|
| 全般           |               |
| 接続           |               |
| IPv4 接続:     | インターネット       |
| IPv6 接続:     | ネットワーク アクセスなし |
| メディアの状態:     | 有効            |
| 期間:          | 00:08:29      |
| 速度:          | 1.0 Gbps      |
| 詳細(E<br>クリック |               |

•「ネットワーク接続の詳細」画面が表示されます。

 「アドレス」項目に表示されているIPアドレスを確認 します。
 確認後、〈閉じる(C)〉をクリックして画面を閉じます。

| 102 168 0 10   |
|----------------|
| 192, 108,0, 10 |
| .55.255.255.0  |
|                |
| T DOWN         |
| 1.000          |
| 1.00           |
| ×              |
|                |
|                |
|                |

※「ネットワーク接続の詳細」画面で、「DHCP 有効」項目 が「はい」に設定されている場合、一定期間ごとにパソコ ンに割り当てられるIPアドレスが変更されます。 そのため、クライアントがサーバーにアクセスするとき に、指定するIPアドレスの変更が必要になります。

「DHCP 有効」項目が「はい」に設定されている場合は、 コンピューター名で指定させる方法をおすすめします。

#### Step2. クライアントパソコンのRemote Utilityを設定する

#### ここからは、クライアント側のパソコンで設定します。

※設定の前に、パソコンにスピーカーとマイク、またはヘッドセットを接続してください。

# Remote Utilityの起動 ①「Icom Remote Utility」を起動します。 ※手順②の画面が表示されるのは、初回起動時だけです。

② 〈OK〉をクリックします。
 • 「環境設定 |画面が表示されます。

#### 2 環境設定

1

- ※「環境設定」画面が表示されるのは、初回起動時だけです。
- (PC名)項目に任意のパソコン名を入力します。
   (例: User PC)
- ② コントロールポート、シリアルポート、オーディ オポートを確認します。
   ※通常は、初期設定値から変更する必要はありません。
- ③「ネットワーク接続」項目で、PCのネットワーク 接続方法(有線/無線)を選択します。(例:有線)
- ④「インターネット回線」項目で、ご契約のインター ネット回線を選択します。(例:FTTH(光回線))
- ⑤設定項目の名称やヘルプを表示する言語を選択します。(例:日本語)
- ⑥ 〈登録〉をクリックします。
   •「アプリケーションの再起動後に有効になります」 が表示されます。
- ⑦ 〈OK〉をクリックし、Remote Utilityを再起動し ます。

#### セットアップ内容の選択

З

※ Remote Utilityにサーバーや無線機が登録されてい ないときに表示されます。

「クライアントのセットアップ(サーバーPC機能搭 載無線機の登録)」、または「クライアントのセット アップ(サーバーPCと無線機の登録)」をクリックし ます。

※「クライアントのセットアップ(サーバーPC機能搭載 無線機の登録)」をクリックした場合を例に説明します。

**4** セットアップウィザードの開始

〈次へ(N)>〉をクリックします。

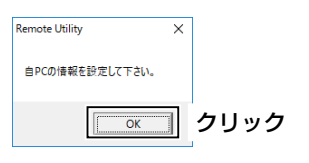

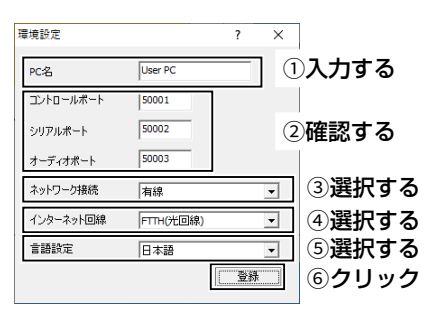

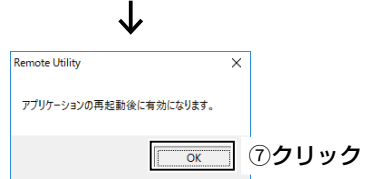

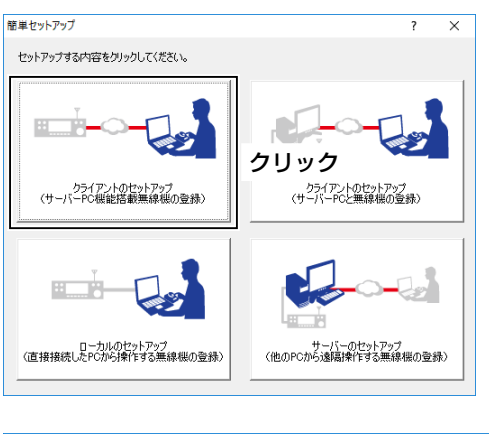

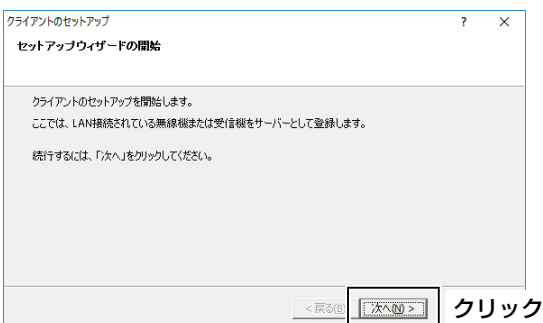

#### Step2. クライアントパソコンのRemote Utilityを設定する(つづき)

#### 5 サーバー情報の入力

- 「サーバーのアドレスまたはネットワーク名」に 無線機で設定した「ネットワークネーム」、または 「IPアドレス」を入力します。
   ※サーバーパソコンをご使用の場合は、サーバーパソ コンの「コンピューター名」、または「ローカルIPア ドレス」を入力します。(P.3-8)
- ②「コントロールポート」にサーバー側で設定した ポート番号が入力されているか確認します。
   ※通常は、初期設定から変更する必要はありません。
- ③ 〈次へ(N)>〉をクリックします。

#### 6 ユーザーIDとパスワードの入力

- サーバー側で登録したご自身のユーザーIDとパ スワードを入力します。
- ② 〈次へ(N)>〉をクリックします。
   ・サーバーに接続します。

| ロールボートを入力してくだき、                     | lo                                                                  |
|-------------------------------------|---------------------------------------------------------------------|
| ケヘ」をクリックしてください。<br>は、サーバー側で設定しているコン | トロールボートを指定してく                                                       |
| ①入力する                               |                                                                     |
| 0743370                             |                                                                     |
| ②確認する                               |                                                                     |
|                                     |                                                                     |
| < 戻る個) 次へ                           | <u>₪&gt; </u> ③クリ                                                   |
|                                     | ロールボートを入力して伏さ。<br>かしをリックルで低い。<br>まサーバー側で設定しているエレ<br>1、入力する<br>2確認する |

| サーバーの追加                                                                      | ? | ×    |
|------------------------------------------------------------------------------|---|------|
| ユーザーIDとパスワード<br>サーバーに接続するためのユーザーIDとパスワードを入力してください。                           |   |      |
| サーバーに登録されているユーザーIDとパフワードを入力して「次へ」をクリックしてください。<br>「次へ」をクリックすると、サーバーへの接続を行います。 |   |      |
| 2-ザ-ID USER1 ①入力する                                                           |   |      |
| パスワード *******                                                                |   |      |
| 例:USER0001                                                                   |   |      |
|                                                                              |   |      |
| _ < 戻る(回 法へ(W) >                                                             | 2 | シリック |

#### **サーバーへの接続に失敗したときは** エラー画面が表示されたら、〈<戻る(B)〉をクリックし て正しく設定できているか、確認してください。

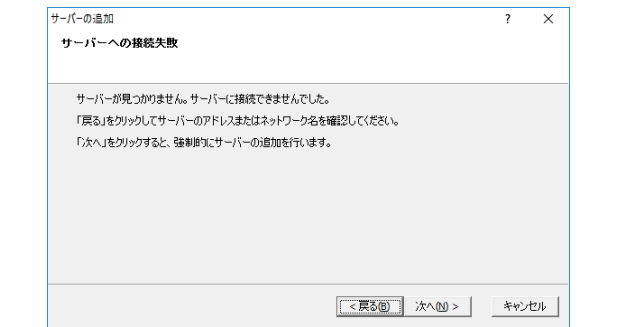

# フ サーバーの追加完了 ①「サーバーの説明」を入力します。 ※初期設定は、サーバーのネットワーク名、またはアドレスです。 ②〈完了〉をクリックします。

| サーバーの追加                                                           | ?  | $\times$ |
|-------------------------------------------------------------------|----|----------|
| サーバーの追加完了                                                         |    |          |
|                                                                   |    |          |
| サーバーの追加が完了しました。<br>サーバーの説明を入力してください。このままで問題ない場合は「完了」をクリックしてください。  |    |          |
| サーバーの説明<br>(こつの説明)<br>(こつの記)<br>①入力する                             |    |          |
| サーバーに登録されていた以下の無線欄が「無線欄一覧」に追加されています。<br>無線欄への接換え「無線欄一覧」から行ってくたえ、い |    |          |
| - IC-7851abc                                                      |    |          |
|                                                                   |    |          |
| <戻る( <u>)</u> <b>充7</b>                                           | 24 | フリック     |
# Step2. クライアントパソコンのRemote Utilityを設定する(つづき)

# 8 無線機の接続設定

- ・
   ・
   ・

   ・
   ・

   ・

   ・

   ・

   ・

   ・

   ・

   ・

   ・

   ・

   ・

   ・

   ・

   ・

   ・

   ・

   ・

   ・

   ・

   ・

   ・

   ・

   ・

   ・

   ・

   ・

   ・

   ・

   ・

   ・

   ・

   ・

   ・

   ・

   ・

   ・

   ・

   ・

   ・

   ・

   ・

   ・

   ・

   ・

   ・

   ・

   ・

   ・

   ・

   ・

   ・

   ・

   ・

   ・

   ・

   ・

   ・

   ・

   ・

   ・

   ・

   ・

   ・

   ・

   ・

   ・

   ・

   ・

   ・

   ・

   ・

   ・

   ・

   ・

   ・

   ・

   ・

   ・

   ・

   ・

   ・

   ・
- ② 〈接続設定〉をクリックします。・「接続設定」画面が表示されます。
- ③〈お勧め設定〉をクリックします。
  - •「ネットワーク選択」画面が表示されます。
- ④ [LAN]を選択します。
- ⑤〈次へ〉をクリックします。
  - ・選択したネットワーク環境でおすすめする音声通 信設定が表示されます。
- ⑥ ⟨はい(Y)⟩をクリックし、画面を閉じます。・「接続設定」画面に戻ります。
- ⑦「仮想COMポート番号」項目で、任意の仮想COM ポート番号を選択します。(例:COM2)
- ⑧「スピーカー」項目で、受信音を出力したい機器を 選択します。(例:既定のデバイス)
- ⑨「マイク」項目で、変調音を入力する機器を選択します。(例:既定のデバイス)
- ⑩⟨OK⟩をクリックします。

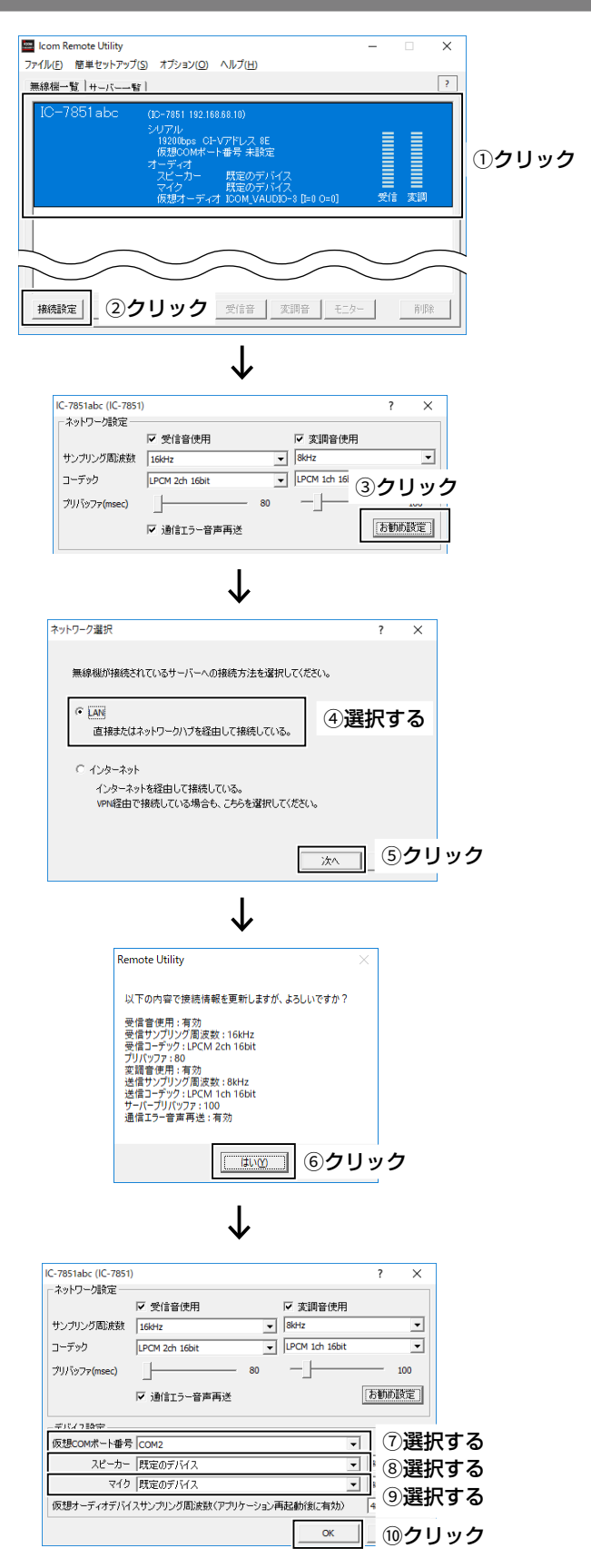

# Step2. クライアントパソコンのRemote Utilityを設定する(つづき)

# 9 無線機に接続する

- ①〈接続〉をクリックします。
  - 接続に成功すると、ポート番号を通知するダイアロ グが表示されます。
  - ※エラーが表示されたときの対処方法については、 7-2ページをご覧ください。

### ② ⟨OK⟩をクリックします。

• 「無線機一覧」画面で、無線機名の下に「〈〈接続済 み〉〉」が表示されます。

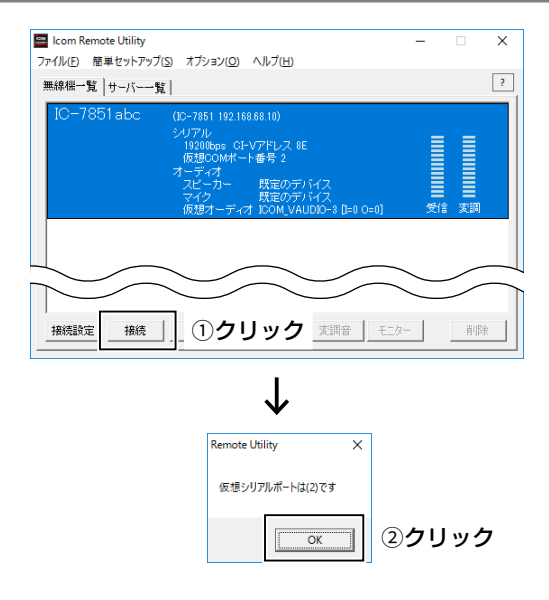

# Step3. 遠隔操作を開始する

クライアントパソコンから、Remote Controllerで無線機に接続し、遠隔操作を開始する手順について説明します。 ※Remote Utilityで無線機に接続できている(無線機名の下に「〈〈接続済み〉〉」が表示されている)ことを前提に説明します。

| 1 | 接続設定                                                                                                    |
|---|----------------------------------------------------------------------------------------------------|
| • | ①「RS-BA1 Remote Control Ver2」を起動します。                                                                        |
|   | ② ツールバーの 👼 をクリックします。                                                                                        |
|   | <ul> <li>「接続設定」画面が表示されます。</li> <li>※価値燃点は使用でいるときは、一部のたままです。</li> </ul>                                      |
|   |                                                                                                    |
|   | ③「モナル」項目で、Remote Utilityで接続している無線機を選択します。<br>(例:IC-7851(\/er1/40-)(DUAL))                                   |
|   |                                                                                                    |
|   |                                                                                                    |
|   | ※接続方法を変更すると、「MOD Selectも変更されました」画面が表示されることがあります。                                                            |
|   | その場合は、〈OK〉をクリックします。                                                                                         |
|   | ※実际の技術を確認する回面が表示されることがのります。<br>設定したとおりに接続されている場合は、〈OK〉をクリックします。                                             |
|   | ⑤ 「Remote Utility 」項目で、Remote Utilityで接続している無線機を選択します。                                                      |
|   | (例:IC-7851abc)                                                                                              |
|   | • Remote Utilityで設定した仮想COMポート番号、CI-Vアドレス、ボーレートが、Remote Controllerの各項目に自動                                    |
|   | で設定されます。<br>※無線機が見つからない場合は、〈再検索〉をクリックして、Bemote Utilityの情報を読み込みなおします。                                        |
|   | ⑥「プログラム終了時に無線機の電源を切る」項目を設定します。                                                                              |
|   | ・チェックマークを入れると、ツールバーの 🔕 や、「ファイル(F)」メニューの「終了(X)」からRemote Controllerを終了                                        |
|   | するとき、無線機の電源も自動で切れます。                                                                                        |
|   | ※Remote Controllerを起動したままパソコノをシャットタワフすると、無緑機の電源が切れないことがあります。<br>※その他の頂目については、Remote Controllerのヘルプをご確認ください。 |
|   | $⑦ \langle OK \rangle$ をクリックして、画面を閉じます。                                                                     |
|   |                                                                                                    |
|   | 接線設定 ×                                                                                                    |
|   | <sup>モデル</sup><br>IC=78560/7851 (Ver 140 - ) (OUAD                                                          |
|   | <sup>180次方法</sup><br>[LAN] ④選択する                                                                            |
|   | Remote Linitiv<br>IC-785 tabc  ) ⑤選択する                                                                      |
|   |                                                                                                    |
|   |                                                                                                    |
|   | (無線服) (RS-BAT) (RS-BAT) (RS-BAT) (RS-BAT)                                                                   |
|   |                                                                                                    |
|   |                                                                                                    |
|   | □ 従来コマンドを使用する □ 供無線後の減沢を自動で送信側に設定する                                                                         |
|   |                                                                                                    |
|   | 「<br>⑦クリック                                                                                                  |
|   |                                                                                                    |

# Step3. 遠隔操作を開始する(つづき)

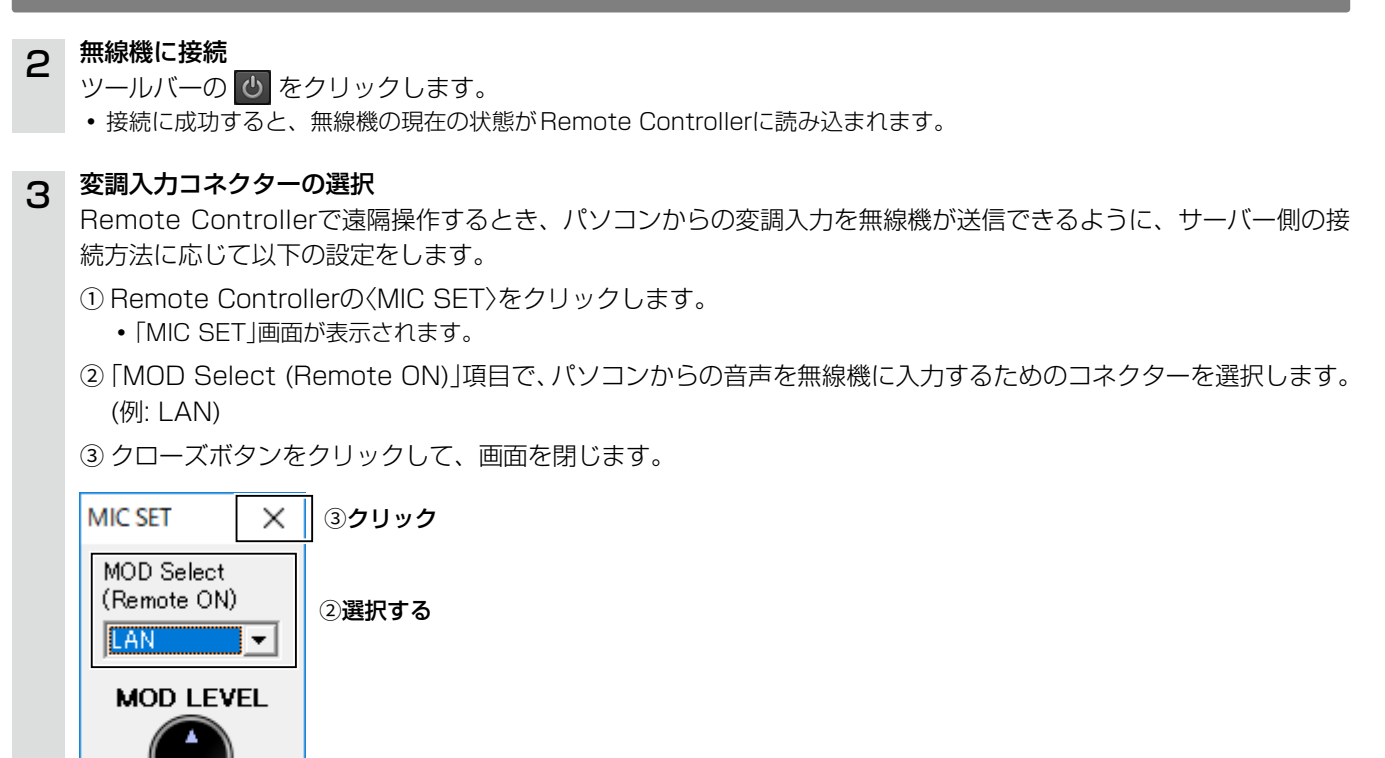

# 4 遠隔操作を開始

周波数の変更や、各機能をONにするなどの遠隔操作の詳細については、Remote Controllerのヘルプをご覧ください。

ヘルプは、パソコンのキーボードで[F1]キーを押すと表示されます。

# パソコンのスタンバイモードの使用について

スタンバイモードから復帰したとき、ご使用になるパソコンによっては、本製品が正常に動作しないことがあります。 正常に動作しないときは、スタンバイモードを解除してからご使用ください。 ※解除方法は、使用しているパソコンの取扱説明書でご確認ください。

# レピータリストのインポートについて

DVモードで使用するレピータの情報は、各無線機のレピータリストをインポートすると、簡単に登録できます。 レピータリストのインポート方法については、Remote Controllerのヘルプをご覧ください。

### 遠隔操作を終了するときは

Remote Controllerで無線機への接続を切断してから、Remote Controller→Remote Utilityの順に終了してください。 ※「接続設定」画面で「プログラム終了時に無線機の電源を切る」項目にチェックマークを入れると、Remote Controller を終了したときに、無線機の電源も自動で切れます。

### 遠隔操作を終了したときに使用する変調ラインを手動で変更する場合は

ツールバーの 😫 を右クリックするか、メニューバーの「ファイル(F)」から「リモート設定」をクリックして設定してください。

※通常は自動で遠隔操作前の設定に戻ります。

インターネット経由で遠隔操作をするために最低限必要な設定手順について、下図を例に説明します。

※無線機、またはサーバーパソコンに、クライアントパソコンのユーザーIDとパスワードを登録する必要があります。 ユーザーIDおよびパスワードは厳重に管理し、特定されないようご注意ください。

※各ソフトウェアの設定項目については、ヘルプも併せてご確認ください。

ヘルプは、ソフトウェアを起動した状態で、キーボードの[F1]キーを押すと、表示されます。

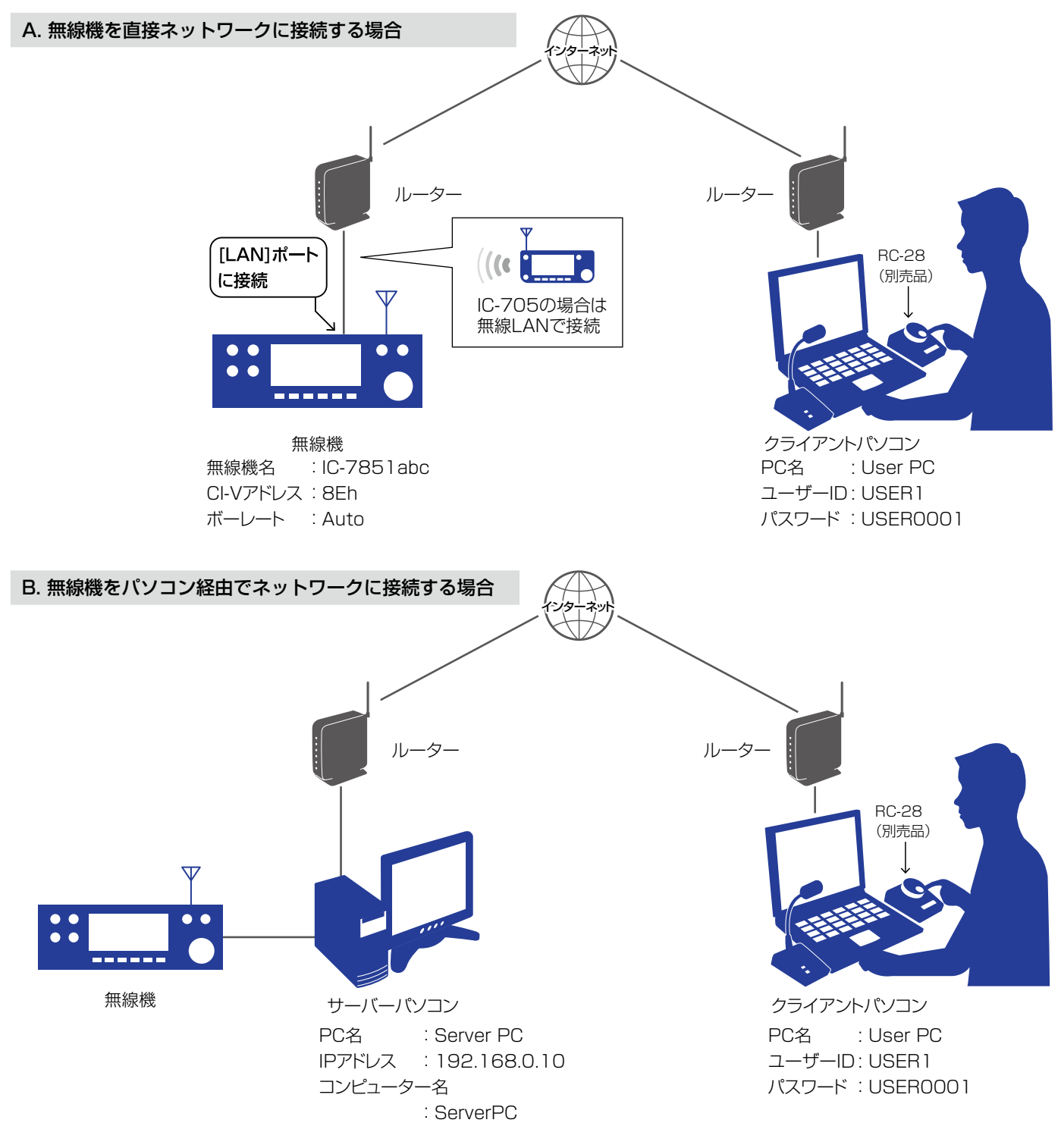

<sup>※</sup>構築例のPC名やユーザーIDなどは設定の一例ですの で、ご自身で任意に設定してください。

### もっと便利に

RC-28(別売品)をパソコンに接続すると、無線機のメ インダイヤルを操作しているような感覚でご利用いた だけます。

# ■ グローバルIPアドレスとドメイン名について

パソコンから無線機にアクセスするには、クライアント側パソコンのRemote Utilityで、無線機を指定する必要があります。 インターネット経由で遠隔操作システムを構築する場合、クライアントはグローバルIPアドレス、またはドメイン名でサー バーを指定します。

# ◇グローバルIPアドレスでサーバーを指定する

グローバルIPアドレスとは、プロバイダーからルーターのWAN側に割り当てられるIPアドレスです。

※ルーターによって、グローバルIPアドレスをWAN側に設定する操作が異なりますので、使用するルーターのメーカーに ご確認ください。

※ルーターをレンタルされている場合は、ご契約の業者にグローバルIPアドレスについてお問い合わせください。

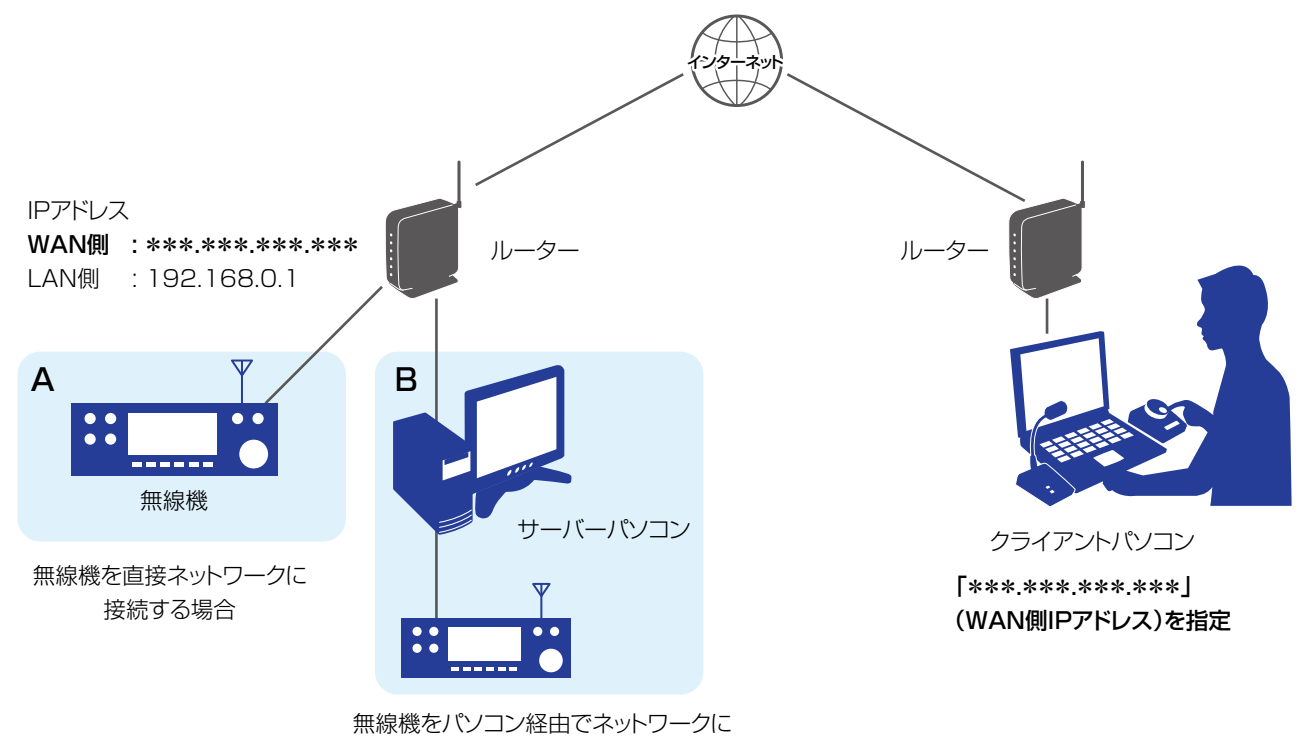

#### 接続する場合

### ご注意

グローバルIPアドレスが固定でない場合は、ドメイン名で指定できるダイナミックDNSサービスを利用することをおす すめします。(P.4-3)

※ダイナミックDNSサービスを利用しない場合、割り当てられるグローバルIPアドレスが変更されると、クライアント で指定するIPアドレスの変更が必要になります。

※固定IPアドレスのサービスについては、プロバイダーにお問い合わせください。

■グローバルIPアドレスとドメイン名について(つづき)

# ◇ドメイン名でサーバーを指定する

ダイナミックDNSサービスに登録すると、ドメイン名とルーターのグローバルIPアドレスを関連付けできます。 このため、グローバルIPアドレスが動的な環境でも、ドメイン名を利用して外部からアクセスできます。 ※ルーターのダイナミックDNS設定については、使用するルーターのメーカーにご確認ください。 ※ルーターをレンタルされている場合は、ご契約の業者にドメイン名についてお問い合わせください。

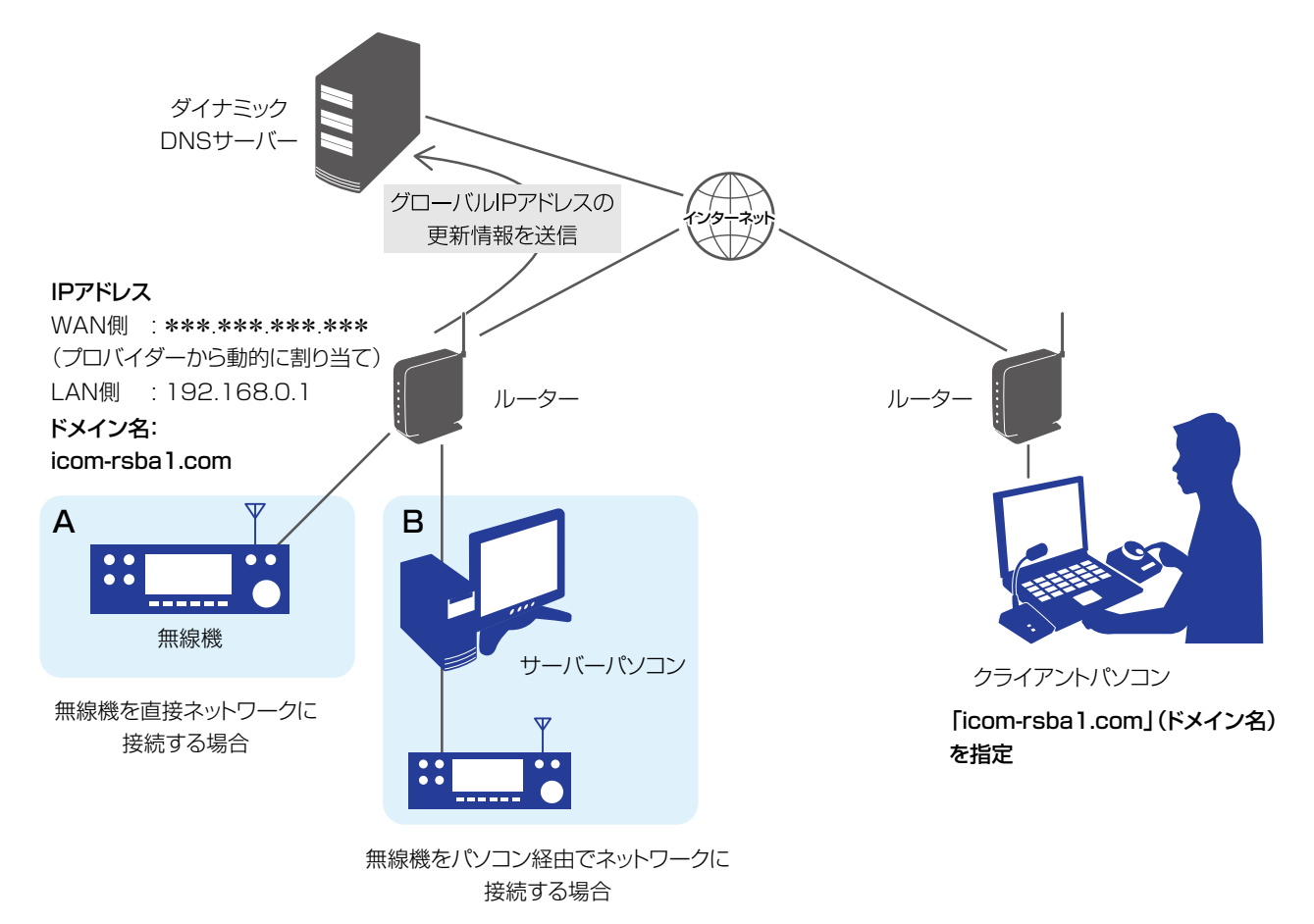

### ダイナミックDNSサービスの利用について

ダイナミックDNSサービスを利用するには、サービスを提供する業者のインターネットサイトでのユーザー登録が必要です。 ダイナミックDNSサイトでユーザー登録後、メールなどによる返信内容には、ルーターの設定に必要なドメイン名、ユー ザーID、パスワードなどが記載されています。

※ダイナミックDNSサービスには、有料の業社と無料の業社がありますので、ご利用規約などを確認してからご利用くだ さい。

## サービス提供事業者一覧

(2021年10月現在)

| ルーターメーカー提供 | プロバイダー提供 | フリーサービス     | メインレジストラー    |
|------------|----------|-------------|--------------|
| YAMAHA     | ソネット     | ieServer    | お名前.com      |
| IO-DATA    | ぶらら      | Dynamic DO! | VALUE-DOMAIN |
| BUFFALO    | BIGLOBE  | Zenno.Com   | マイドメイン       |
| ロジテック      | NIFTY    | No-ip       |              |
|            |          | MyDns       |              |

※ご使用のルーターが、利用するダイナミックDNSサービスに対応していることをご確認ください。 ※ご使用のルーターで推奨するダイナミックDNSサービスがある場合は、そちらをご利用ください。

# ■ポートの開放設定について

Remote Utilityを使用してインターネット経由で遠隔操作システムを構築する場合、インターネット側(外部)からのアク セスを許可する必要があります。

許可するには、ルーターを設定して、Remote Utilityで使用しているポートを開放します。

## ご注意

ポートの開放によるセキュリティーの低下で生じる結果については、弊社では一切その責任を負いかねますので、あら かじめご了承ください。

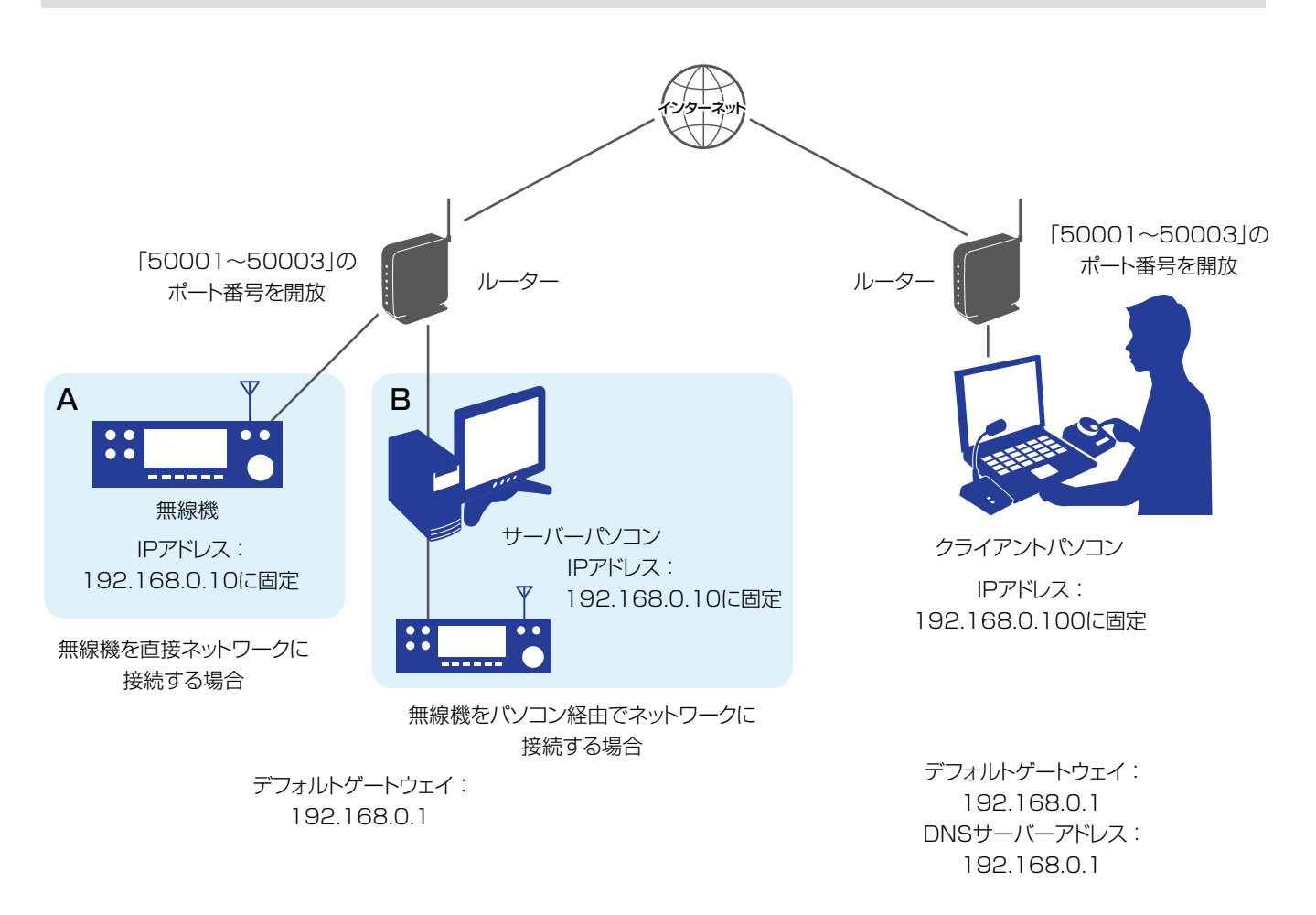

■ポートの開放設定について(つづき)

 1
 無線機、またはサーバーパソコンのローカルIPアドレスを固定する

 ご使用になる無線機、またはサーバーパソコンは、ローカルIPアドレスを固定する必要があります。

 ※使用できるIPアドレスはルーターによって異なります。

 詳しくは、使用するルーターのメーカーにご確認ください。

 ※ご使用のルーターに接続している複数の機器に同じIPアドレスを設定しないでください。

 ※パソコンの設定方法については、使用するの端末のメーカーにご確認ください。

 項目名
 設定内容

 DHCP
 ON(初期値) → OFF

 IPアドレス
 割り当て可能なIPアドレス

| IP Address         | 例:192.168.0.10(初期設定値)  |
|--------------------|------------------------|
| デフォルトゲートウェイ        | 使用するネットワークのデフォルトゲートウェイ |
| Default Gateway    | 例:192.168.0.1          |
| コントロールポート(UDP)     | 50001(初期値)             |
| Control Port (UDP) |                        |
| シリアルポート(UDP)       | 50002(初期値)             |
| Serial Port (UDP)  |                        |
| オーディオポート(UDP)      | 50003(初期値)             |
| Audio Port (UDP)   |                        |

# 2 ルーターを設定してポートを開放する

- 本製品で使用するコントロールポート、シリアルポート、オーディオポート番号を開放します。
   (初期設定:50001~50003)
- ・開放するポート番号のプロトコルは、「UDP」を指定します。
- •ポートの転送先に、無線機、またはサーバーパソコンのローカルIPアドレスを指定します。(例:192.168.0.10)
- ※ルーターによって、ポート開放設定の操作が異なりますので、使用するルーターのメーカーにご確認ください。

# Step1. サーバー側を設定する

# A. 無線機を直接ネットワークに接続する場合

無線機に搭載されているサーバーPC機能を設定します。

各項目の設定内容については、下表を参照してください。

# ご注意

「(再起動後に有効)」が表示されている項目を変更したときは、無線機を再起動すると設定が有効になります。 再起動後、無線機の電源を入れたままにするか、スタンバイモードにしてください。

# ネットワーク環境の設定

| 項目名                  | 設定内容             |
|----------------------|------------------|
| ネットワーク制御             | OFF(初期値) → ON    |
| Network Control      |                  |
| インターネットアクセスライン       | ご契約のインターネット回線種別  |
| または                  | 例:FTTH(光回線)(初期値) |
| インターネット回線            |                  |
| Internet Access Line |                  |

### クライアント情報の設定

| 項目名               | 設定内容                                |
|-------------------|-------------------------------------|
| ネットワークユーザー1/2/3*  | 任意のユーザー旧                            |
| Network User1/2/3 | ※半角英数字16文字以内                        |
| ID                | 例:USER1                             |
| ネットワークユーザー1/2/3*  | 任意のパスワード                            |
| パスワード             | ※半角英数字8文字以上16文字以内                   |
| Network User1/2/3 | ※「aaaaaaaa」など、同じ文字を全桁に設定することはできません。 |
| Password          | 例:USER0001                          |
| ネットワークユーザー1/2/3*  | NO(初期値) → YES                       |
| 管理者権限             | ※登録するユーザーに管理者権限を与える場合               |
| Network User1/2/3 |                                     |
| Administrator     |                                     |
|                   |                                     |

★ IC-7610、IC-9700、IC-705の場合は、ネットワークユーザー1/2です。

## 不正アクセス防止のアドバイス

本製品に設定するすべてのパスワードは、容易に推測されないものにしてください。 数字だけでなくアルファベット(大文字/小文字)や記号などを組み合わせて長く複雑なものにされることをおすすめし ます。

# Step1. サーバー側を設定する

A. 無線機を直接ネットワークに接続する場合(つづき)

## 無線機情報の設定

| 項目名                | 設定内容         |
|--------------------|--------------|
| ネットワーク無線機ネーム       | 任意の無線機名      |
| Network Radio Name | ※半角16文字以内    |
|                    | 例:IC-7851abc |

### 送信音声の設定(IC-7800、IC-7700のみ)

| 項目名             | 設定内容    |
|-----------------|---------|
| Network MOD Use | ON(初期値) |

# ご参考:スタンバイ状態の設定

本製品を使って遠隔操作するには、無線機の電源を入れておくか、スタンバイ状態にします。

スタンバイ状態にするには、以下の項目を設定し、電源を切るときに表示される画面で「スタンバイ(リモートコントロール用)」(Standby (for Remote Control))を選択します。

※無線機がスタンバイ状態になると、[POWER]キーの上にあるLEDが橙色でゆっくり点滅します。

| 項目名               | 設定内容                    |
|-------------------|-------------------------|
| パワーオフ設定(リモート制御用)  | スタンバイ(リモートコントロール用)(初期値) |
| Shutdown Function | Standby/Shutdown        |

### 「Step2. クライアントパソコンのRemote Utilityを設定する」に進む前に、以下の内容を確認してください。

・サーバー側のグローバルIPアドレス、またはドメイン名(P.4-2)

・無線機に設定したネットワークユーザーIDとパスワード

※無線機の電源は入れたままにするか、スタンバイ状態にしてください。

Step1. サーバー側を設定する(つづき)

ないときに表示されます。

る無線機の登録) をクリックします。

「サーバーのセットアップ(他のPCから遠隔操作す

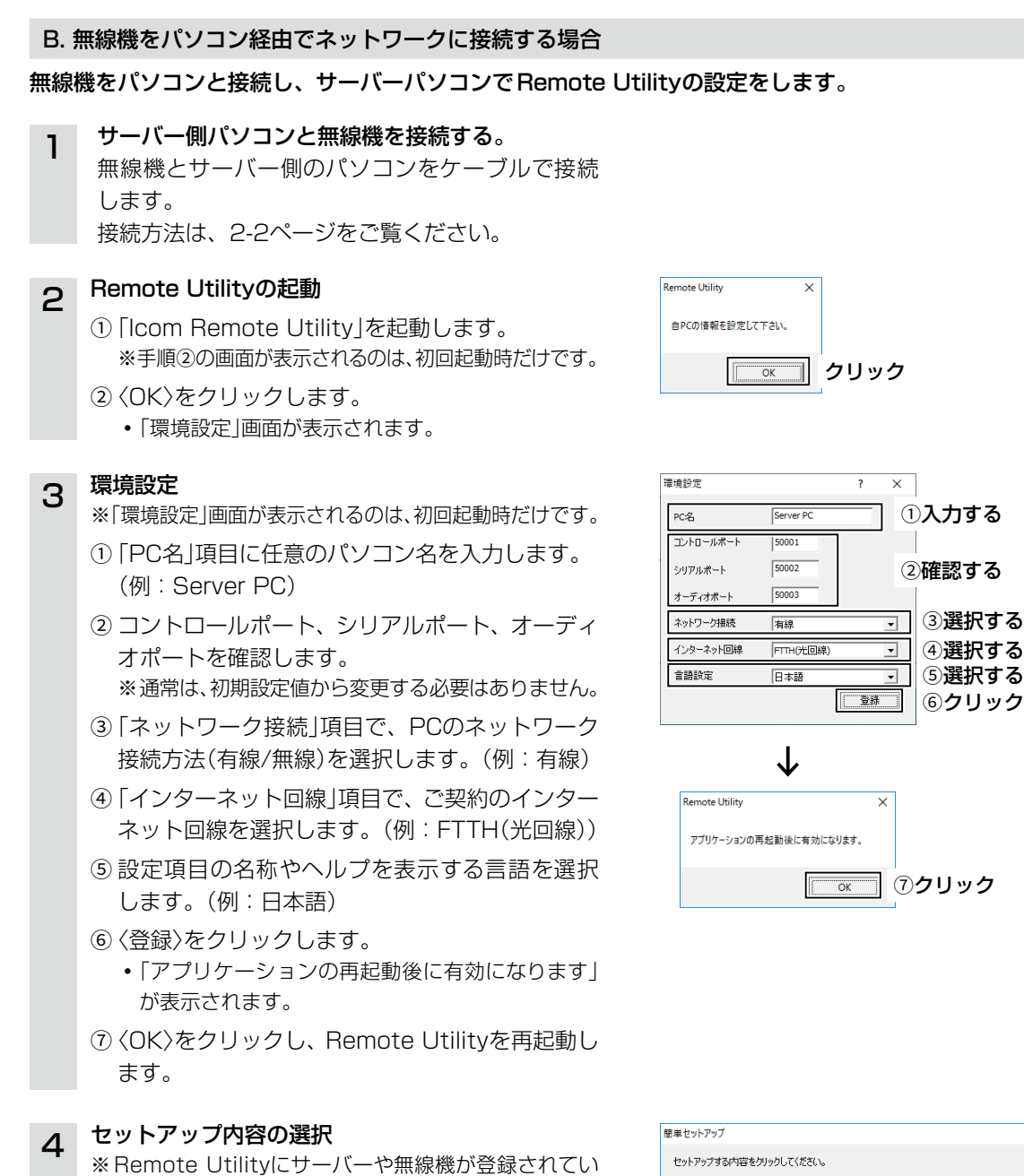

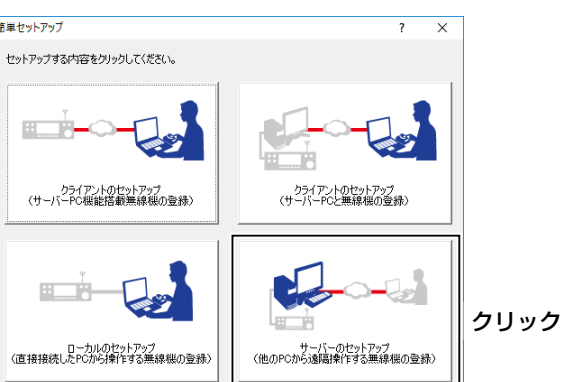

# Step1. サーバー側を設定する

| В. | 無線機をパソコン経由でネットワークに接続する場合(つ                                                                                                    | づき)                                                                                                    |
|----|----------------------------------------------------------------------------------------------------|----------------------------------------------------------------------------------------------------|
| 5  | <b>セットアップウィザードの開始</b><br>〈次へ(N)>〉をクリックします。                                                                                                    | サーバーのセットアップ ? ×<br>セットアップウィザードの間話<br>サーバーのセットアップを開始します。<br>ここでは、このPCに直接接続している無線度(または受信限)を、他のPCに公開する無線傷として登録します。<br>統行するには、「)太へ」をグリックしてください。                                                                                                    |
| 6  | <ul> <li>公開する無線機の選択</li> <li>① クライアント側に公開する無線機を選択します。</li> <li>・パソコンに接続した無線機がすでに登録されている場合は、「既存の無線機」を選択し、ドロップダウンリストから公開する無線機を選択します。</li> <li>② 〈次へ(N)&gt;〉をクリックします。</li> </ul>                    | 本版の登録<br>たのののこの指する無線線または受信機を選択してください。<br>公開する無線線または受信機を選択してください。<br>公開する無線線または受信機を選択してください。<br>公開する無線線または受信機を選択してください。<br>公開する無線線はたば受信機を選択してください。<br>ごにロージルの無線線とに受金結束みの無線機を公開する場合は、「気存の無線機加らら選択してください。<br>ご 既存の無線機<br>「 既存の無線機 」」                                                                                                    |
| 7  | <ul> <li>無線機の選択</li> <li>※ 手順6で「既存の無線機」を選択したときは表示されません。</li> <li>① 無線機の接続方法を選択します。(例:USB)</li> <li>※ ドロップダウンリストに接続した無線機が表示されないときは、〈再検索〉をクリックしてください。</li> <li>※ USBケーブル以外で無線機を接続している場合</li> </ul> | (東京協) 次へ図> クリック     (ホへ図)     (ホへ図)     (ホへ図)     (ホへ図)     (ホへの)     (ホへの)     (ホーロ)     (ホーロ) |
| 8  | は、「マニュアル」を選択し、ドロップダウンリスト<br>から接続した無線機を選択します。<br>②〈次へ(N)>〉をクリックします。<br>CI-V/COMポート設定<br>※ 手順6で「既存の無線機」を選択したときは表示されま<br>せん。<br>①「アドレス」、「ボーレート」、「COMポート」を確                                          | (戻る図) 次へ図>     (次へ図)     (次へ図)     (次へ図)     (次へ図)     (次へ図)     (次へ図)     (次へ図)     (次への対     (次の対     (次の     (次の     (次の     (次の     (次の     (次の     (次の     (次の     (次の     (次の     (次の     (次の     (次の     (次の     (加     (加     (加    |
|    | 認します。<br>※手順5で「USB」を選択したときは、通常は初期設<br>定から変更する必要はありません。<br>②〈次へ(N)>〉をクリックします。                                                                                                    | COM#~+#号信動で設定されます。<br>変更の企業がない場合は、そのまずがへいをガックしてください。<br>アドレス 94 ① 確認する<br>ポーレート 115200 〕<br>COM#~+ド CCM5 〕 ②クリック                                                                                                    |

# Step1. サーバー側を設定する

B. 無線機をパソコン経由でネットワークに接続する場合(つづき)

#### 無線機をUSBケーブル以外で接続したときは 無線機の登録 × ? 「CI-V/COMポート設定」画面の次に「オーディオ設定」画 オーディオ設定 「IC-7800」のオーディオを設定してください。 面が表示されるので、各項目を設定して〈次へ(N)>〉をク 無線紙の受信音を入力するデバイスと、無線機へ変調音を出力するデバイスを選択してください。 選択した後、「次へ」をグリックしてください。 リックしてください。 選択する 受信音入力 使用しない ▼ 48kH 変調音出力使用しない ②選択する -**-**デバイスオプション 再検索 ▶ 無線機のデバイスを表示する □ 仮想デバイスを表示する ③クリック < 戻る(8) 次へℕ > 接続を許可するユーザーの登録 無線機の登録 ? $\times$ 9 接続を許可するユーザーの登録 「IC-7800」の接続を許可するユーザーを登録してください。 ①〈追加〉をクリックします。 接続を許可するユーザーを登録してください。ユーザーを登録していない場合は、「追加」をクリックしてユーザーを追 加してください。この設定は後から変更することが出来ます。 • 「ユーザーの追加」画面が表示されます。 ②「ユーザーID」に任意のユーザーIDを入力します。 ユーザーリスト 接続許可ユーザーリスト (例:USER1) 登録>> <<削除 ③「パスワード」に8ケタ以上のパスワードを入力し 追加 ①クリック ます。(例: USER0001) ④ ⟨OK⟩をクリックします。 < 戻る(8) 次へ(10) > キャンセル ⑤登録したユーザーを選択します。 $\mathbf{1}$ ⑥ 〈登録>>〉をクリックします。 ⑦ 〈次へ(N)>〉をクリックします。 ユーザーの追加 ? X ②入力する ユーザーID |USER1 ③入力する パスワード |\*\*\*\*\*\* ☑ 管理者 ОК キャンセル (例:USER0001) ④クリック 登録するユーザーに管 理者権限を与える場合、 チェックマークをいれ ます。 無線機の登録 Х **接続を許可するユーザーの登録** 「IC-7800」の接続を許可するユーザーを登録してください。 接続を許可するユーザーを登録してください。ユーザーを登録していない場合は、「追加」をクリックしてユーザーを追 加してください。この設定は後から変更することが出来ます。 接続許可ユーザーリスト |USER1 (管理者) USER 登錄>> **⑤クリック** ⑥クリック 追加 ⑦クリック < 戻る(B) 次へ(N) > |

# 不正アクセス防止のアドバイス

本製品に設定するすべてのパスワードは、容易に推測されないものにしてください。 数字だけでなくアルファベット(大文字/小文字)や記号などを組み合わせて長く複雑なものにされることをおすすめします。

# Step1. サーバー側を設定する

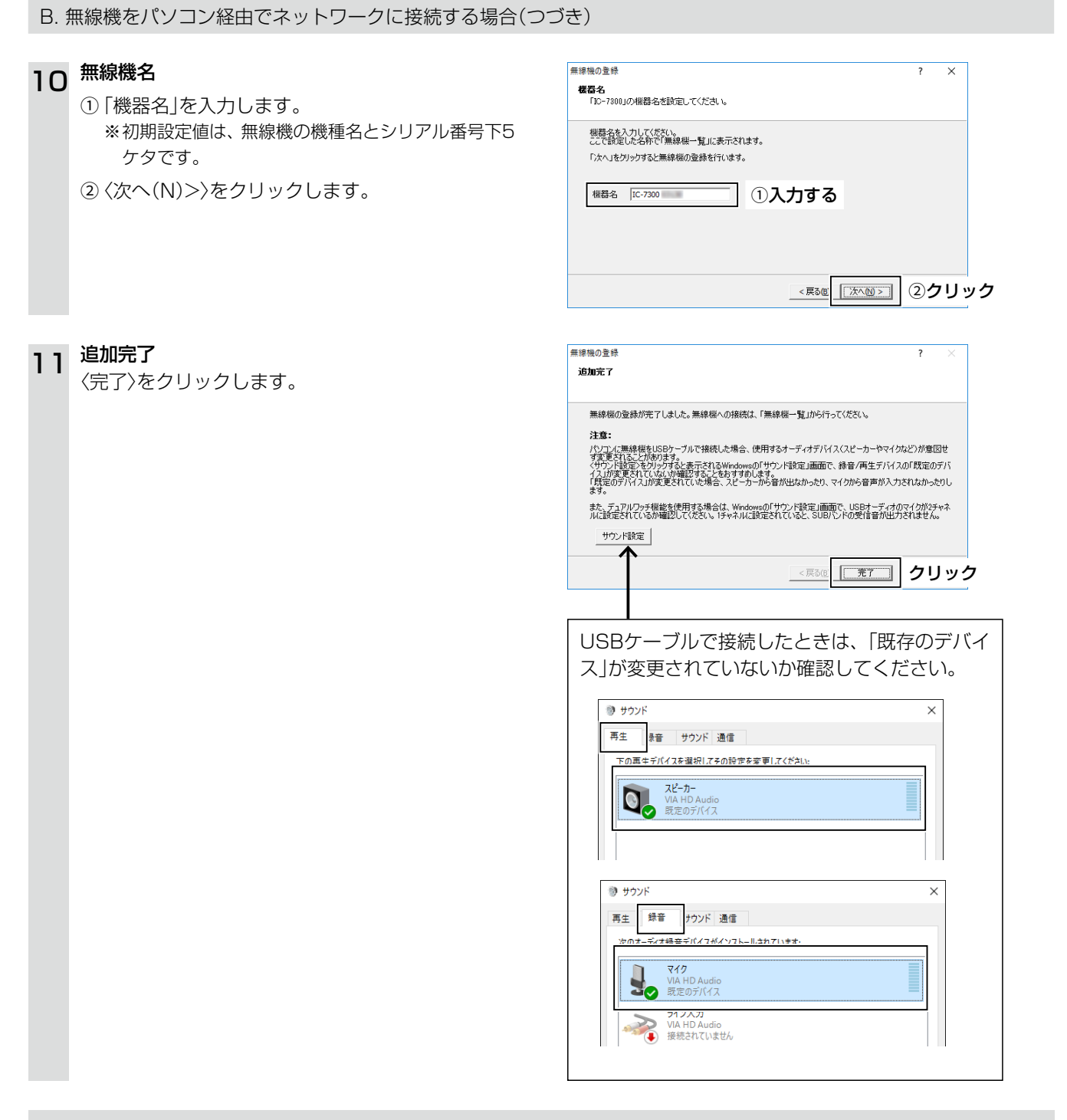

# 「Step2. クライアントパソコンのRemote Utilityを設定する」に進む前に、以下の内容を確認してください。

- ・サーバー側のグローバルIPアドレス、またはドメイン名(P.4-2)
- ・サーバーパソコンのRemote Utilityに設定したユーザーIDとパスワード

※無線機の電源は入れたままにして、サーバーパソコンのRemote Utilityは起動したままにしてください。

# Step2. クライアントパソコンのRemote Utilityを設定する

# ここからは、クライアント側のパソコンで設定します。

※設定の前に、パソコンにスピーカーとマイク、またはヘッドセットを接続してください。

# 1 Remote Utilityの起動

- 「Icom Remote Utility」を起動します。
   ※手順②の画面が表示されるのは、初回起動時だけです。
- ② 〈OK〉をクリックします。
   「環境設定」画面が表示されます。

# 2 環境設定

- ※「環境設定」画面が表示されるのは、初回起動時だけです。
- (例:User PC)
- コントロールポート、シリアルポート、オーディ オポートを確認します。

※通常は、初期設定値から変更する必要はありません。

- ③「ネットワーク接続」項目で、PCのネットワーク 接続方法(有線/無線)を選択します。(例:有線)
- ④「インターネット回線」項目で、ご契約のインター ネット回線を選択します。(例:FTTH(光回線))
- ⑤ 設定項目の名称やヘルプを表示する言語を選択 します。(例:日本語)
- ⑥ 〈登録〉をクリックします。
   •「アプリケーションの再起動後に有効になります」 が表示されます。
- ⑦ 〈OK〉をクリックし、Remote Utilityを再起動し ます。

# 3 セットアップ内容の選択

※ Remote Utilityにサーバーや無線機が登録されてい ないときに表示されます。

「クライアントのセットアップ(サーバーPC機能搭 載無線機の登録)」、または「クライアントのセット アップ(サーバーPCと無線機の登録)」をクリックし ます。

※「クライアントのセットアップ(サーバーPC機能搭載 無線機の登録)」をクリックした場合を例に説明しま す。

4 **セットアップウィザードの開始** 〈次へ(N)>〉をクリックします。

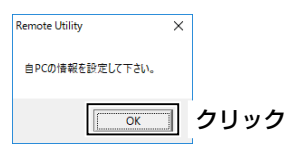

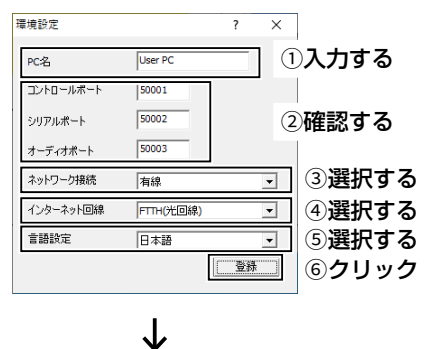

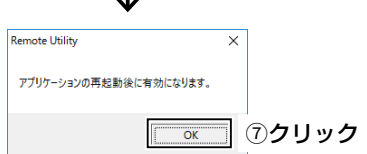

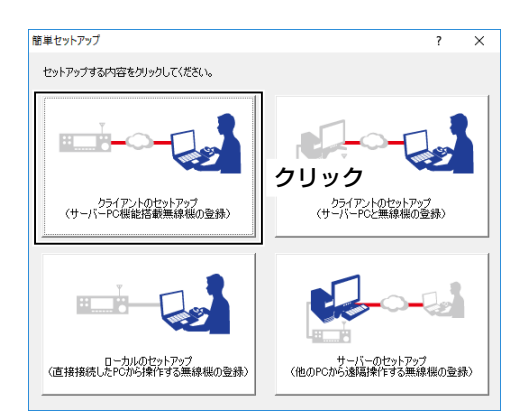

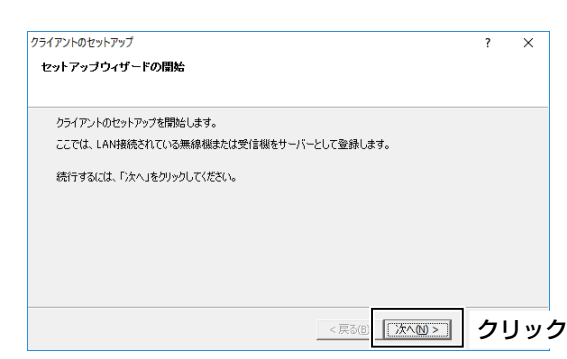

5

6

サーバーの追加完了

ドレスです。

② 〈完了〉をクリックします。

「サーバーの説明」を入力します
 ※初期設定は、サーバーのネット

7

# Step2. クライアントパソコンのRemote Utilityを設定する(つづき)

#### サーバー情報の入力 サーバーの追加 ? × サーバー情報 サーバーのアドレスまたはネットワーク名とコントロールボートを入力してください。 ①「サーバーのアドレスまたはネットワーク名」に サーバー側のドメイン名、またはグローバルIPア サーバーのアドレスまたはネットワーク名を入力してじ次へ」をクリックしてください。 サーバー側のコントロールボートを変更している場合は、サーバー側で設定しているコントロールボートを指定してく それい ドレスを入力します。 サーバーのアドレスまたはネットワーク名 ①入力する ②「コントロールポート」に無線機で設定したポー コントロールポート 50001 ト番号が入力されているか確認します。 ②確認する ※通常は、初期設定から変更する必要はありません。 ③ 〈次へ(N)>〉をクリックします。 ③クリック 次へ№ > < 戻る(日) ユーザーIDとパスワードの入力 サーバーの追加 × ? ユーザーIDとバスワード サーバーに接続するためのユーザーIDとパスワードを入力してください。 ① サーバー側で登録したご自身のユーザーIDとパ サーバーに登録されているユーザーIDとパスワードを入力して「次へ」をクリックしてください。 「次へ」をクリックすると、サーバーへの接続を行います。 スワードを入力します。 ② 〈次へ(N)>〉をクリックします。 ①入力する ユーザーID USER1 サーバーに接続します。 パスワード \*\*\*\*\*\*\*\* 例:USER0001 < 戻る⑧ | 沐へℕ > | ②クリック サーバーへの接続に失敗したときは エラー画面が表示されたら、〈<戻る(B)〉をクリックし て正しく設定できているか、確認してください。 サーバーの追加 × ? サーバーへの接続失敗 サーバーが見つかりません。サーバーに接続できませんでした。 「戻る」をクリックしてサーバーのアドレスまたはネットワーク名を確認してください。 「次へ」をクリックすると、強制的にサーバーの追加を行います。 < 戻る(図) 次へ(図) > キャンセル

| o         | サーバーの追加<br>サーバーの追加完了                                                                                                    | ? ×         |   |
|-----------|----------------------------------------------------------------------------------------------------|-------------|---|
| ワーク名、またはア | サーバーの追加が完了しました。<br>サーバーの説明を入力してください。このままで問題ない場合は「完了」をかりっりしてください。<br>サーバーの説明月<br>「こののよらちまになの」<br>サーバーに登録されていたし」下の無線模が「無線模一覧」に追加されています。<br>無線使いの損続ま、「無線模一覧」から行ってください。 |             |   |
|           | < 戻る(8)                                                                                                    | <b>②クリッ</b> | ク |

# Step2. クライアントパソコンのRemote Utilityを設定する(つづき)

# 8 無線機の接続設定

- ・
   ・
   ・

   ・
   ・

   ・

   ・

   ・

   ・

   ・

   ・

   ・

   ・

   ・

   ・

   ・

   ・

   ・

   ・

   ・

   ・

   ・

   ・

   ・

   ・

   ・

   ・

   ・

   ・

   ・

   ・

   ・

   ・

   ・

   ・

   ・

   ・

   ・

   ・

   ・

   ・

   ・

   ・

   ・

   ・

   ・

   ・

   ・

   ・

   ・

   ・

   ・

   ・

   ・

   ・

   ・

   ・

   ・

   ・

   ・

   ・

   ・

   ・

   ・

   ・

   ・

   ・

   ・

   ・

   ・

   ・

   ・

   ・

   ・

   ・

   ・

   ・

   ・

   ・

   ・

   ・

   ・

   ・

   ・

   ・

   ・
- ② 〈接続設定〉をクリックします。・「接続設定」画面が表示されます。
- ③〈お勧め設定〉をクリックします。
  - 「ネットワーク選択」画面が表示されます。
- ④「インターネット」を選択します。
- ⑤〈次へ〉をクリックします。
  - ・選択したネットワーク環境でおすすめする音声通
     信設定が表示されます。
- ⑥ ⟨はい(Y)⟩をクリックし、画面を閉じます。・「接続設定」画面に戻ります。
- ⑦「仮想COMポート番号」項目で、任意の仮想COM ポート番号を選択します。(例:COM2)
- ⑧「スピーカー」項目で、受信音を出力したい機器を 選択します。(例:既定のデバイス)
- ⑨「マイク」項目で、変調音を入力する機器を選択します。(例:既定のデバイス)
- <sup>™</sup>⟨OK⟩をクリックします。

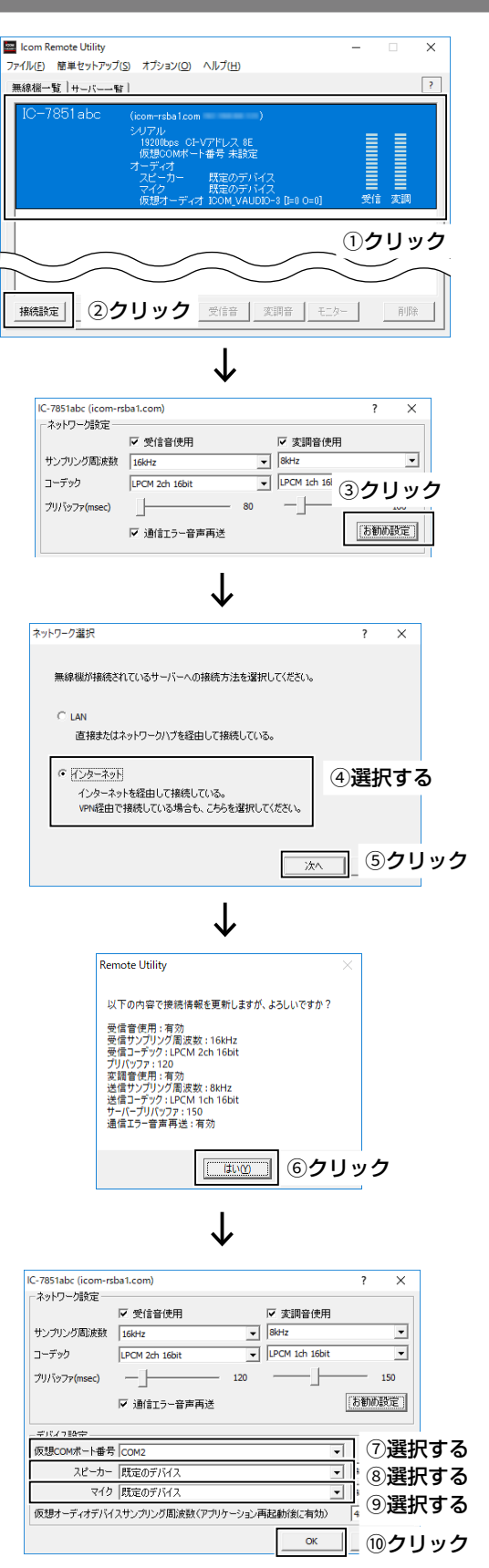

# Step2. クライアントパソコンのRemote Utilityを設定する(つづき)

# 9 無線機に接続する

- ①〈接続〉をクリックします。
  - 接続に成功すると、ポート番号を通知するダイアロ グが表示されます。
  - ※エラーが表示されたときの対処方法については、 7-2ページをご覧ください。

#### ② ⟨OK⟩をクリックします。

• 「無線機一覧」画面で、無線機名の下に「〈〈接続済 み〉〉」が表示されます。

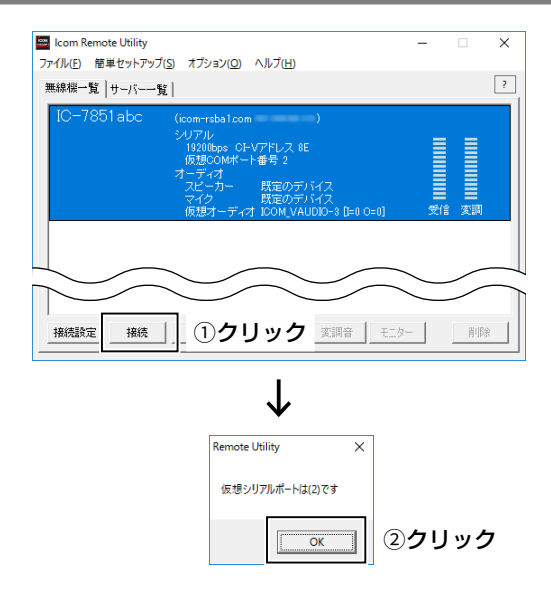

# Step3. 遠隔操作を開始する

クライアントパソコンから、Remote Controllerで無線機に接続し、遠隔操作を開始する手順について説明します。 ※Remote Utilityで無線機に接続できている(無線機名の下に「〈〈接続済み〉〉」が表示されている)ことを前提に説明します。

| 1 | 接続設定                                                                                                    |
|---|----------------------------------------------------------------------------------------------------|
| • | ①「RS-BA1 Remote Control Ver2」を起動します。                                                                         |
|   | ② ツールバーの 👼 をクリックします。                                                                                         |
|   | •「接続設定」画面が表示されます。                                                                                            |
|   | ※無線機と接続しているときは、設定を変更できません。                                                                                   |
|   | <ul> <li>③「モデル」項目で、Remote Utilityで接続している無線機を選択します。</li> <li>(例): IC ZOE 1 (V(x) 1 40 - ) (DUAL ))</li> </ul> |
|   |                                                                                                    |
|   |                                                                                                    |
|   | ※接続方法を変更すると、「MOD Selectも変更されました」画面が表示されることがあります。                                                             |
|   | その場合は、〈OK〉をクリックします。                                                                                          |
|   | ※実際の接続を確認する画面が表示されることがあります。                                                                                  |
|   | 設定したとめりに接続されている場合は、〈UK〉をクリックします。                                                                             |
|   | ⑤   Remote Utility」項目で、Remote Utilityで接続している無線機を選択します。<br>(例:IC-7851abc)                                     |
|   | • Remote Utilityで設定した仮想COMポート番号、CI-Vアドレス、ボーレートが、Remote Controllerの各項目に自動                                     |
|   | で設定されます。                                                                                                    |
|   | ※無線機が見つからない場合は、〈再検索〉をクリックして、Remote Utilityの情報を読み込みなおします。                                                     |
|   | ⑥「プログラム終了時に無線機の電源を切る」項目を設定します。                                                                               |
|   | • テェックマークを入れると、クールハーの Mar や、「クアイル(F)」スニューの「終」(A)」から Remote Controllerを終う<br>するとき、無線機の電源も自動で切れます。             |
|   | ※Remote Controllerを起動したままパソコンをシャットダウンすると、無線機の電源が切れないことがあります。                                                 |
|   | ※その他の項目については、Remote Controllerのヘルプをご確認ください。                                                                  |
|   | ⑦〈OK〉をクリックして、画面を閉じます。                                                                                        |
|   |                                                                                                    |
|   | <b>接線設定 ×</b>                                                                                                |
|   | <sup>+ ナル</sup><br>IC-7854/7851 (Ver 1.10 - ) (DIJAL) ]<br>186 万法                                            |
|   | [LAN]<br>Bemote Utility                                                                                      |
|   | IC-7861abc 」(5)選択する<br>再検索                                                                                   |
|   | СЕ-V                                                                                                    |
|   | $\begin{array}{ c c c c c c c c c c c c c c c c c c c$                                                       |
|   |                                                                                                    |
|   |                                                                                                    |
|   |                                                                                                    |
|   | <ul> <li>□ 従来コマンドを使用する</li> <li>□ 無線機の選択を自動で送信側ご設定する</li> </ul>                                              |
|   |                                                                                                    |
|   | 「<br>⑦クリック                                                                                                   |
|   |                                                                                                    |

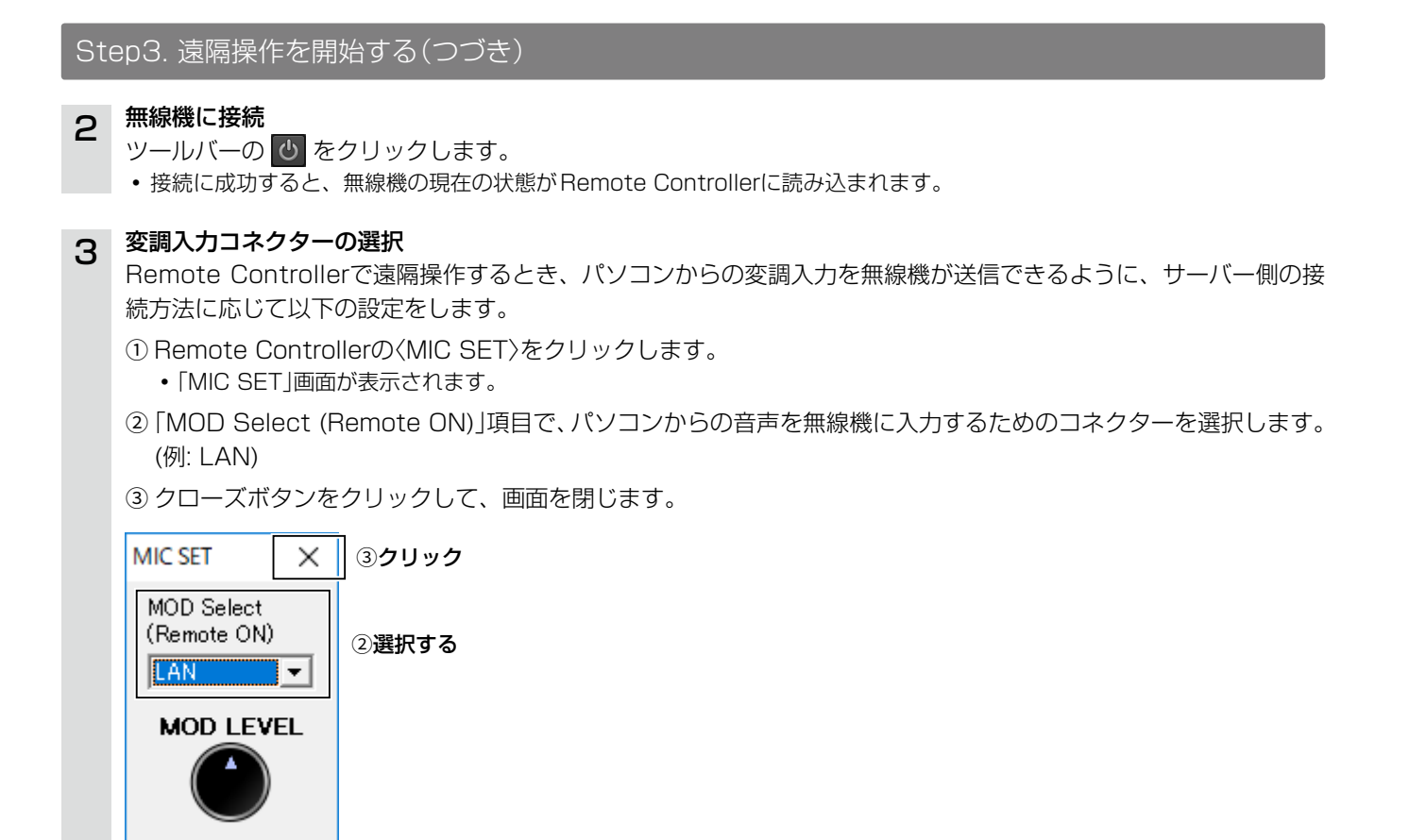

# 4 遠隔操作を開始

周波数の変更や、各機能をONにするなどの遠隔操作の詳細については、Remote Controllerのヘルプをご覧ください。 ヘルプは、パソコンのキーボードで[F1]キーを押すと表示されます。

# パソコンのスタンバイモードの使用について

スタンバイモードから復帰したとき、ご使用になるパソコンによっては、本製品が正常に動作しないことがあります。 正常に動作しないときは、スタンバイモードを解除してからご使用ください。 ※解除方法は、使用しているパソコンの取扱説明書でご確認ください。

## レピータリストのインポートについて

DVモードで使用するレピータの情報は、各無線機のレピータリストをインポートすると、簡単に登録できます。 レピータリストのインポート方法については、Remote Controllerのヘルプをご覧ください。

### 遠隔操作を終了するときは

Remote Controllerで無線機への接続を切断してから、Remote Controller→Remote Utilityの順に終了してください。 ※「接続設定」画面で「プログラム終了時に無線機の電源を切る」項目にチェックマークを入れると、Remote Controller を終了したときに、無線機の電源も自動で切れます。

## 遠隔操作を終了したときに使用する変調ラインを手動で変更する場合は

ツールバーの 🔁 を右クリックするか、メニューバーの「ファイル(F)」から「リモート設定」をクリックして設定してください。

※通常は自動で遠隔操作前の設定に戻ります。

# ■「環境設定」画面について

Remote Utilityで、ご使用になるパソコンの環境を設定します。 設定した内容は、Remote Utilityを再起動すると反映されます。 ※はじめてRemote Utilityを起動したときは、最初に「環境設定」画面が表示されます。 環境を設定すると、ほかの設定画面を表示できるようになります。

- 「オプション(O)」→「環境設定(S)」の順にクリックします。
  - 「環境設定」画面が表示されます。
- 2. 1~5を設定します。
- 3. 〈OK〉をクリックします。
  - 「アプリケーションの再起動後に有効になります」画面 が表示されます。
- 〈OK〉をクリックします。
   Remote Utilityを再起動すると、設定が有効になります。

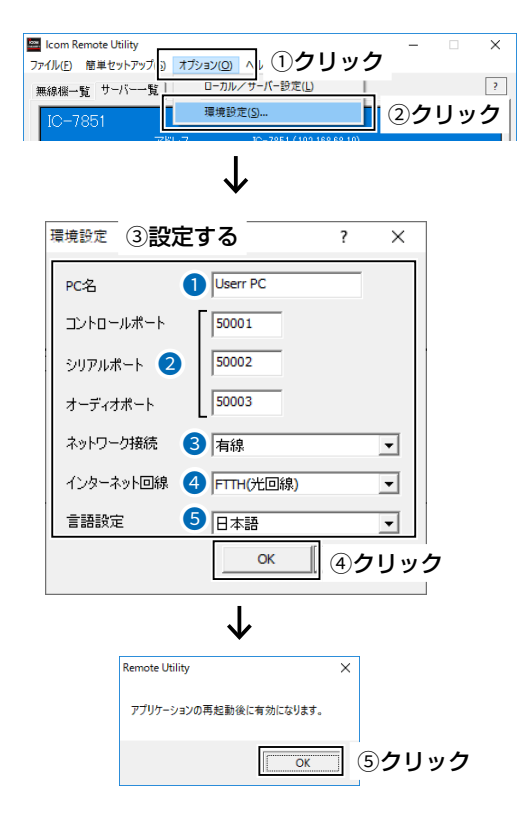

# ●PC名

任意のPC名を半角16文字(全角8文字)以内で入力します。 ※システム内でPC名が重複しないよう注意してください。

# 2ポート設定

コントロールポート、シリアルポート、オーディオポートを1~65535の範囲で設定します。 通常は、初期設定値から変更する必要はありません。

# 3ネットワーク接続

PCのネットワーク接続方法(有線/無線)を選択します。

# ④インターネット回線

ご契約のインターネット回線を選択します。 契約についてご不明な場合は、ご契約の接続業者にお問い合わせください。

### 5言語設定

設定項目の名称やヘルプを表示する言語を選択します。

# ご参考

インターネット経由で遠隔操作システムを構築している場合、ポート設定を初期設定値から変更すると、ポート開放を 設定しなおす必要があります。(P.4-4)

# ■ケーブルを使って接続した無線機の登録について ◇ケーブルを使って接続した無線機を追加登録する

- 「オプション(O) |をクリックします。
- 2. 「ローカル/サーバー設定(L)」をクリックします。
- 3. 〈追加〉をクリックします。
  - 「無線機/受信機の用途」画面が表示されます。
- 4. 登録する無線機の用途を選択して、〈次へ(N)>〉をク リックします。
  - •「このPCでのみ使用する」を選択すると、登録する無線 機は他のパソコンから遠隔操作できません。 他のパソコンから遠隔操作するときは、「他のPCに公開 する」を選択してください。
- 表示される画面にしたがって、無線機の情報を登録します。
   ※設定のしかたについては、2-7ページ、3-4ページ、4-8ページをご覧ください。

「簡単セットアップ」画面から登録するときは 「サーバーのセットアップ(他のPCから遠隔操作する無 線機の登録)」、または「ローカルのセットアップ(直接接 続したPCから操作する無線機の登録)」をクリックして ください。

※「簡単セットアップ」画面は、メニューバーの「簡単 セットアップ(S)」をクリックすると表示されます。

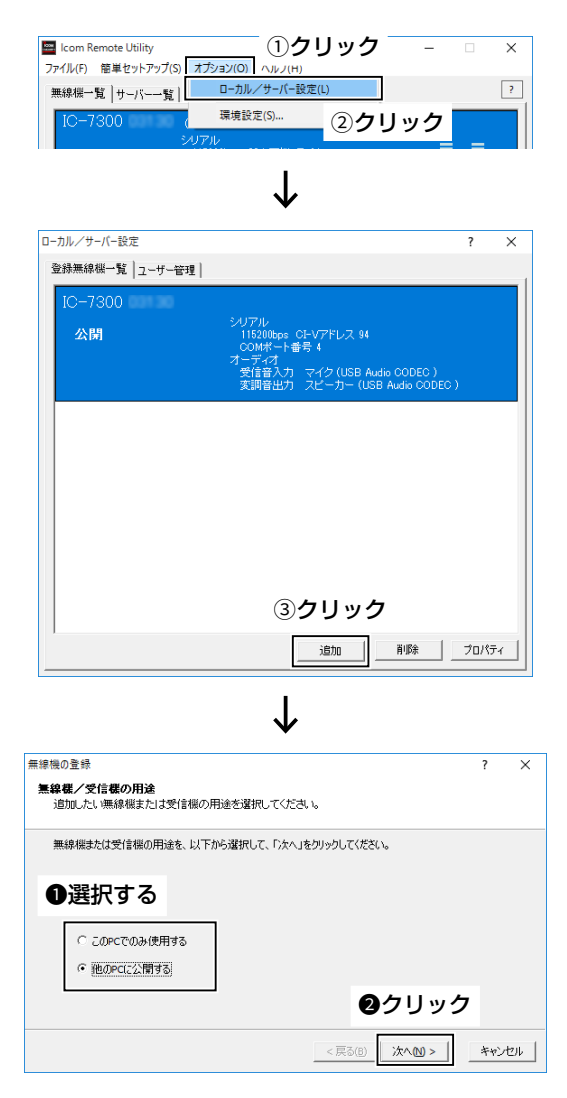

■ケーブルを使って接続した無線機の登録について(つづき)

# ◇ケーブルを使って接続した無線機の情報を変更する

- 1. 「オプション(O)」をクリックします。
- 2. 「ローカル/サーバー設定(L)」をクリックします。
- 3. 設定を変更したい無線機を選択します。
- 4. 〈プロパティ〉をクリックします。
- 5. 設定を変更して、〈OK〉をクリックします。

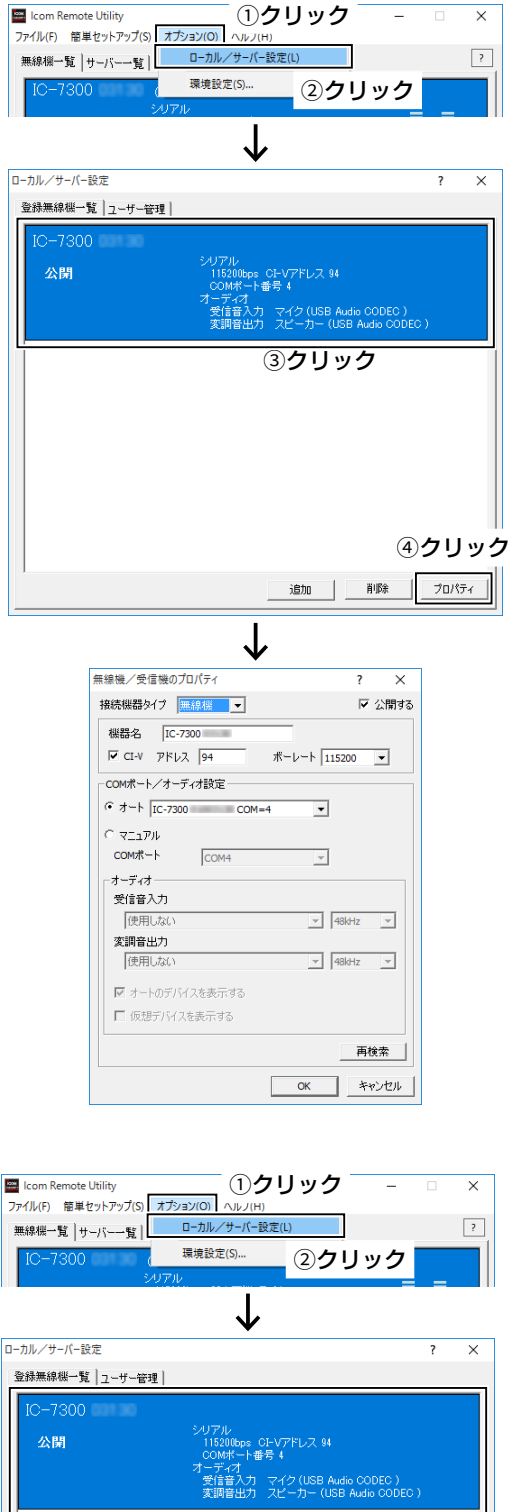

# ◇ケーブルを使って接続した無線機の情報を削除する

- 1. 「オプション(O)」をクリックします。
- 2. 「ローカル/サーバー設定(L)」をクリックします。
- 3. 削除したい無線機を選択します。
- 4. 〈削除〉をクリックします。

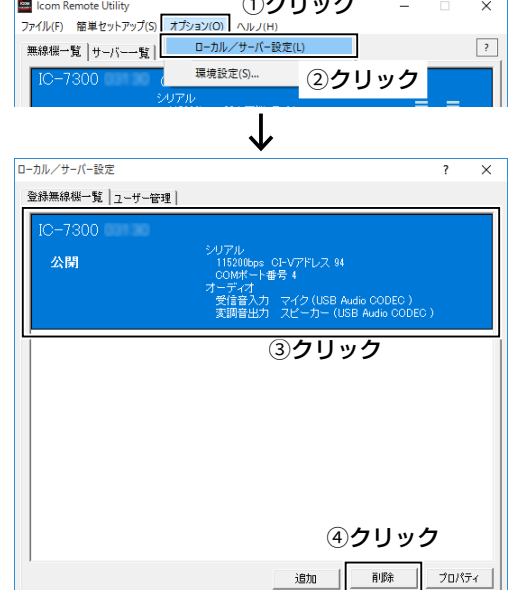

■ケーブルを使って接続した無線機の登録について(つづき)

# ◇ケーブルを使って接続した無線機にアクセスできるユーザーを設定する

- 1. 「オプション(0)」をクリックします。
- 2. 「ローカル/サーバー設定(L)」をクリックします。
- 3. 「ユーザー管理」をクリックします。

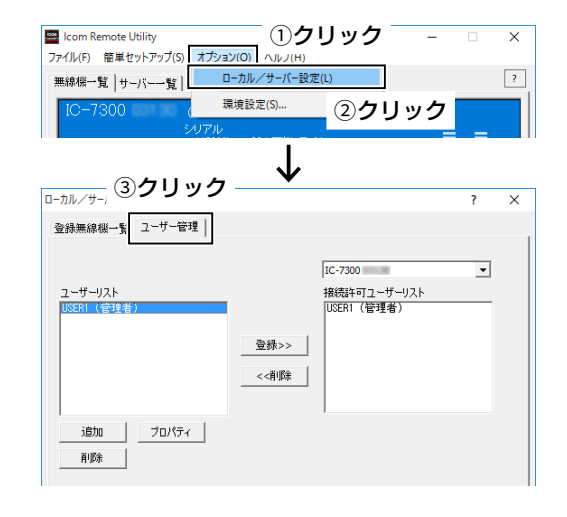

# ユーザーを追加登録する

- 1. 〈追加〉をクリックします。
- [ユーザーID」に任意のユーザーIDを入力します。
   (例:USER2)
- 「パスワード」に8ケタ以上のパスワードを入力します。
   (例:USER0002)
- 4. 〈OK〉をクリックします。
   ・「ユーザーIDリスト」に追加されます。

# 不正アクセス防止のアドバイス

本製品に設定するすべてのパスワードは、容易に推測されないものにしてください。 数字だけでなくアルファベット(大文字/小文字)や記号などを組み合わせて長く複雑なものにされることをおすすめします。

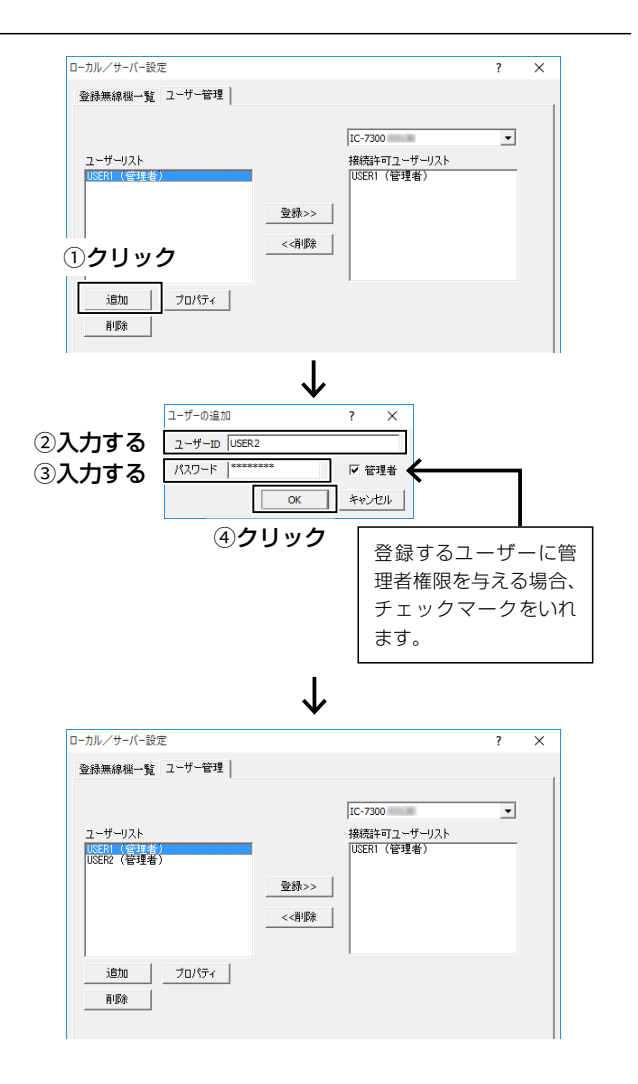

■ケーブルを使って接続した無線機の登録について

◇ケーブルを使って接続した無線機にアクセスできるユーザーを設定する(つづき)

# 無線機に接続できるユーザーを追加する

- ドロップダウンリストから、ユーザーに接続を許可する無線機を選択します。
- 2. 「ユーザーリスト」から接続を許可するユーザーを選択 します。
- 3. 〈登録>>〉をクリックします。
   ・「接続許可ユーザーリスト」にユーザーが追加されます。

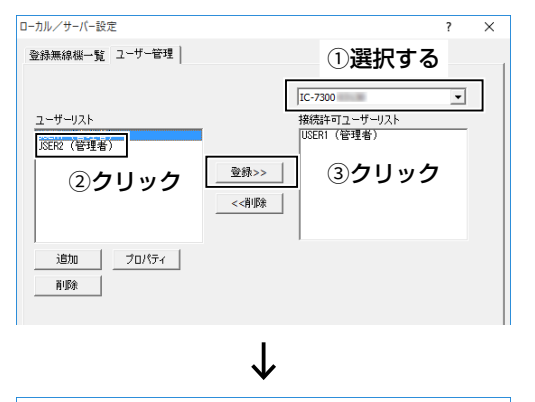

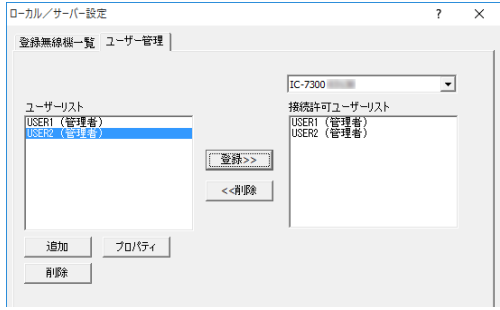

# 無線機に接続できるユーザーを削除する

- ドロップダウンリストから、ユーザーの接続を禁止する無線機を選択します。
- 2. 「接続許可ユーザーリスト」から接続を禁止するユー ザーを選択します。
- 3. 〈<<削除〉をクリックします。
  - 「接続許可ユーザーリスト」からユーザーが削除されます。

| - カル/サーバー設定<br>登録無線線一覧 ユーザー管理<br>ユーザーリスト<br>USERI (管理者)<br>USERI (管理者)<br>USERI (管理者)<br>USERI (管理者)<br>USERI (管理者) | ? ×<br>①選択する<br>「C-7300<br>「C-7300<br>「C-7300<br>「<br>「<br>「<br>「<br>「<br>」<br>「<br>」<br>「<br>」<br>「<br>」<br>」<br>」<br>「<br>」<br>」<br>」<br>」<br>」<br>「<br>」<br>」<br>」<br>」<br>「<br>」<br>」<br>」<br>」<br>」<br>「<br>」<br>」<br>」<br>」<br>」<br>」<br>」<br>」<br>」<br>」<br>」<br>」<br>」 |
|----------------------------------------------------------------------------------------------------|----------------------------------------------------------------------------------------------------|
| -カル/サーバ-設定<br>登録毎後期→覧 フーザー管理                                                                                        | ↓<br>× ~ ×                                                                                                    |
| ユーザーリスト<br>TSSNI(1991年)<br>USER2(管理者)                                                                               | 」C-7300<br>                                                                                                    |
| <u>追加</u> プロパティ<br>前路                                                                                               |                                                                                                    |

■ケーブルを使って接続した無線機の登録について

◇ケーブルを使って接続した無線機にアクセスできるユーザーを設定する(つづき)

# ユーザー情報を変更する

- 1. 登録を変更したいユーザーを選択します。
- 2. 〈プロパティ〉をクリックします。
- 3. 設定を変更し、〈OK〉をクリックします。

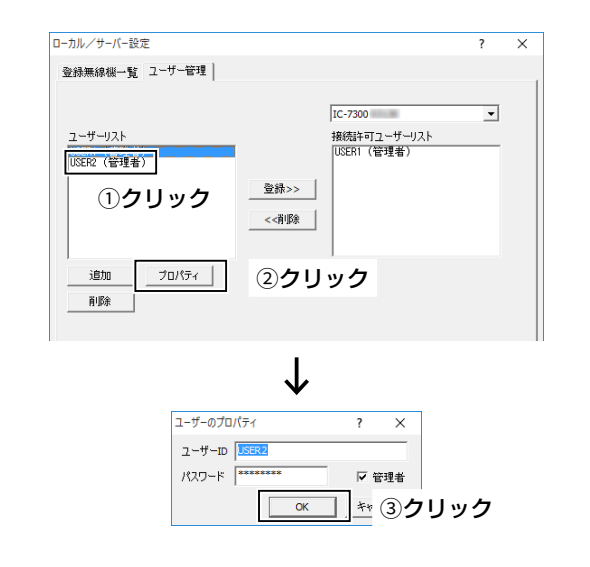

## ユーザー情報を削除する

- 1. 削除したいユーザーを選択します。
- 2. 〈削除〉をクリックします。

| ローカル/サーバー設定                                             |                                                                                            |                                        | ? | × |
|---------------------------------------------------------|--------------------------------------------------------------------------------------------|----------------------------------------|---|---|
| 登録無線機一覧 ユーザー管理                                          |                                                                                            |                                        |   |   |
| ユーザーリスト<br>[USRR (管理者)]<br>①クリック                        | 登禄>><br><<削除                                                                               | IC-7300<br>接続許可ユーザーリスト<br>[USERT (管理者) | • |   |
| 追加<br>プロパティ<br>削除<br>②クリ                                | ック                                                                                         |                                        |   |   |
|                                                         |                                                                                            |                                        |   |   |
|                                                         | $\downarrow$                                                                               |                                        |   |   |
| ローカル/サーバー設定                                             | $\downarrow$                                                                               |                                        | ? | × |
| ローカル/サーバー設定<br>登録無線機一覧 ユーザー管理<br>ユーザーリスト<br>USERI (電理者) | ↓<br>金禄>><br> 段</td <td>IC-7300<br/>接続キロユーザーリスト<br/>USERI (管理者)</td> <td>?</td> <td>×</td> | IC-7300<br>接続キロユーザーリスト<br>USERI (管理者)  | ? | × |

# ■サーバーの登録について

クライアントがネットワーク経由で無線機に接続するには、クライアント側のRemote Utilityにサーバーの登録が必要です。

# ◇サーバーを追加登録する

- 「サーバー一覧」タブをクリックします。
   ・「サーバー一覧」画面が表示されます。
- 2. 〈追加〉をクリックします。
  - 表示される画面にしたがって、サーバーの情報を登録します。

※設定のしかたについては、LAN経由の場合は3-10ペー ジ、インターネット経由の場合は4-12ページをご覧く ださい。

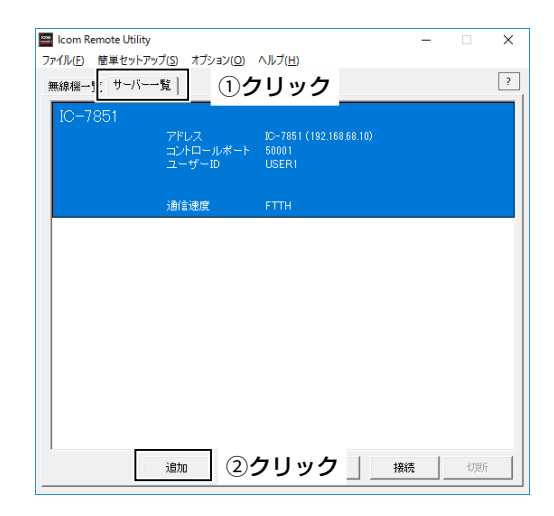

# 「簡単セットアップ」画面から登録するときは 「クライアントのセットアップ(サーバーPC機能搭載無線機の登録)」、または「クライアントのセットアップ(サーバー PCと無線機の登録)」をクリックしてください。 ※「簡単セットアップ」画面は、メニューバーの「簡単セットアップ(S)」をクリックすると表示されます。

■サーバーの登録について(つづき)

# ◇サーバー情報を変更する

- 「サーバー一覧」タブをクリックします。
   ・「サーバー一覧」画面が表示されます。
- 2. 設定を変更したいサーバーを選択します。
- 3. 〈プロパティ〉をクリックします。
- 4. 設定を変更して、〈OK〉をクリックします。

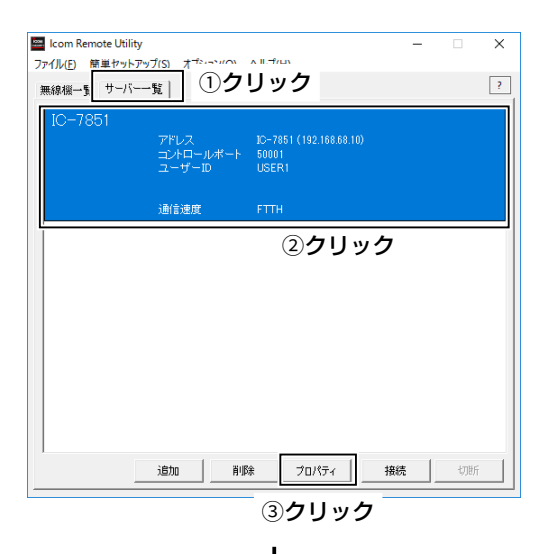

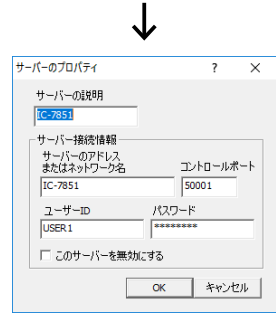

# ◇サーバーを削除する

- 「サーバー一覧」タブをクリックします。
   ・「サーバー一覧」画面が表示されます。
- 2. 削除したいサーバーを選択します。
- 3. 〈削除〉をクリックします。

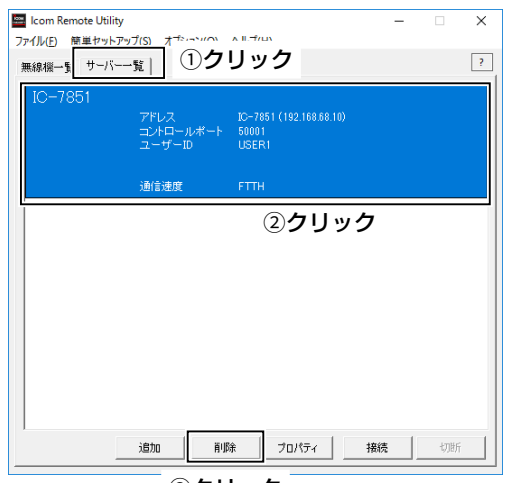

③クリック

# ■サーバーに接続する

# ◇サーバーに接続する

- ※接続の前に、無線機の電源を入れるか、リモート機能の スタンバイモードにしてください。
- 「サーバー一覧」タブをクリックします。
   ・「サーバー一覧」画面が表示されます。
- 2. 接続するサーバーを選択します。
- 3. 〈接続〉をクリックします。
  - 接続に成功すると、サーバー名の下に「接続済み」が表示 されます。
  - ※エラーが表示されたときの対処方法については、7-1 ページをご覧ください。

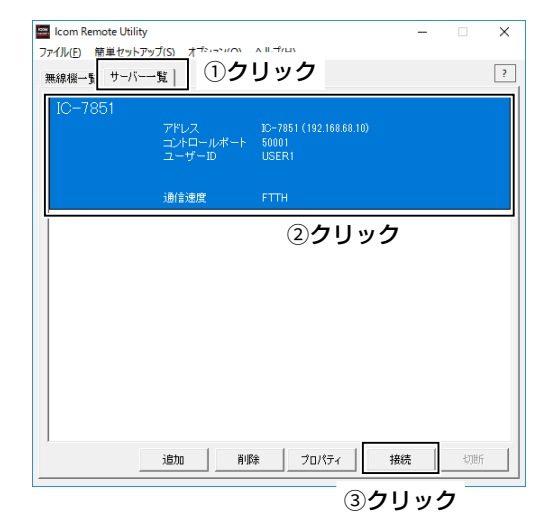

# ◇接続を切断する

- 遠隔操作していた場合は、Remote Controllerで切断 操作をします。
- クライアント側のRemote Utilityで、「サーバー一覧」
   タブをクリックします。
  - 「サーバー一覧」画面が表示されます。
- 3. 「接続済み」と表示されているサーバーを選択します。
- 4. 〈切断〉をクリックします。
   ※サーバーを経由して無線機に接続していた場合、その接続も切断されます。

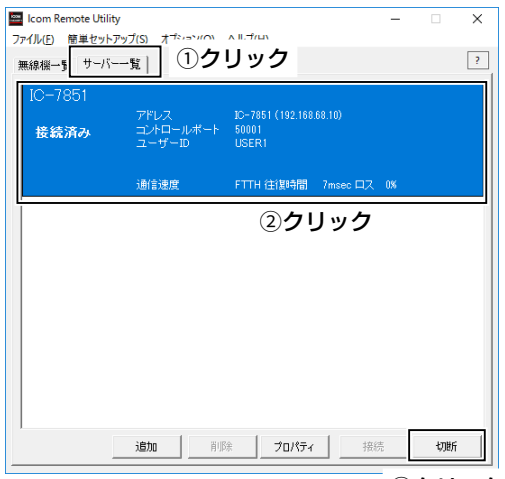

③クリック

# ■接続設定について

サーバーへの接続が成功すると、無線機がRemote Utilityの「無線機一覧」画面に表示されます。 無線機に接続する前に、ネットワーク間の音声通信や、デバイスについて設定します。

# ご参考

接続設定が完了している場合は、「無線機一覧」画面から無線機を選択し、〈接続〉をクリックすると、接続設定をせずに 無線機に接続できます。

- 「無線機一覧」タブをクリックします。
   「無線機一覧」画面が表示されます。
- 2. 登録内容を変更したい無線機を選択します。
- (接続設定)をクリックします。
   「接続設定)画面が表示されます。
  - ※「〈〈接続済み〉〉」、または「オフライン」と表示されている 無線機は、接続設定を変更できません。

# ご注意

Remote Controllerをデュアルモード画面で使用する 場合、受信音の「コーデック」項目を2chに設定してくだ さい。

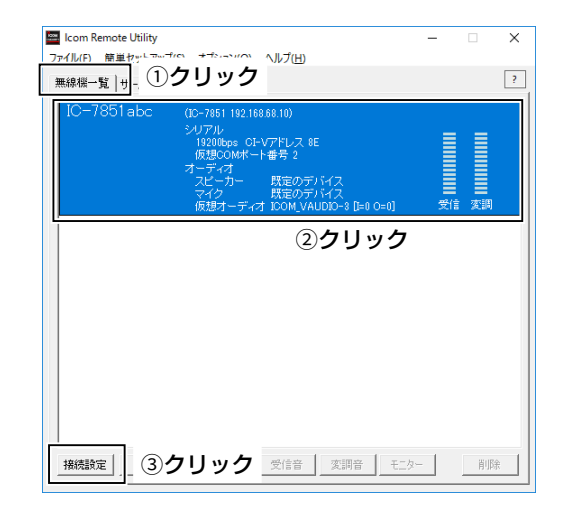

L

| IC-7851abc (IC-7851         | )               |       |                | ?                         | ×   |
|-----------------------------|-----------------|-------|----------------|---------------------------|-----|
| ┌ネットワーク設定 ─                 |                 |       |                |                           |     |
|                             | ▼ 受信音使用         |       | ☑ 変調音使用        |                           |     |
| サンプリング周波数                   | 16kHz           | •     | 8kHz           |                           | -   |
| コーデック                       | LPCM 2ch 16bit  | -     | LPCM 1ch 16bit |                           | -   |
| プリバッファ <mark>(</mark> msec) |                 | 80    | -]             |                           | 100 |
|                             | ☑ 通信エラー音声再送     |       |                | お勧め                       | 設定) |
| デバイス設定                      |                 |       |                |                           |     |
| 仮想COMボート番号                  | COM2            |       |                | •                         |     |
| スピーカー                       | 既定のデバイス         |       |                | - 48kHz                   | •   |
| マイク                         | 既定のデバイス         |       |                | <ul> <li>48kHz</li> </ul> | •   |
| 仮想オーディオデバイ                  | スサンプリング周波数(アプリク | ーション幕 | 再起動後に有効)       | 48kHz                     | •   |
|                             |                 |       | ОК             | ++                        | ven |

# ■無線機に接続する

接続設定が完了している場合は、「無線機一覧」画面から無線機を選択し、〈接続〉をクリックすると、無線機に接続できます。

# ◇無線機に接続する

- 「無線機一覧」タブをクリックします。
   「無線機一覧」画面が表示されます。
- 2. 接続する無線機を選択します。
- 3. 〈接続〉をクリックします。
  - 接続に成功すると、ポート番号を通知するダイアログが表示されます。
  - ※エラーが表示されたときの対処方法については、7-2 ページをご覧ください。
- 4. 〈OK〉をクリックします。
  - 無線機名の下に「〈〈接続済み〉〉」が表示されます。

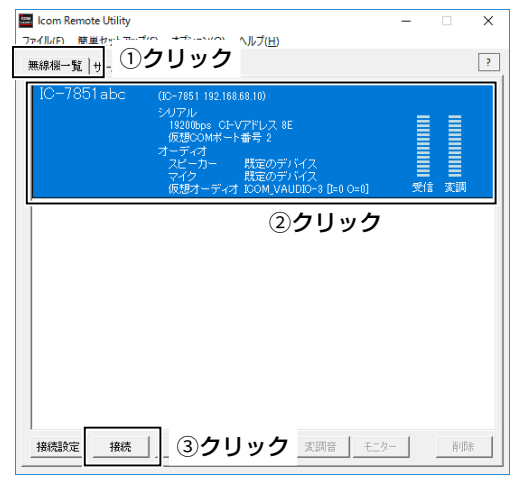

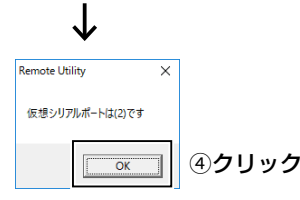

# ◇接続を切断する

- 「無線機一覧」タブをクリックします。
   「無線機一覧」画面が表示されます。
- 2. 「〈〈接続済み〉〉」と表示されている無線機を選択しま す。
- 3. 〈切断〉をクリックします。
   ・「接続している無線機を切断しますか?」画面が表示されます。
- 4. 〈はい(Y)〉をクリックします。

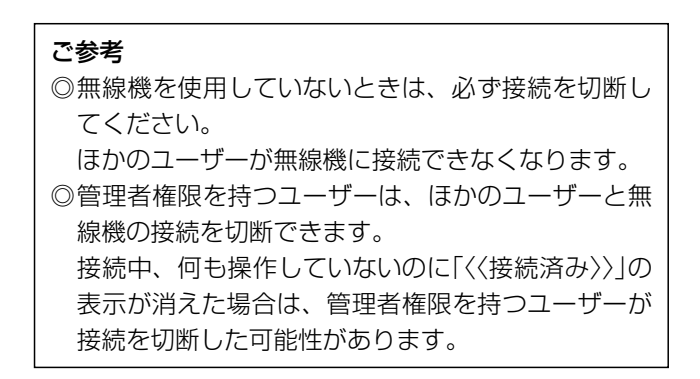

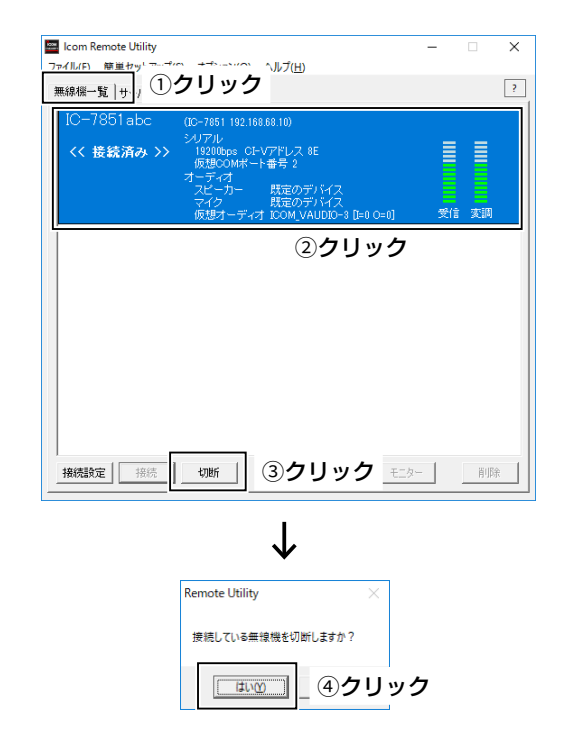

# ■音量を調整する

無線機に接続しているとき、Remote Utilityでネットワーク上の受信音と変調音の音量調整ができます。 Remote Utilityで、無線機へ接続できている(無線機名の下に「〈〈接続済み〉〉」が表示されている)ことを前提に説明します。

# ◇受信音の調整

- 「無線機一覧」タブをクリックします。
   「無線機一覧」画面が表示されます。
- 2. 「〈〈接続済み〉〉」と表示されている無線機を選択しま す。
- (受信音)をクリックします。
   「受信音」画面が表示されます。
- 4.「ボリューム」の音量調整バーを上下に動かして、音量を調整します。
   ※〈ミュート〉をクリックすると、ミュートを設定します。
   もう一度クリックすると、ミュートを解除します。
- 5. 〈閉じる〉をクリックして、画面を閉じます。

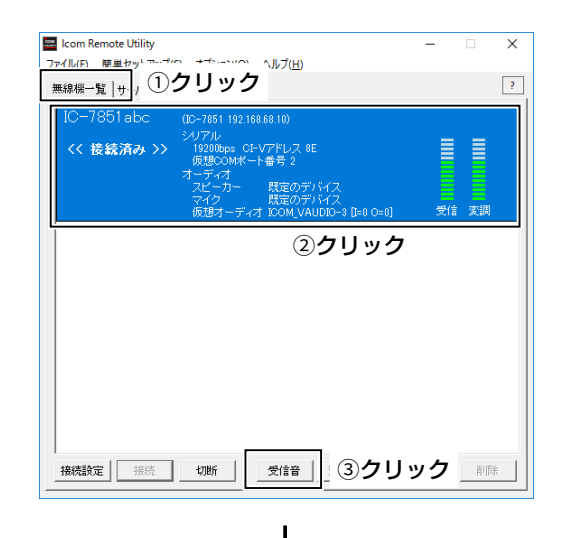

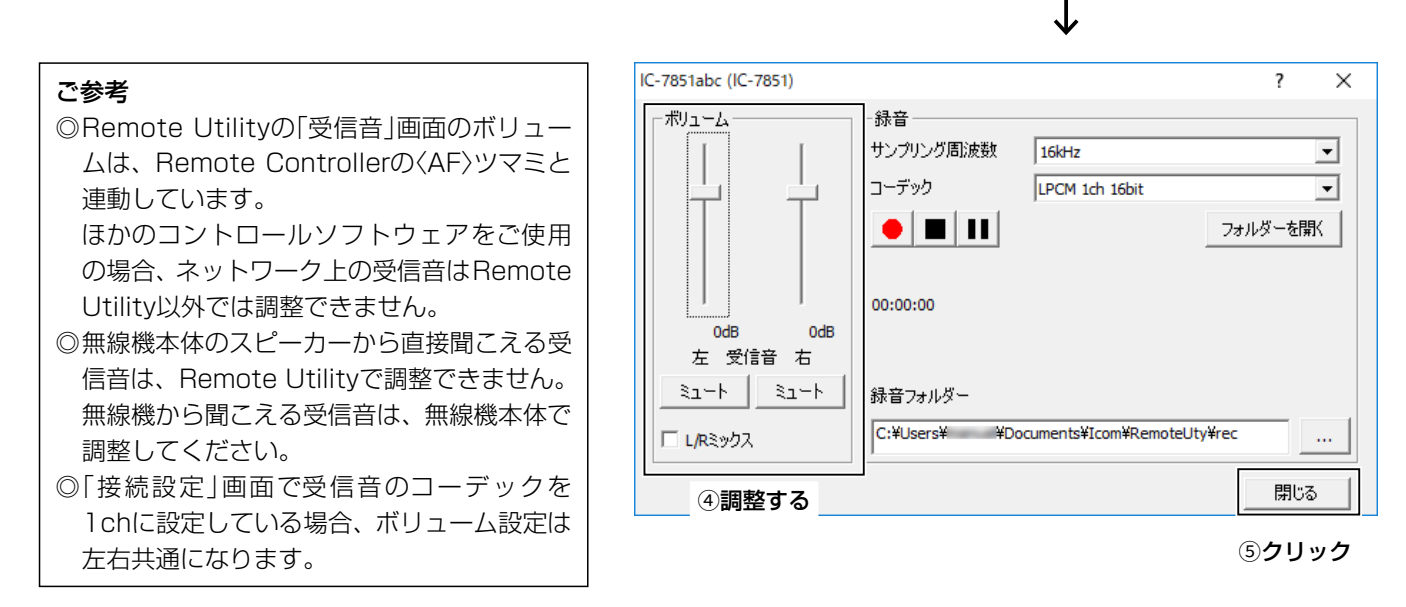

■音量を調整する(つづき)

# ◇変調音の調整

- 「無線機一覧」タブをクリックします。
   「無線機一覧」画面が表示されます。
- 2. 「〈〈接続済み〉〉」と表示されている無線機を選択しま す。
- (変調音)をクリックします。
   「変調音」画面が表示されます。
- 4. 「音声入力選択」項目で、「マイク」を選択します。
- 5. 「ボリューム」の音量調整バーを上下に動かして、音量 を調整します。
- 6. 〈閉じる〉をクリックして、画面を閉じます。

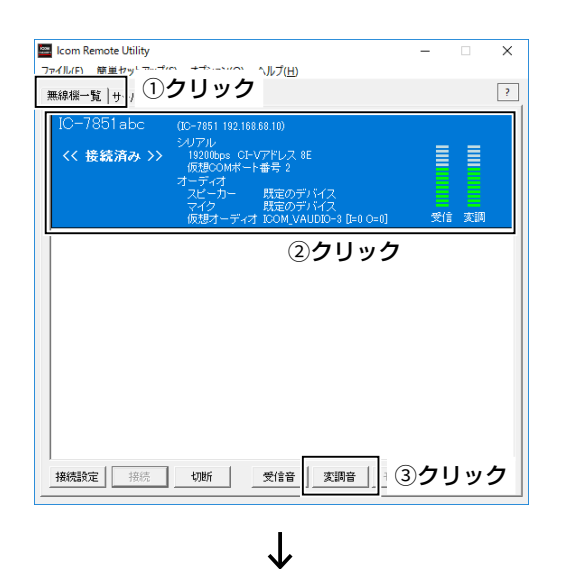

| ご参考                             |
|---------------------------------|
| Remote Utilityで、無線機の変調入力レベルは    |
| 調整はできません。                       |
| 無線機の変調入力レベルは、無線機本体のセッ           |
| トモードで調整します。                     |
| また、Remote Controllerからでも調整できます。 |
| (P.6-2)                         |

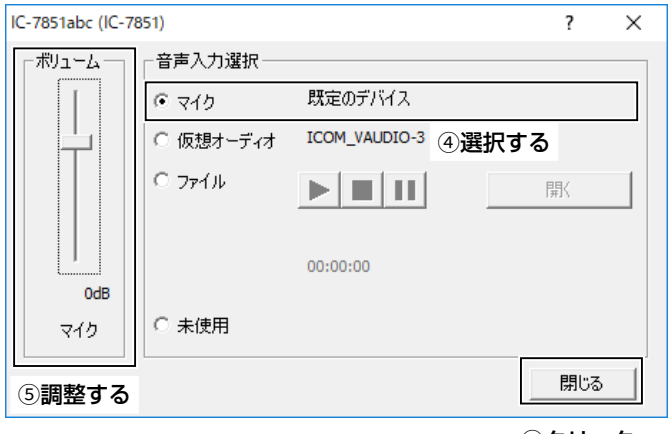

⑥クリック

# ■ 音声録音機能、再生機能の使いかた

無線機に接続しているとき、パソコンのRemote Utilityで受信音を録音し、パソコンのハードディスクなどに保存できます。 また、Remote Utilityで任意の音声ファイルを再生・送信できます。

Remote Utilityで、無線機へ接続できている(無線機名の下に「〈〈接続済み〉〉」が表示されている)ことを前提に説明します。

# ◇受信した音声を録音する

- 「無線機一覧」タブをクリックします。
   「無線機一覧」画面が表示されます。
- 2. 「〈〈接続済み〉〉」と表示されている無線機を選択しま す。
- (受信音)をクリックします。
   「受信音」画面が表示されます。
- 4. をクリックすると、録音を開始します。
   ※録音中に をクリックすると、録音を一時停止します。
- 5. をクリックすると、録音を終了します。

# ご参考

- ◎〈フォルダーを開く〉をクリックすると、録音した データの保存先フォルダーが表示されます。
- ◎録音先のフォルダーを変更する場合は、 … をク リックして表示される「フォルダーの参照」画面で 設定します。
- ◎サンプリングレート、およびコーデックを調整する ことで、録音目的に合わせた録音ができます。 ネットワークから送られてきた音声を録音する場 合、「接続設定」画面に設定している受信音のサンプ リング周波数、およびコーデックと同じ値を設定す ることをおすすめします。

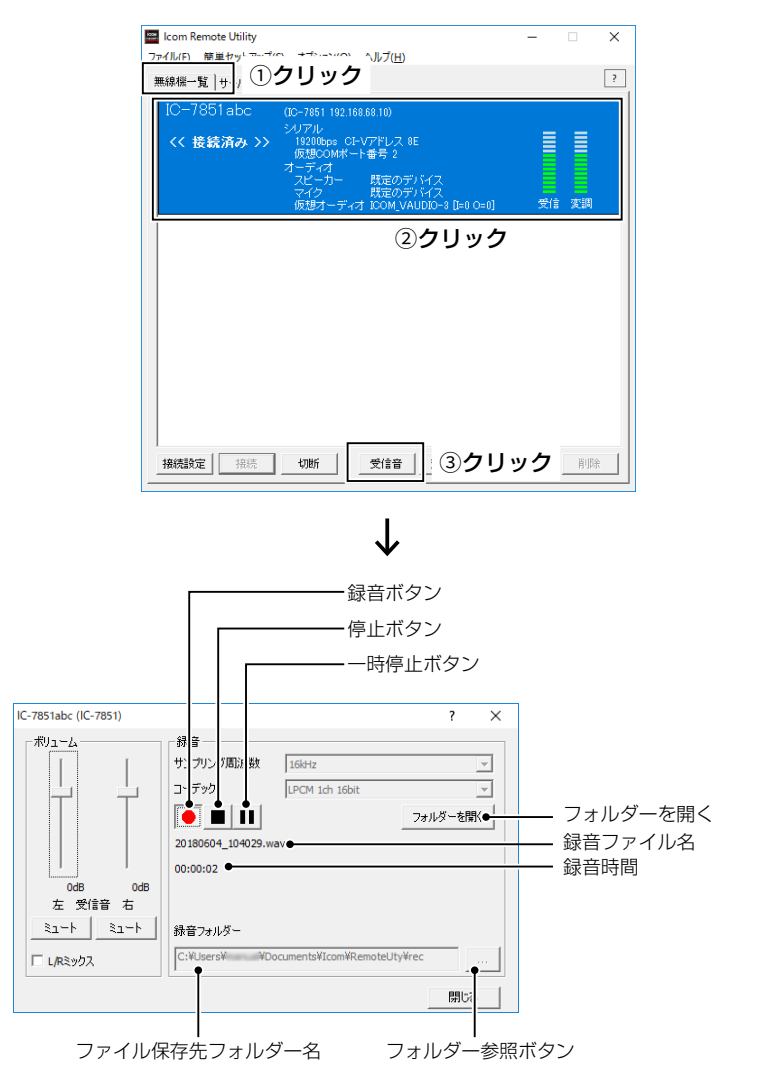

■音声録音機能、再生機能の使いかた(つづき)

# ◇音声ファイルを再生・送信する

- 「無線機一覧」タブをクリックします。
   「無線機一覧」画面が表示されます。
- 2. 「〈〈接続済み〉〉」と表示されている無線機を選択しま す。
- (変調音)をクリックします。
   「変調音」画面が表示されます。
- 4. 「音声入力選択」項目で、「ファイル」を選択します。
- 5. 〈開く〉をクリックして、再生・送信する音声ファイルを選択します。
   ※使用できるWAVファイルは、圧縮していないリニア PCMだけです。
- 6. ▶ をクリックすると、再生・送信を開始します。
   ※再生・送信中に ▶ をクリックすると、再生・送信を一時 停止します。
- 7. 
  7. 
  をクリックすると、再生・送信を終了します。

# ご参考

音声ファイルは、Remote Controllerのボイスメモ リー機能で再生・送信することもできます。 詳しくは、Remote Controllerのヘルプをご覧ください。 ヘルプは、Remote Controllerの「ヘルプ(H)」メ ニューから「目次(C)」をクリックするか、パソコンの キーボードで[F1]を押すと表示されます。

無線標一覧 | サ. ) ①クリック ? C-7851 192.168.68.10) << 接続済み >> 受信 変調 ②クリック 変調音 ③クリック 接続設定 法统 切断 受信音  $\downarrow$ 録音ボタン ・停止ボタン 一時停止ボタン IC-7851abc (IC-7851) ? Х -ボリューム 音声入力選択 ○ マイク 定の ĸ ○ 仮想オーディオ I OM V • ファイル - フォルダーを開く i i 厭 ¥Documents¥Icom¥RemoteUt - 録音ファイル名 C:¥Users¥ 00:00:00 • - 録音時間 0dB ○ 未使用 ファイル 閉じる

ヘルプ(<u>H</u>)

×

🔤 Icom Remote Utility

ァイル(F) 簡単セッ
## ■ サーバーパソコンでクライアントの接続をモニターする

クライアントが無線機に接続しているとき、サーバーパソコンはその受信音と送信音をモニターできます。 ※モニターするには、サーバーパソコンにスピーカーを接続する必要があります。

- 「無線機一覧」タブをクリックします。
   「無線機一覧」画面が表示されます。
- 「ビジー」と表示されている無線機を選択します。
   ※「ビジー」の下には、使用しているユーザーの名前(「環境 設定」画面で設定しているPC名)と、IPアドレスが表示 されます。
- (モニター)をクリックします。
   ・「モニター」画面が表示されます。
- 〈送信モニター〉をクリックするごとに、送信モニター 機能をON/OFFします。
   〈受信モニター〉をクリックするごとに、受信モニター 機能をON/OFFします。
   「ボリューム」の音量調節バーを上下に動かして、モニ ター中の音量を調節します。
- 5. 操作が完了したら、〈閉じる〉をクリックして画面を閉 じます。

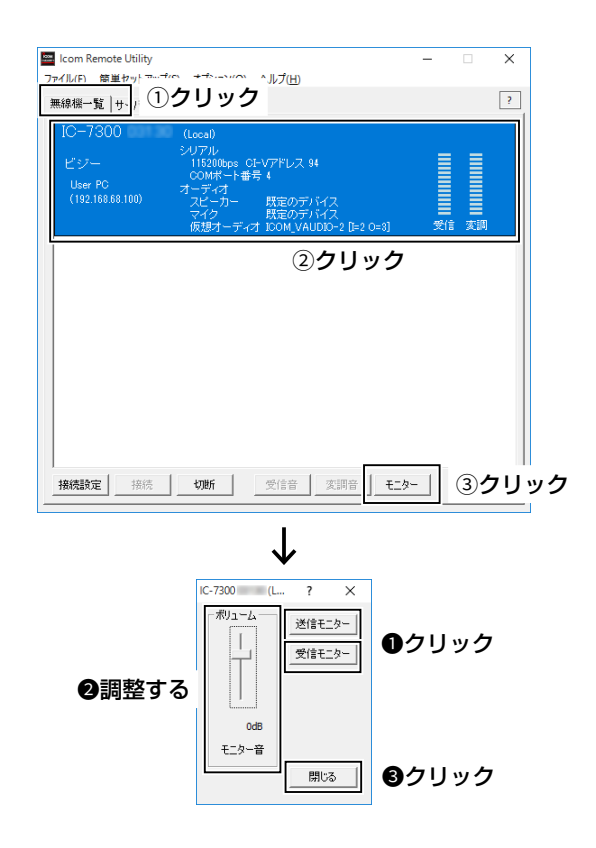

## ■ ほかのユーザーと無線機の接続を切断する

ほかのユーザーが無線機に接続しているとき、管理者権限を持つユーザー、またはサーバーパソコンからほかのユーザーと 無線機との接続を切断できます。

- 「無線機一覧」タブをクリックします。
   「無線機一覧」画面が表示されます。
- ビジー」と表示されている無線機を選択します。
   ※「ビジー」の下には、使用しているユーザーの名前(「環境 設定」画面で設定しているPC名)と、IPアドレスが表示 されます。
- 3. 〈切断〉をクリックします。
  - •「クライアントが使用している機器を切断しますか?」 画面が表示されます。
- 4. 〈はい(Y)〉をクリックします。
  ・無線機との接続を切断します。
  ※切断されたユーザーには、何も表示されません。

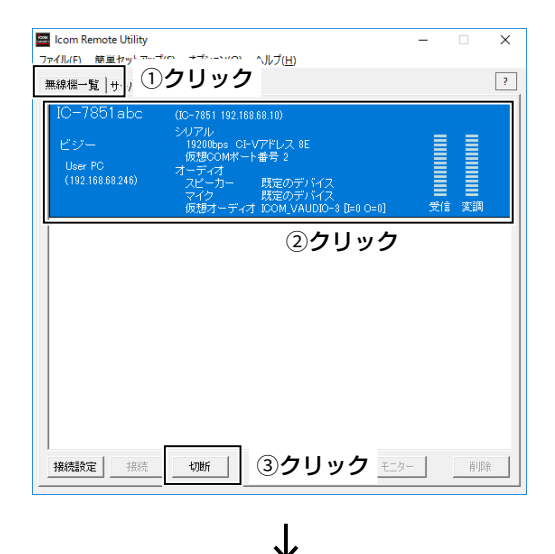

| ×                       |          |
|-------------------------|----------|
| Remote Utility          | $\times$ |
| クライアントが使用している機器を切断しますか? |          |
|                         | リック      |

|      | <br>  リモートモードについて(P.6-2) 「接続設定」画面を開く(P.2-10、P.3-14、P                                                                                                    | v.4-16) |
|------|----------------------------------------------------------------------------------------------------|---------|
|      |                                                                                                    |         |
| 📰 R! | -BA1 Remo e Control - X                                                                                                    |         |
| 771. | <u>(E) 表示([) オブション(Q) ヘルプ(H)</u>                                                                                                    |         |
| Con  | Image: Second second second |         |
|      | TCOM REMOTE CONTROL SOFTWARE RS-BA1 BAND FILTER                                                                                                    |         |
| TRA  | NSMIT BW 2.4k SFT 0 A BW 2.4k SFT 0 A 18 FLTER FLTER                                                                                                    |         |
| _    | ANTI R PAMP 1 ATT NOTCH ANTI PAMP 1 ATT NOTCH 35 MAN - TWINPBT - SUB                                                                                                    |         |
|      |                                                                                                    |         |
|      |                                                                                                    |         |
|      | ANT RX USD THE IF AN USD THE IF A PETCR                                                                                                    |         |
|      | MONT 14.100.26 DUAL-W 14.100.00 MAIN-NOTCH-SUB                                                                                                    |         |
|      | I: BLANK MEMO 1: BLANK III (*) (*)                                                                                                    |         |
|      |                                                                                                    |         |
| I P. | AMP 1,3,5,7,9 +20 +40 +608 1,3,5,7,9 +20 +40 +608 24 NOTER NOTER                                                                                                    |         |
|      | ATT 5/P0 10 25 50 100%                                                                                                    |         |
|      |                                                                                                    |         |
|      |                                                                                                    |         |
|      | 558 CW RTTY PSK AM FM GENE TONE VSC                                                                                                    |         |
|      |                                                                                                    |         |
|      | NR REPOWER MAIN-REGAIN-SUB DUALW SPLIT MAIN SUB RIT RT                                                                                                    |         |
|      |                                                                                                    |         |
|      | OMP C CLEAR CLEAR                                                                                                    |         |
|      |                                                                                                    |         |
| M    |                                                                                                    |         |
|      |                                                                                                    |         |
|      |                                                                                                    |         |

無線機に接続する(P.2-10、P.3-14、P.4-16)

パソコンからの変調入力を使用するには(P.6-2)

## ご参考

h

周波数の変更や、各機能をONにするなどの遠隔操作の詳細については、Remote Controllerのヘルプをご覧ください。 ヘルプは、Remote Controllerの「ヘルプ(H)」メニューから「目次(C)」をクリックするか、パソコンのキーボードで [F1]キーを押すと表示されます。

各ボタンを右クリックして表示される設定画面の一覧は、巻末の「操作ガイド」をご覧ください。

## ■パソコンからの変調入力を使用するには

Remote Controllerで遠隔操作するとき、パソコンからの 変調入力を使用するには、パソコンと無線機の接続方法に 応じて以下の設定をします。

- ※サーバーパソコンをご使用の場合は、サーバーパソコン と無線機の接続方法をご確認ください。
- 1. Remote Controllerから無線機に接続します。
- (MIC SET)をクリックします。
   「MIC SET」画面が表示されます。
- 3. 「MOD Select (Remote ON)」項目で、パソコンか らの変調音を無線機に入力するためのコネクターを選 択します。

※選択肢は、「接続設定」画面の「モデル」項目で選択している機種によって異なります。

- 〈MOD LEVEL〉ツマミを右クリック(時計回り)、または左クリック(反時計回り)して、「MOD Select (Remote ON)」項目で選択したコネクターからの変調入力レベルを調整します。
- 5. クローズボタンをクリックして画面を閉じます。

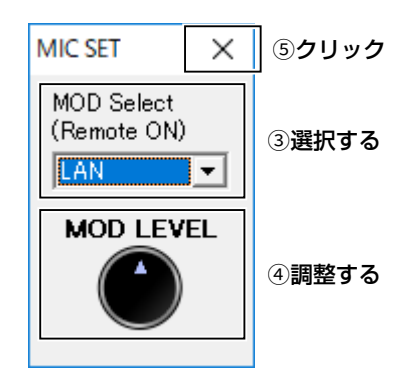

■ リモートモードについて

無線機に接続すると、Remote Controllerは自動的にリモートモードをONにします。

リモートモードがONのとき、Remote Controllerからは、無線機の現在の運用状態を問い合わせたり、無線機を 遠隔操作したりするCI-Vコマンドを送出します。

リモートモードがOFFのときは、無線機を遠隔操作できま せんが、無線機の現在の運用状態を問い合わせるCI-Vコマ ンドは送出するため、無線機の状態を確認できます。 無線機を直接操作するときなどで、Remote Controller からの不用意な制御コマンドの送出を防ぎたいときに、リ モートモードをOFFにします。

#### リモートモードをOFFにするには

ツールバー右図のアイコンをクリックする か、メニューバーの「ファイル(F)」から「リ モートOFF」をクリックします。

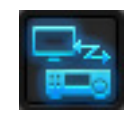

#### リモートモードをONにするには

ツールバーの右図のアイコンをクリックする か、メニューバーの「ファイル(F)」から「リ モートON」をクリックします。

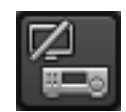

## ご参考

RemoteをOFFに切り替えた場合の変調 入力ラインを変更するときは、右図のア イコンを右クリックすると表示される「リ モート設定」画面で設定できます。

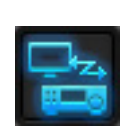

※「リモート設定」画面については、Remote Control ソフトウェアのヘルプをご覧ください。

#### ご注意

スタンバイモードから復帰したとき、ご使用になるパソ コンによっては、本製品が正常に動作しないことがあり ます。 正常に動作しないときは、スタンバイモードを解除して からご使用ください。

解除方法は、使用しているパソコンの取扱説明書でご確認ください。

## ■ RC-28を使用するには

RC-28(別売品)をパソコンに接続すると、無線機のメイン ダイヤルを操作しているような感覚でご利用いただけま す。

- 1. RS-BA1がインストールされたパソコンにRC-28を 接続します。
  - はじめて接続したときは、「デバイスドライバーソフト ウェアが正しくインストールされました。」と画面に表 示されるまでお待ちください。
  - ※市販のUSBケーブルやUSB HUBを経由しての使 用は、動作保証対象外となります。

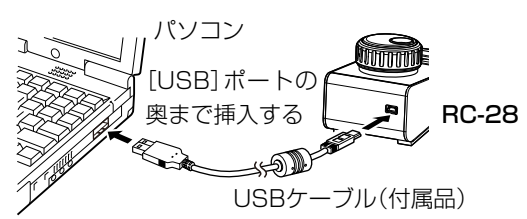

- 2. Remote Controllerを起動します。
- 3. RC-28の[LINK] ランプが点灯(緑色) したことを確認 してください。

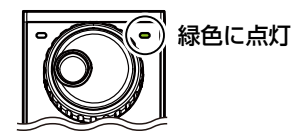

## [LINK] ランプが点灯(緑色) しないときは

Remote Controllerの「オプション(0)」→「USBダイ ヤル(U)…」をクリックして表示される画面から、「デバ イス選択」項目が「使用しない」に設定されていないこ とを確認してください。

下記の〈現象〉でお困りの場合の対処方法について説明しています。 それでも異常があるときは、弊社HFサポートセンターi USE(アイユーズ)までお問い合わせください。(P.7-7)

### 〈現象〉 Remote Utilityの「サーバー一覧」画面でサーバー名の下に「接続済み」が表示されない

「サーバー一覧」画面→〈プロパティ〉の順に操作して表示される「サーバーのプロパティ」画面の設定を、下記にした がって確認してください。 サーバーの状態が「エラー」 (原因1)「サーバーのアドレスまたはネットワーク名」項目が間違っている IC-7851 ※ドメイン名、またはネットワーク名(コンピューター名)からIPアドレスが特定でき エラー ない場合は、名前の横に「名前解決ができません」が表示されます。 対処:◎LAN経由で接続している場合は、サーバー側のIPアドレス、またはネットワー ク名(コンピューター名)が設定されているか確認する(P.7-7、P.3-8) ◎ インターネット経由で接続している場合は、サーバー側のグローバルIPアド レス、またはドメイン名が設定されているか確認する(P.4-2) 〈原因2〉サーバー側に設定しているコントロールポートと、異なるポート番号を設定している 対処: ①サーバー側のコントロールポートを確認する(P.7-7、P.4-6) ② 確認したコントロールポートを「コントロールポート」項目に設定する ※初期設定値は「50001」です。 (原因3) クライアントパソコンに、仮想ドライバーがインストールされていない 対処: 仮想ドライバーをインストールする(「RS-BA1 ご使用になる前に」) サーバーの状態が「認証NG」 〈原因〉サーバー側に登録しているユーザーID、またはパスワードと異なる文字列を設定して IC-7851 いる 認証NG 対処: ①サーバー側に登録しているユーザーIDとパスワードを確認する(P.7-7、 P4-6)② 確認したユーザーIDとパスワードを、「ユーザー名」と「パスワード |項目に 設定する サーバーの状態が「無効」 〈原因〉サーバー情報を「無効」に設定している IC-7851 対処:「サーバーのプロパティ」画面で「このサーバーを無効にする」項目のチェック

をはずし、サーバー情報を「有効」にする

#### ご参考

煮効

以上のことを確認しても接続できない場合は、サーバー側で以下のことを確認してください。

#### 無線機を直接ネットワークに接続する場合

- ・無線機の電源が入っていますか?
- ・無線機の「ネットワーク制御」項目が「ON」になっていますか?(P.7-7、P.4-6)

#### 無線機をパソコン経由でネットワークに接続する場合

- ・ サーバーパソコンの Remote Utilityを起動していますか?
- サーバーパソコンの「ユーザー管理」画面で、クライアント情報を登録していますか?(P.5-4)
- ・サーバーパソコンでRemote Utilityをファイアウォールの例外に設定していますか?(P.1-1)

### 〈現象〉 Remote Utilityの「無線機一覧」画面で無線機に接続できない

| ※Remote Utilityで<br>します。                           | 、サーバーへ接続できている(サーバー名の下に「接続済み」が表示されている)ことを前提と                                                                                                    |
|----------------------------------------------------|----------------------------------------------------------------------------------------------------|
| 無線機の状態が「ビジ                                         | —J                                                                                                    |
| IC-7851abc く<br>ビジー<br>User PC<br>(192.168.68.100) | <b>原 因 〉</b> ほかのユーザーが無線機を使用している<br>対処:「ビジー」表示が消えるまで待つ<br>※管理者権限を持つユーザー、またはサーバーパソコンから、ほかのユーザー<br>の接続を強制的に切断できます。(P.7-7)                                                  |
| 無線機の状態が「接続                                         | エラー」                                                                                                    |
| IC-7851abc く<br>接続エラー                              | <ul> <li>原因1&gt;シリアルポート、オーディオポートが接続できていない</li> <li>※ 初期設定値はそれぞれ「50002」、「50003」です。</li> <li>対処: クライアント側、サーバー側両方パソコンで、ファイアウォールの設定を確認</li> </ul>                           |
| <u> </u>                                           | <ul> <li>ダる</li> <li>※ インターネット経由で使用する場合は、ルーターのポート番号の開放設定も<br/>確認してください。(P.7-7)</li> <li>原因2)選択した無線機への接続が許可されていない</li> <li>対処:接続したい無線機への接続を、サーバー側で許可する(P.5-4)</li> </ul> |
| 毎線機の状能が「CON                                        |                                                                                                    |
|                                                    | 原因1)ほかのアプリケーションがCOMポートを使用している                                                                                                    |
| COM/オーディオ く                                        | 対処:ほかのアプリケーションを同時に起動している場合は終了する<br>原因2>パソコンの起動直後にRemote Utilityを起動した<br>対処:パソコンの起動後、しばらくしてからRemote Utilityを起動する                                                         |
| ζ.                                                 | 原因3)パソコンにオーディオデバイスやCOMポートを増設したり、取りはずしたりした<br>また、USBデバイスの場合、挿入するUSBポートを変更した                                                                                              |
|                                                    | 対処:COMボート番号やオーディオデバイス名が変更された可能性があるため、<br>サーバーパンコンで無線機を登録したおす(P5-2)                                                                                                    |
| ٢.                                                 | <b>原因4〉</b> パソコンと無線機を接続しているオーディオ、シリアルの配線がはずれている<br><b>対処:</b> USBシリアル変換ケーブルやUSBオーディオを使用している場合、USBケー<br>ブルがはずれていないか確認する<br>オーディオ用φ3.5mmのケーブルがパソコンからはずれていないか確認する          |

#### ご参考

以上のことを確認しても接続できない場合は、サーバー側で以下のことをご確認ください。

#### 無線機を直接ネットワークに接続する場合

・無線機の電源が入っている状態、またはリモート機能のスタンバイ状態になっていますか?

### 無線機をパソコン経由でネットワークに接続する場合

- ・無線機の電源、または主電源スイッチが入っていますか?
- Remote Utilityの「無線機/受信機のプロパティ」画面で、無線機と通信するための正しいCOMポートおよびオー ディオデバイスを設定していますか?
- (「オプション(O)」→「ローカル/サーバー設定(L)」→「登録無線機一覧」→〈プロパティ〉)
- Remote Utilityを使用せずに、サーバーパソコンのRemote Controllerで直接無線機に接続していませんか?

#### 〈現象〉 Remote Controllerで無線機に接続できない

Remote Controllerで無線機との接続を切断してから、ツールバーの 🐻 をクリックすると表示される「接続設定」画面の設定を、下記にしたがって確認してください。

※Remote Utilityで、無線機に接続できている(無線機名の下に「〈〈接続済み〉〉」が表示されている)ことを前提としています。

Remote Utilityを使用してネットワーク経由で無線機に接続する場合

〈原因1〉Remote Controllerの「接続設定」画面で、「CI-V」の各項目がRemote Utilityで設定している値と異なる 対処:「接続設定」画面で〈再検索〉をクリックし、「Remote Utility」項目で正しい無線機を選択する

※Remote Utilityで設定している CI-V関連の値が自動的に読み込まれます。

〈原因2〉ほかのアプリケーションがCOMポートを使用している

対処:ほかのアプリケーションを同時に起動している場合は終了する

## ご参考

以上のことを確認しても接続できない場合は、サーバー側で以下のことを確認してください。

#### 無線機を直接ネットワークに接続する場合

・無線機の電源が入っている状態、またはリモート機能のスタンバイ状態になっていますか?

#### 無線機をパソコン経由でネットワークに接続する場合

- ・無線機の電源、または主電源スイッチが入っていますか?
- Remote Utilityの「無線機/受信機のプロパティ」画面で、無線機に設定しているCI-Vアドレスおよびボーレート と同じ値を設定していますか?

(「オプション(O)」→「ローカル/サーバー設定(L)」→「登録無線機一覧」→〈プロパティ〉)

### Remote Utilityを使用しないで直接無線機に接続する場合

**〈原因1〉**Remote Controllerの「接続設定」画面で、無線機と接続しているCOMポート番号と異なる値を設定して いる

**対処**: ① 無線機と接続しているCOMポート番号を、パソコンの「デバイスマネージャー」で確認する ② 確認したCOMポート番号を「接続設定 | 画面の「COMポート | 項目に設定する

〈原因2〉Remote Controllerの「接続設定」画面で、無線機と異なるCI-Vアドレスおよびボーレートを設定している

- **対処:**① 無線機に設定している CI-Vアドレスおよびボーレートを確認する
  - ※無線機に設定したCI-Vアドレスおよびボーレートの確認、変更手順については、無線機に付属する取扱説明書をご覧ください。
  - ② 確認したCI-Vアドレスおよびボーレートを、「接続設定」画面の「ボーレート(bps)」および「CI-V アドレス(無線機)」項目に設定する
    - ※無線機のボーレートを「Auto」に設定している場合は、「ボーレート(bps)」項目で「19200」 を選択します。
    - ※USB接続したIC-7850/IC-7851/IC-7610/IC-7300でスペクトラムスコープを使用する 場合、「ボーレート(bps)」項目で「115200」を選択します。
- 〈原因3〉ほかのアプリケーションがCOMポートを使用している
  - 対処:ほかのアプリケーションを同時に起動している場合は終了する

## 〈現象〉 Remote Controllerでデュアルモード画面が表示されない

Remote Controllerで無線機との接続を切断してから、ツールバーの 📓 をクリックすると表示される「接続設定」画面の設定を、下記にしたがって確認してください。

〈原因〉Remote Controllerの「接続設定」画面で、「モデル」項目の選択を間違っている 対処:機種名に「(DUAL)」と表示されている選択肢から選択する

#### 〈現象〉 Remote Controllerから操作すると、誤作動を起こす

**〈原因1〉**Remote Controllerのほかに無線機をCI-Vコマンドで制御するソフトウェアを運用していて、同じCI-V アドレスを設定している

対処:「接続設定」画面の「CI-Vアドレス(RS-BA1)」項目に、「EO」以外の値を設定する ※動作の改善を保証するものではありません。

〈原因2〉Remote Controllerの「接続設定」画面で、運用している無線機と異なる機種名を選択している 対処:「接続設定」画面の「モデル」項目で、正しい機種名を選択する

#### ご参考

以上のことを確認しても接続できない場合は、システム内の複数の無線機に、同じCI-Vアドレスを設定していないか、確認してください。

#### 〈現象〉受信音が聞こえない

- ※Remote Utilityで、無線機へ接続できている(無線機名の下に「〈〈接続済み〉〉」が表示されている)ことを前提とします。
- **〈原因1〉**パソコンに接続しているスピーカーの電源が入っていない、または音量が適切ではない
  - 対処:スピーカーの電源を入れ、音量を調整する
- 〈原因2〉パソコンに接続しているスピーカーにイヤホンなどが接続されている
  - **対処:**イヤホンなどを抜く
- 〈原因3〉Remote Utilityで正しいオーディオデバイスが選択されていない
  - 対処:「接続設定」画面(「無線機一覧」画面→〈接続設定〉)の「スピーカー」項目で、使用するオーディオデバ イスを選択する(P.3-12、P.4-14)
    - ※ パソコンに新しいUSBオーディオデバイスをインストールしたときなどに、パソコンに指定している「既定のデバイス」が意図せず変更されることがあります。 「既定のデバイス」を選択しているときはご注意ください。
- (原因4)受信音出力に使用するオーディオデバイスのサウンドコントロールが適切でない
  - 対処:オーディオデバイスのサウンドコントロールで音量を適切に設定する(P.7-7)
    - ※ アプリケーションごとに音量を設定できる「音量ミキサー」機能が搭載されています。 Remote Utilityおよびお使いのコントロールソフトウェアの音量が適切か、ミュートに設定されていないかも、併せてご確認ください。
- 〈原因5〉Remote Utilityでの受信音を使用しない設定になっている
- 対処:「接続設定」画面(「無線機一覧」画面→〈接続設定〉)の「受信音使用」項目にチェックを入れる 〈原因6〉Remote Utilityでの受信音設定が適切でない
  - 対処:「受信音」画面(「無線機一覧」画面→〈受信音〉)で、音量を適切に設定する(P.5-12)

#### ご参考

以上のことを確認しても接続できない場合は、サーバー側で以下のことをご確認ください。

#### 無線機を直接ネットワークに接続する場合

無線機の「Network AF」項目は適切に設定されていますか?(P.7-7、P.4-6)

#### 無線機をパソコン経由でネットワークに接続する場合

• 無線機との音声の送受信に使用するオーディオデバイスのサウンドコントロールが適切に設定されていますか?

#### 〈現象〉 デュアルモード画面で受信音が聞こえない

※「〈現象〉受信音が聞こえない」もご確認ください。

〈原因1〉Remote Utilityでの受信音のコーデックが1 chに設定されている

- 対処: 「接続設定」画面(「無線機一覧」画面→〈接続設定〉)の「ネットワーク設定」にある受信音の「コーデック」項目を2chに設定する(P.5-10)
- 〈原因2〉無線機とパソコンをUSBケーブルで接続している場合、オーディオデバイスの設定が適切でない 対処:オーディオデバイスのプロパティで形式を適切に設定する(P.7-7)

#### 〈現象〉変調音が出力されない

※Remote Utilityで、無線機へ接続できている(無線機名の下に「〈〈接続済み〉〉」が表示されている)ことを前提とします。

※クライアントからの変調音の状態を確認するには、サーバーパソコンのRemote Utilityで送信モニター機能を 使って確認するか、クライアント、またはサーバーの近くに無線機を置いて確認するなどの方法があります。

**〈原因1〉**パソコンに接続しているマイクの電源が入っていない、または音量が適切ではない

**対処:**マイクの電源を入れ、音量を調整する

- 〈原因2〉Remote Utilityで正しいオーディオデバイスが選択されていない
  - 対処:「接続設定」画面(「無線機一覧」画面→〈接続設定〉)の「マイク」項目で、使用するオーディオデバイス を選択する(P.5-10)
    - ※ パソコンに新しいUSBオーディオデバイスをインストールしたときなどに、パソコンに指定している「既定のデバイス」が意図せず変更されることがあります。 「既定のデバイス」を選択しているときはご注意ください。
- 〈原因3〉変調音入力に使用するオーディオデバイスのサウンドコントロールが適切でない
- 対処:オーディオデバイスのサウンドコントロールで音量を適切に設定する(P.7-7)
- 〈原因4〉Remote Utilityでの変調音を使用しない設定になっている

対処: 「接続設定」画面(「無線機一覧」画面→〈接続設定〉)の「変調音使用」項目にチェックを入れる

- **〈原因5〉**Remote Utilityでの変調音設定が適切でない
  - 対処:「変調音」画面(「無線機一覧」画面→〈変調音〉)の「音声入力選択」項目で「マイク」を選択し、音量を適切に設定する(P.5-13)
- 〈原因6〉Remote Controllerで正しい変調入力コネクターが設定されていない
  - **対処**: 「MIC SET」画面の「MOD Select (Remote ON)」項目で、サーバーと無線機の接続方法に合わせ て変調入力コネクターを選択する(P.7-7)

#### ご参考

以上のことを確認しても接続できない場合は、サーバー側で以下のことをご確認ください。

#### 無線機を直接ネットワークに接続する場合

無線機の「Network MOD」項目は適切に設定されていますか?(P.7-7、P.4-6)

#### 無線機をパソコン経由でネットワークに接続する場合

• 無線機との音声の送受信に使用するオーディオデバイスのサウンドコントロールが適切に設定されていますか?

#### 〈現象〉受信音が途切れる

(原因1)ネットワークの帯域が不足している

- 対処:「接続設定」画面(「無線機一覧」画面→〈接続設定〉)の「サンプリング周波数」および「コーデック」項 目の値を小さくする
  - ※まず最小に設定し、受信音の途切れがなくなった場合は、各設定を少しずつ大きくしていき、適切な値に調整します。
- 〈原因2〉プリバッファーの容量が不足している
  - 対処: 「接続設定」画面(「無線機一覧」画面→〈接続設定〉)の「プリバッファ」項目の値を大きくする
    - ※ プリバッファーを大きくすると、受信音の遅れが大きくなったり、音量調整しにくくなったりす る場合がありますので、動作に支障が起きない範囲でできるだけ小さな値に設定することをお すすめします。
- 〈原因3〉パソコンのCPUの負荷が高くなっている
  - 対処1: ほかのアプリケーションを同時に起動している場合は、終了する
  - 対処2: 複数の無線機に同時に接続している場合は、接続数を減らす

#### ご参考

- インターネット経由で遠隔操作をしている場合、「接続設定」画面(「無線機一覧」画面→〈接続設定〉)の「通信エ ラー音声再送」項目のチェックをはずすと、音切れが改善する場合があります。
- ネットワークでの、音声パケットロス発生率と伝送時間は、Remote Utilityの「サーバー一覧」画面で簡易的に確認できます。

| IC-7851<br><b>接続済み</b> | アドレス<br>コントロールポート<br>ユーザーID | IC-7851 (192.168.68.10)<br>50001<br>USER1 |
|------------------------|-----------------------------|-------------------------------------------|
|                        | 通信速度                        | FTTH 往復時間 7msec ロス 0%                     |
|                        |                             | ネットワーク伝送 音声パケットロスの割合<br>往復時間の平均値          |

#### 〈現象〉 Remote Utilityで接続設定が変更できない

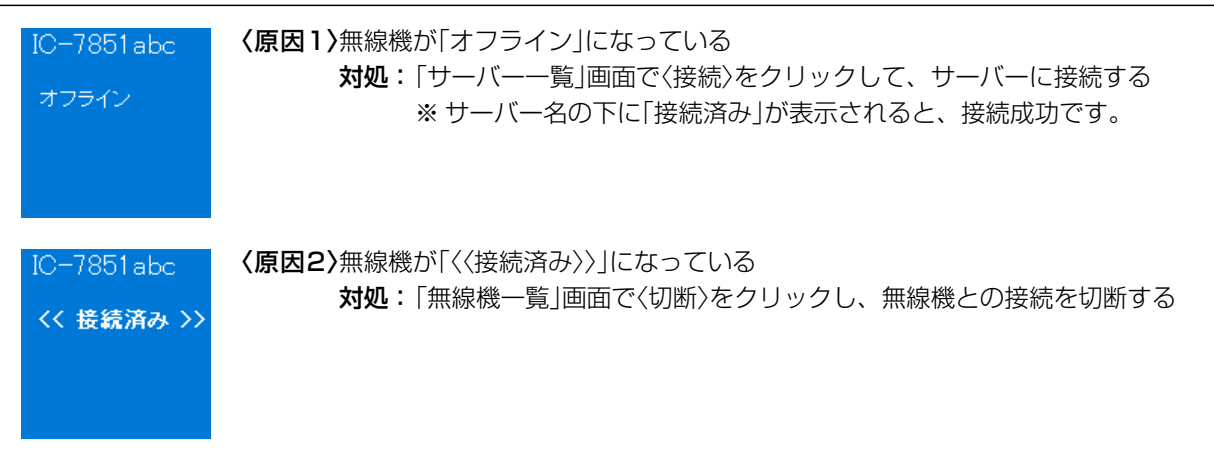

## 〈現象〉 Remote Controllerで接続設定が変更できない

〈原因〉無線機に接続している 対処: ② をクリックして、無線機との接続を切断する

## ◇i USE(アイユーズ)について

HF専用のサポートセンター、i USE(アイユーズ)を弊社 ホームページに開設しています。

「入力フォームでのお問い合わせ」から必須項目を入力い ただいて、お問い合わせください。

お問い合わせ内容に応じた専門の担当者が対応させてい ただきます。

1. 無線機の機能や操作方法

2. アンテナや外部機器の設置

- 3. 無線局の免許申請や落成検査
- 4.修理の相談

などに対応しています。

詳しくは、弊社ホームページをご覧ください。

https://www.icom.co.jp/contact/iuse/

## ◇弊社製品のお問い合わせ先について

お買い上げいただきました弊社製品にご不明な点がございましたら、下記のサポートセンターにお問い合わせください。

お問い合わせ先
 アイコム株式会社 サポートセンター
 0120-156-313(フリーダイヤル)
 ◆携帯電話・公衆電話からのご利用は、
 06-6792-4949(通話料がかかります)
 受付(平日9:00~17:00)
 電子メール: support\_center@icom.co.jp
 アイコムホームページ: https://www.icom.co.jp/

本ソフトウェア製品を利用してアマチュア局を遠隔操作するには、「無線局事項書及び工事設計書」の備考欄に必要事項を 記載するとともに、適合説明資料を添付して申請・変更手続きをおこなってください。

- 「無線局事項書及び工事設計書」の「15 備考」欄には、遠隔操作に使用するネットワーク形態に応じて、「第〇〇送信機は、インターネット/有線LAN / 無線LANにより遠隔操作をおこなうものです。」と記載してください。(記載例参照)
- •「無線局事項書及び工事設計書」に添付する適合説明資料は、遠隔操作に使用するネットワーク形態に応じて、巻末の適合説 明資料をご利用ください。

なお、適合説明資料の参考記載例を、弊社ホームページに掲載しておりますので、併せてご覧ください。

https://www.icom.co.jp/lineup/options/RS-BA1\_version2/

※記載例は、遠隔操作に関する申請・変更手続きのすべてのケースにあてはまるものではありません。 そのため、実際に適合説明資料を作成するときは、お客様が構築した環境に合わせて記載していただけますようお願いします。 なお、総務省のホームページ「電波利用 電子申請・届出システム」でも免許申請できます。

https://www.denpa.soumu.go.jp/public/index.html

#### 重要

- サーバー局とクライアント局間での通信に、無線LANをご利用になるときは、強固なセキュリティー確保のために、以下の条件を満たす機器・設定にしてください。
   暗号化方式 : WPA-PSK、またはWPA2-PSKを搭載
  - 暗号鍵 :英数字を取り混ぜた21桁以上を設定
- 免許人は、遠隔操作時の障害に対して、直ちに無線機本体での動作状態を確認し、必要に応じて電源断等の措置を講じて ください。

## 電波法関係審査基準の要件(第15アマチュア局 26アマチュア局の遠隔操作)

次のいずれの条件にも適合する場合に限ること。

- (1) 電波の発射の停止が確認できるものであること。
- (2)免許人以外の者が無線設備をみだりに取り扱うことのないよう措置してあること。
- (3)連絡線は、専用線であること。ただし、次に掲げる場合を除く。
  - ア リモコン局によりレピーター局又はアシスト局の遠隔操作を行う場合
  - イ インターネットの利用により遠隔操作を行う場合であって、次の(ア)及び(イ)の要件に適合するもの
     (ア)免許人以外の者がインターネットの利用により無線設備を操作できないよう措置しているものであること。
     (イ)運用中は、免許人が常に無線設備を監視及び制御をしているものであり、その具体的措置が確認できるものであること。
- (4) 電波が連続的に発射し、停波しなくなる等の障害が発生したときから3時間以内において速やかに電波の発射を停止できることが確保されているものであって、その具体的方法が確認できるものであること。
- (5) 無線局事項書の参考事項の欄に、遠隔操作が行われること及びその方法(専用線、リモコン局又はインターネットの利用のいずれかをいう。)を記載するとともに、工事設計として(1)及び(3)イに掲げる要件に適合することを説明した書類を添付するものであること((3)イについてはインターネット利用の場合に限る。)。
- (6) インターネットの利用により遠隔操作を行う場合においては、無線設備の操作を行う場所を通信所としないこと。

## ◇「無線局事項書及び工事設計書」への記載例

| 無線局事項書及び工事設計書                           |                                                                                                    |
|-----------------------------------------|----------------------------------------------------------------------------------------------------|
| <ol> <li>免許の番号</li> </ol>               | A 第 号                                                                                                    |
|                                         |                                                                                                    |
| 14 ~~~~~~~~~~~~~~~~~~~~~~~~~~~~~~~~~~~~ |                                                                                                    |
|                                         | ①移動する局の場合は、「工事設計書」の欄に記載している送信機の台数台                                                                                   |
|                                         | ② 現にアマチュア局を開設しているときは、その免許の番号及び呼出符号 免許の番号 呼出符号                                                                        |
| 15 備考                                   | <ul> <li>③ 過去にアマチュア局を開設していた場合であって、そのアマチュア局の廃止又は免許の有効期間満了の</li> <li>日から6ヶ月を経過していないときは、そのアマチュア局に指定されていた呼出符号</li> </ul> |
|                                         |                                                                                                    |
| u                                       |                                                                                                    |
|                                         | ここに、遠隔操作に使用するネットワーク形態に応じた理由を記載してください。<br>【記載例】                                                                       |
|                                         | 第○○送信機は、インターネットにより遠隔操作をおこなうものです。                                                                                     |
|                                         | 第〇〇送信機は、有線LANにより遠隔操作をおこなうものです。                                                                                       |
|                                         |                                                                                                    |

#### How the World Communicates

~コミュニケーションで世界をつなぐ~

「専用線を利用したアマチュア局の無線設備の遠隔操作」について、当該工事設計書に添付する適合説明資料 (宅内リモート:有線LANを利用)

1. 遠隔操作を行う送信機 : 第 送信機

: IC-

- 2. 送信機の名称
- 3. 遠隔操作を行うためのソフトウェア: RS-BA1

操作所側パーソナルコンピューター及び送信所側パーソナルコンピューターの それぞれにRS-BA1(IPリモートコントロールソフトウェア)をインストールし 運用する。

4. 遠隔操作の構成図

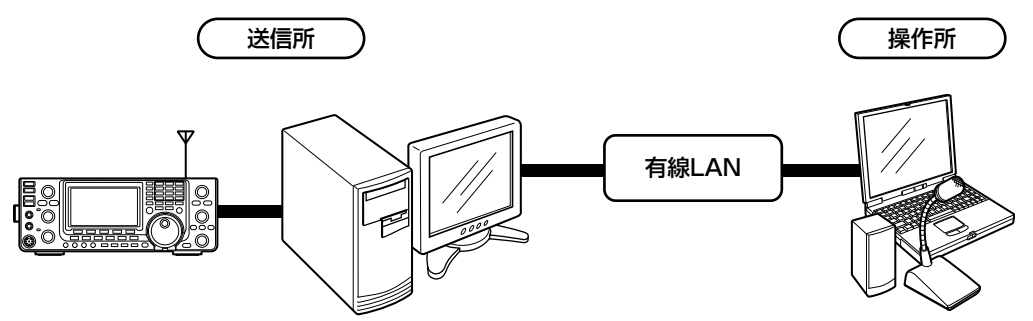

5. 「アマチュア局の遠隔操作について」の適合説明

(1)電波の発射の停止が確認できるものであること。

(2)免許人以外の者が無線設備をみだりに取り扱うことのないよう措置してあること。

(3)連絡線は、専用線であること。

「専用線を利用したアマチュア局の無線設備の遠隔操作」について、当該工事設計書に添付する適合説明資料 (宅内リモート:無線LANを利用)

1. 遠隔操作を行う送信機 : 第 送信機

: IC-

- 2. 送信機の名称
- 3. 遠隔操作を行うためのソフトウェア: RS-BA1

操作所側パーソナルコンピューター及び送信所側パーソナルコンピューターの それぞれにRS-BA1(IPリモートコントロールソフトウェア)をインストールし 運用する。

4. 遠隔操作の構成図

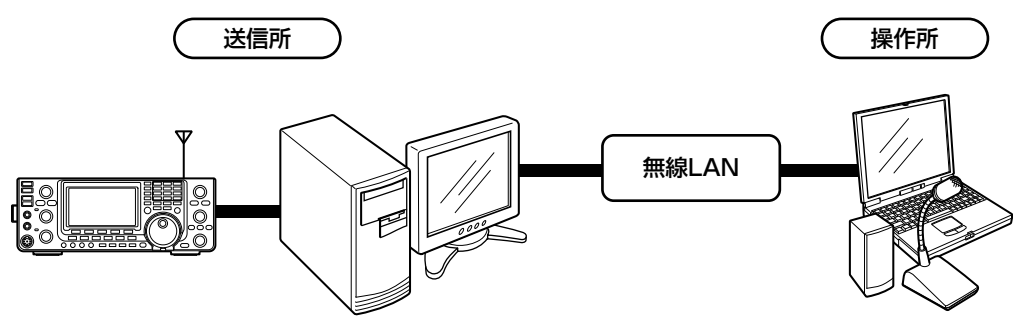

5. 「アマチュア局の遠隔操作について」の適合説明

(1)電波の発射の停止が確認できるものであること。

(2)免許人以外の者が無線設備をみだりに取り扱うことのないよう措置してあること。

(3)連絡線は、専用線であること。

「専用線を利用したアマチュア局の無線設備の遠隔操作」について、当該工事設計書に添付する適合説明資料 (別宅リモート:インターネットを利用)

1. 遠隔操作を行う送信機 : 第 送信機

: IC-

- 2. 送信機の名称
- 3. 遠隔操作を行うためのソフトウェア: RS-BA1

操作所側パーソナルコンピューター及び送信所側パーソナルコンピューターの それぞれにRS-BA1(IPリモートコントロールソフトウェア)をインストールし 運用する。

4. 遠隔操作の構成図

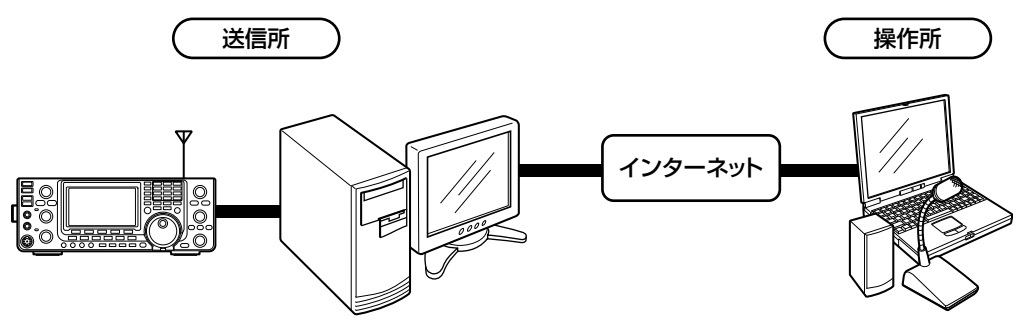

5. 「アマチュア局の遠隔操作について」の適合説明

(1)電波の発射の停止が確認できるものであること。

(2)免許人以外の者が無線設備をみだりに取り扱うことのないよう措置してあること。

(3) インターネットの利用による運用中は、免許人が常に無線設備を監視及び制御をしているものであり、その具体的措置が確認できるものであること。

## 「専用線を利用したアマチュア局の無線設備の遠隔操作」について、当該工事設計書に添付する適合説明資料 (宅内リモート:有線LANを利用/送信所はサーバーPCの機能が搭載されている無線機)

1. 遠隔操作を行う送信機 : 第 送信機

: IC-

- 2. 送信機の名称
- 3. 遠隔操作を行うためのソフトウェア: RS-BA1

操作所側パーソナルコンピュータにRS-BA1(IPリモートコントロールソフト ウエア)をインストールし運用する。なお、送信所側は無線機操作での運用とな る。

4. 遠隔操作の構成図

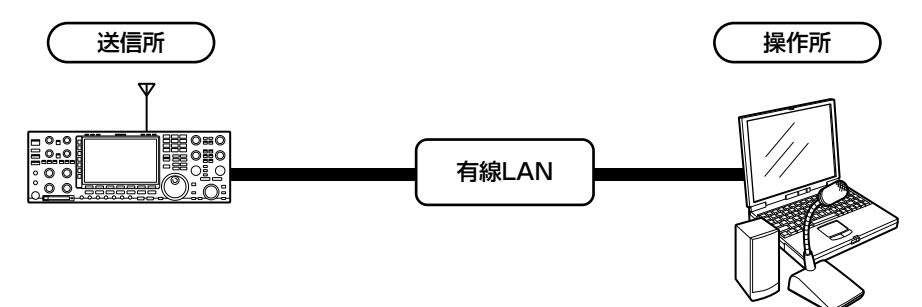

5. 「アマチュア局の遠隔操作について」の適合説明

(1)電波の発射の停止が確認できるものであること。

(2)免許人以外の者が無線設備をみだりに取り扱うことのないよう措置してあること。

(3)連絡線は、専用線であること。

## 「専用線を利用したアマチュア局の無線設備の遠隔操作」について、当該工事設計書に添付する適合説明資料 (宅内リモート:無線LANを利用/送信所はサーバーPCの機能が搭載されている無線機)

1. 遠隔操作を行う送信機 : 第 送信機

: IC-

- 2. 送信機の名称
- 3. 遠隔操作を行うためのソフトウェア: RS-BA1

操作所側パーソナルコンピュータにRS-BA1(IPリモートコントロールソフト ウエア)をインストールし運用する。なお、送信所側は無線機操作での運用とな る。

4. 遠隔操作の構成図

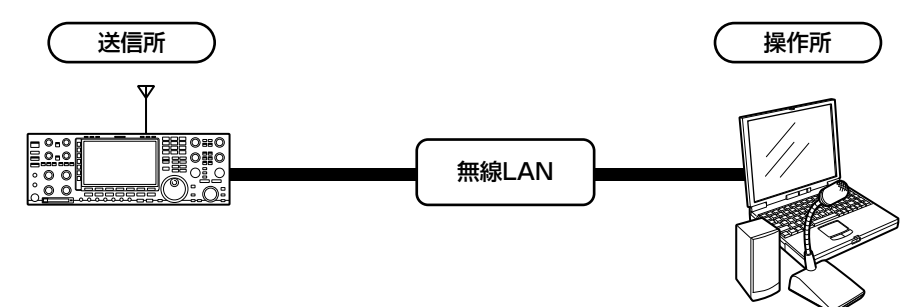

5. 「アマチュア局の遠隔操作について」の適合説明

(1)電波の発射の停止が確認できるものであること。

(2)免許人以外の者が無線設備をみだりに取り扱うことのないよう措置してあること。

(3)連絡線は、専用線であること。

## 「専用線を利用したアマチュア局の無線設備の遠隔操作」について、当該工事設計書に添付する適合説明資料 (別宅リモート:インターネットを利用/送信所はサーバーPCの機能が搭載されている無線機)

1. 遠隔操作を行う送信機 :第 送信機

: IC-

- 2. 送信機の名称
- 3. 遠隔操作を行うためのソフトウェア: RS-BA1

操作所側パーソナルコンピュータにRS-BA1(IPリモートコントロールソフト ウエア)をインストールし運用する。なお、送信所側は無線機操作での運用とな る。

4. 遠隔操作の構成図

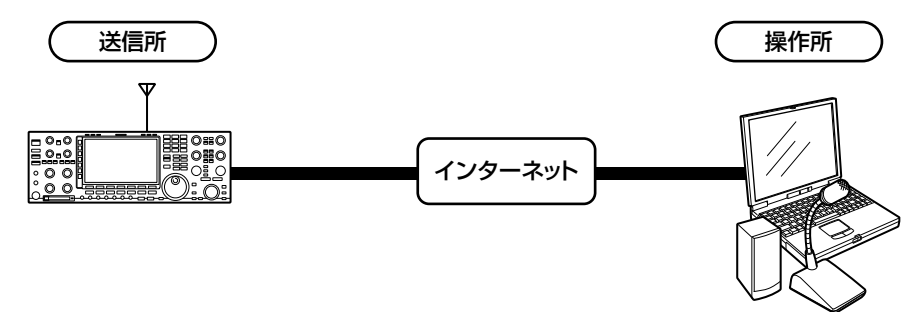

5. 「アマチュア局の遠隔操作について」の適合説明

(1)電波の発射の停止が確認できるものであること。

(2)免許人以外の者が無線設備をみだりに取り扱うことのないよう措置してあること。

(3) インターネットの利用による運用中は、免許人が常に無線設備を監視及び制御をしているものであり、その具体的措置が確認できるものであること。

## 操作ガイド(デュアルモード画面)

Remote Controllerの各ボタンを右クリックすると、下記の設定画面が表示されます。 ※左クリックで表示される画面は、ボタンを白枠で囲っています。 ※設定名の横に「(MAIN)」と書かれた設定画面は、MAIN側の設定画面です。 SUB側選択時は、「(SUB)」と書かれた設定画面が表示されます。

※ボタンとツマミ以外に、ディスプレイ上のクリック操作でも各機能を設定できます。

ご参考

◎セットモード画面で、音量やスケルチなどのレベルを操作する表示を、「ツマミ」と「スライダー」から選択できます。 (セットモード > コントロールツマミ > コントロールタイプ) ◎接続している無線機によっては、設定できない項目があります。

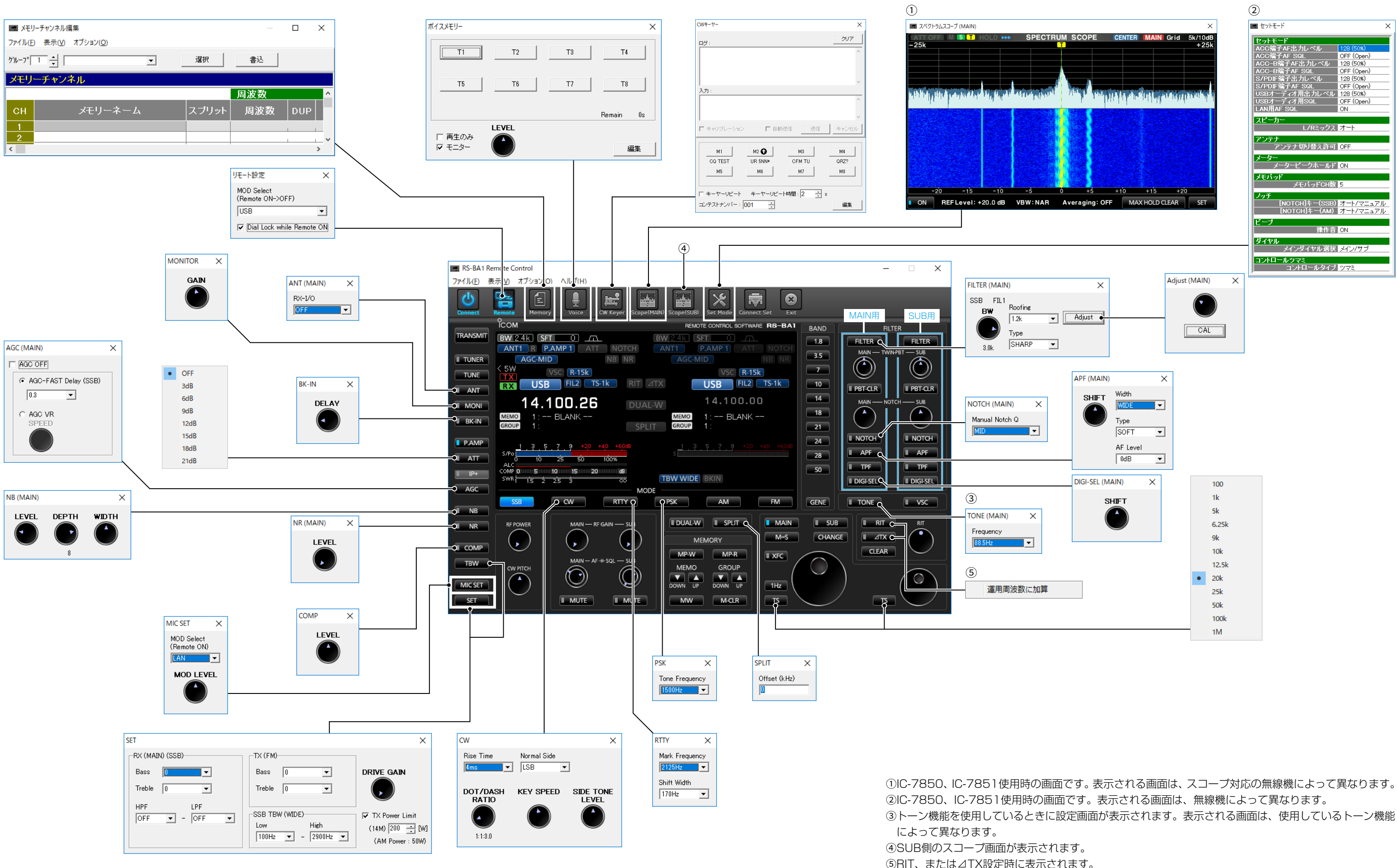

## 操作ガイド(シングルモード画面)

Remote Controllerの各ボタンを右クリックすると、下記の設定画面が表示されます。 ※左クリックで表示される画面は、ボタンを白枠で囲っています。 ※ボタンとツマミ以外に、ディスプレイ上のクリック操作でも各機能を設定できます。

## ご参考

◎セットモード画面で、音量やスケルチなどのレベルを操作する表示を、「ツマミ」と「スライダー」から選択できます。 (セットモード > コントロールツマミ > **コントロールタイプ**) ◎接続している無線機によっては、設定できない項目があります。

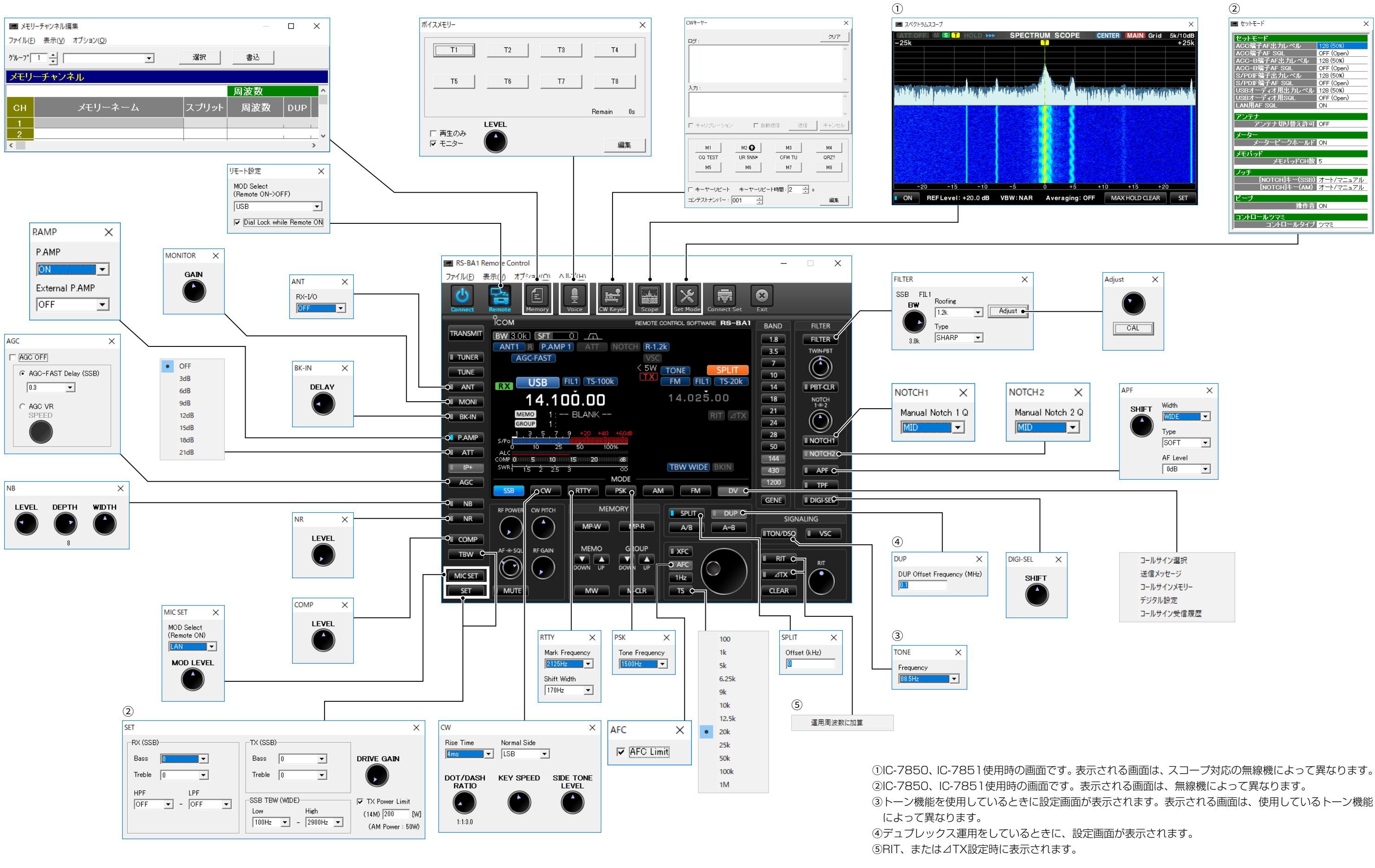